# <u>SIXNET</u>®

### ISaGRAF 自学培训手册

介绍和安裝 ISaGRAF 概述 创建 ISaGRAF 项目 向 ISaGRAF 项目输出 SIXTAGS 使用快速梯形图编辑器 使用梯形图/功能块图编辑器 编译 ISaGRAF 应用 使用 I/O 仿真器 在 SIXNET Windows Run-time 方式运行应用 在 SIXTRAK 控制器中运行应用 使用在线调试器 用户自定义功能块

### 本章我们将要:

- 安装 ISaGRAF 软件
- 安装 SIXNET ISaGRAF Windows Run-time软件
- 复制需要的培训支持文件

### ISAGRAF 自我培训手册

本文档适用于熟悉SIXTRAK 硬件的用户。按步骤通过ISaGRAF IEC 1131-3编程,创建、编译、调试 仿真、及运行一个ISaGRAF应用。

本教程为模块结构,每章是一个有针对性的单独的文档。本教程有一定的连续性,所以我们推荐(但不要求)您完成本手册的每一章。

本手册适用的项目文件和 ISaGRAF Windows Runtime for SIXNET Control Room一起提供,自动 安装在正确的目录下。

## TRAINING.6PJ即 SIXTRAK Plant Floor 项目文件<br/>该项目包括一个 ST-GT-ETH-24P 控制器和 Virtual DI 8, Virtual DO 8, Virtual AI 8,<br/>及 Virtual AO 8 模块。本教程的运行不需要任何实际的硬件。如果您有不同于ST-<br/>GT-ETH-24P的其他SIXTRAK控制器,应当先对该项目文件作相应修改。

TRAIN\_SX.PIA 即 ISaGRAF 培训项目文件 本培训手册将一步一步地带领您创建一个完整的 ISaGRAF 项目。如果您想预先看 到完整的项目,可以用文档工具的恢复功能安装该文件到 ISaWIN目录。

SXON\_OFF.AIA 即 ON\_OFF 功能块 本培训手册将一步一步地带领您创建一个用户定义的功能块。如果您想预先看到完整的项目,可以用文档工具的恢复功能安装该文件到 ISaWIN目录。

### ISAGRAF 安装

ISaGRAF安装程序在Windows程序组加上 "ISaGRAF"程序组,并在\ISAWIN\EXE子目录下产生一个 初始化文件"ISA.ini"。按下列步骤安装ISaGRAF:

- **首先 →** 插入 SIXNET 软件光盘,光盘将自动启动。
- 然后 → 从主菜单选择安装
- **然后→** 选择ISaGRAF Workbench和下列在线指南完全安装:

安装程序会询问是否安装下列组件:

- ISaGRAF可执行程序
- 在线信息和帮助文件
- ISaGRAF标准库
- ISaGRAF 样例应用

推荐在首次安装时安装所有选项,个别组件也可后来重新安装。当所有的 ISaGRAF 文件复制后, ISaGRAF程序组声称, ISaGRAF主目录为"\ISAWIN"。子目录也自动建立。

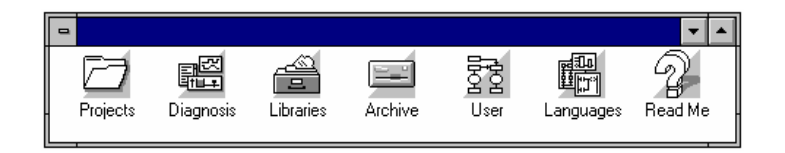

### 安装SIXNET ISAGRAF WINDOWS RUN-TIME软件(ISARUN)

安装ISaGRAF Workbench后, Isarun自动安装。

**注意:** 为了与SIXNET I/O正确地通讯,必须安装SIXNET ISaGRAF Windows Run-time。Isarun 必须在Workbench安装后安装,重新安装ISaGRAF Workbench后,Isarun也应重新安装。

### 使用 ISAGRAF 在线帮助

在线帮助随ISaGRAF Workbench一起安装,包括以下主题:

- ISaGRAF语言参考手册
- 完整的用户指南 (对任何ISaGRAF工具)
- 标准库中元素的技术要点

### 使用 SIXNET 在线帮助

在线帮助随SIXNET ISaGRAF Windows Run-time一起安装。

### **ISaGRAF**概述

关于ISaGRAF的详细信息请参考

ISaGRAF 用户指南

1/7

### 本章我们将要:

- 概述ISaGRAF,及其结构和资源 •
- 定义基本的ISaGRAF术语
- 简述SIXNET ISaGRAF系统的设置步骤

### 本章开始前:

您应当已经阅读了本手册的介绍,并对控制程序有基本的了解。

### 什么是 ISAGRAF

ISaGRAF 是容易理解和使用的控制系统编程环境,它使得SIXTRAK I/O和 VersaTRAK RTUs 成为高 性能、低价格的控制器。ISaGRAF使用标准的工业PLC编程方法,不需要高级计算机语言或计算机硬 件专业知识就可设计出高性能的应用。

### ISAGRAF 项目和程序

一个ISaGRAF项目(project)是一组程序和函数的集合,构成一个完整的控制应用。每个程序控制应用 的一个特定部分。程序和函数在项目中按照其在ISaGRAF目标循环的位置分为四个部分。在同一个应 用中可以混合使用所有五种IEC 1131-3语言。

### IEC 1131-3 语言

₩ **梯形图(LD)** 是大多PLC支持的程序逻辑的类继电器 触点和线圈的经典表示方法。梯形图可在Quick Ladder编辑器中快速容易地建立,集合基本元素而形 成一个完整的程序。

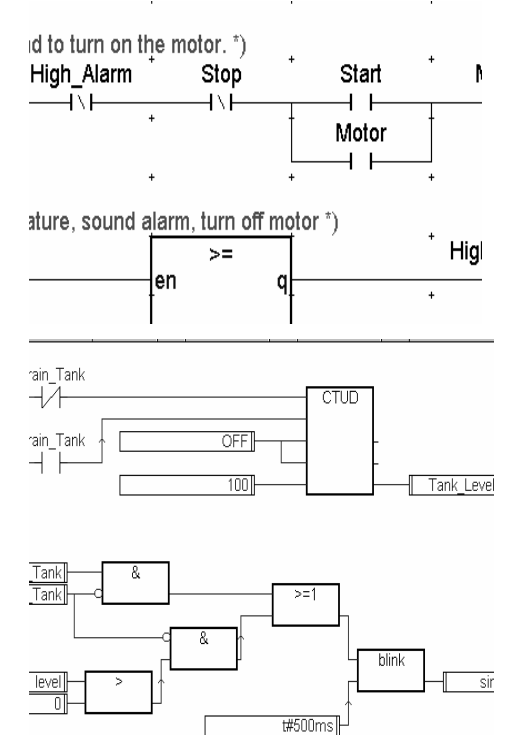

功能块图(FBD) 是高端过程控制器与DCS系统的通用 0-0 **通**编程语言,把图形化的处理计算功能加入了 ISaGRAF。它可与梯形图元素一起使用以集合过程控 制与机器控制的功能。

SIXNET北京代表处

Tel: 010-62316290 Fax: 010-62316671 E-Mail: support@sixnetiot.com.cn

### ISaGRAF概述

2/7

顺序功能图(SFC) 是强大的工业流程图语言,将项目 组织为有顺序的(按步执行)操作。它使用简单的图形 表示不同的步(Step),并将这些步按布尔条件(变迁-Transition)链接起来,每步中的作用(action)由其他四 种语言详细描述。

|     | Start auto cycle                | Manual press close                     | × |
|-----|---------------------------------|----------------------------------------|---|
| 106 | Net Manual_Mode and Tan_Cryste; | 205                                    |   |
| 20  | Close the press<br>Dise_Cond 33 |                                        |   |
| 110 | Wat for down link<br>Dem Link;  | 210 Manually close press<br>Geas_Grad; | - |
|     |                                 |                                        |   |

结构文本(ST) 是类Pascal的计算机编程语言,它对于 编写复杂的操作很有效,常用于创建用户定义的功能 块和描述SFC的步及变迁。

**指令列表(IL)** 类似汇编语言,提供给熟悉Siemens陈 述列表编程的用户。

#### (\* extract left and right parts of the string \*)

right\_part := right ( animation , 1 ) ; left\_part := left ( animation , 9 ) ;

(\* invert left and right parts to modify string \*)

animation := ( right\_part + left\_part ) ;

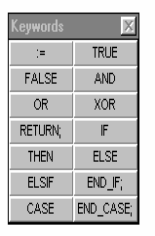

### ISAGRAF 目标循环:

SIXNET ISaGRAF runtime 按照如下目标循环执行一个控制程序:

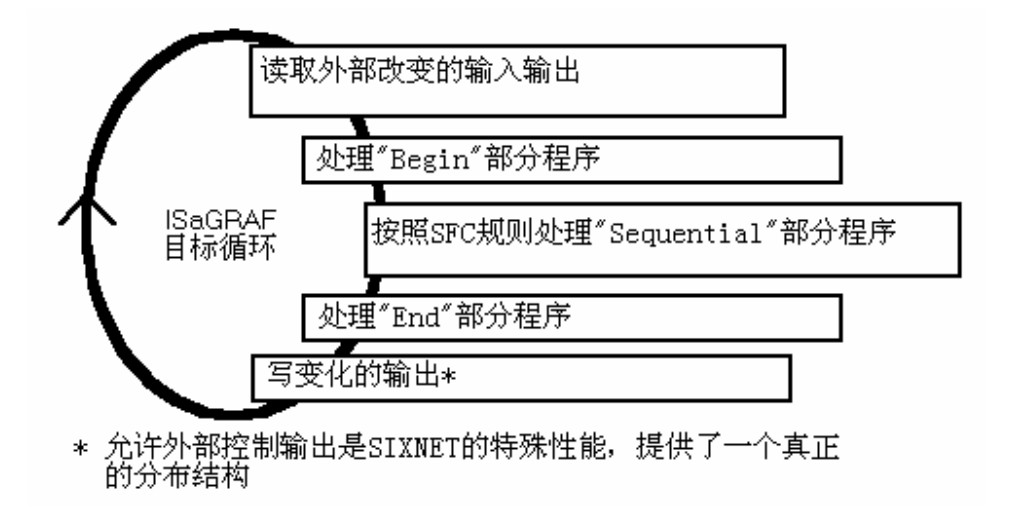

### ISAGRAF编程部分

如前所述,每个ISaGRAF控制项目由一系列程序、子程序和函数组成,按照上图的目标循环分作 四个不同部分。每部分可包含几个程序,也可根本没有。在ISaGRAF程序管理窗口,每部分有水平线 条分隔。

Beginning: 循环的程序不依赖于时间。本部分程序在输入扫描后的开始部分由系统执行。不能是SFC。

SIXNET北京代表处

Sequential: 遵守SFC规则和实现,依赖于一系列步和变迁。Sequential部分的程序支持程序间的平行处理编程和父子关系,必须是 SFC。

End: 与beginning部分程序有相同特点,在更新输出前的循环结束时执行。

Functions: 能够被其他三部分程序调用的子程序。函数不能是SFC。

| - 🗄 ISaGRAF - A_SAMPLE - Programs 📃 🗖 🗖   |  |  |  |  |
|-------------------------------------------|--|--|--|--|
| <u>File Make Tools Debug Options Help</u> |  |  |  |  |
| ▶ 四令田 ● □ □ ○ 本 ☆ ○ □ ○ ○ ☆ ○ ○           |  |  |  |  |
| Begin: En Scale<br>En tankdemo            |  |  |  |  |
| Sequential: Plater                        |  |  |  |  |
| End: Bafety                               |  |  |  |  |
| Functions: 🕮 CoolDown                     |  |  |  |  |
|                                           |  |  |  |  |

### ISAGRAF字典

本手册常常引用ISaGRAF字典,该字典是内部变量、输入变量、输出变量以及定义的集合,在项 目程序中应用。

| 🔖 ISaGRAF - A_SAMPLE - Global booleans 📃 🗖 🔀                  |            |       |                                         |          |  |  |
|---------------------------------------------------------------|------------|-------|-----------------------------------------|----------|--|--|
| <u>File E</u> dit <u>S</u> earch <u>O</u> ptions <u>H</u> elp |            |       |                                         |          |  |  |
|                                                               | ≙ 0 0 0    | 9 🖻 0 | 9 🖉 🕮 🖻 🖷 😽 🖪 🛃                         | 8        |  |  |
| Name                                                          | Attrib.    | Addr. | Comment                                 |          |  |  |
| Close Cmd                                                     | [internal] | 0000  | Command to close the press              | <b>▲</b> |  |  |
| Heat_Request                                                  | [internal] | 0000  | Command to apply power to the heater    |          |  |  |
| sim_mixer                                                     | [internal] | 0000  | Used by the simulator to turn the mixer |          |  |  |
| OFF                                                           | [internal] | 0000  | Permanently False Variable              |          |  |  |
| Start_Cycle                                                   | (input)    | 0000  | DI0:DI:1 (X0) Auto Cycle Start          |          |  |  |
| Down_Limit                                                    | (input)    | 0000  | DI1:DI:2 (X1) Press Fully Closed        |          |  |  |
| Up_Limit [input] (                                            |            | 0000  | DI2:DI:3 (X2) Press Fully Opened        |          |  |  |
| Safety_Gate                                                   | [input]    | 0000  | DI3:DI:4 (X3) Safety Gate Closed        |          |  |  |
| Manual_Mode                                                   | [input]    | 0000  | DI4:DI:5 (X4) On for Manual Mode        |          |  |  |
| Fill_Tank                                                     | [input]    | 0000  | DI5:DI:6 (X5) On if Material is Needed  |          |  |  |
| Drain_Tank                                                    | [input]    | 0000  | DI6:DI:7 (X6)                           |          |  |  |
| DI8                                                           | [input]    | 0000  | DI7:DI:8 (X7) also DO:8 (Y8)            |          |  |  |
| Press_Valve                                                   | [output]   | 0000  | DO0:DO:1 (Y0) On to Close Press         |          |  |  |
| Main_Power                                                    | [output]   | 0000  | DO1:                                    |          |  |  |

输入和输出变量是I/O值。可以从SIXTAGS输出,以节省建立输入输出变量的时间。SIXTAGS输出在ISaGRAF字典中自动定义和组态I/O变量。

内部变量是用于计算和分析的逻辑名,既不是输入变量也不是输出变量。例如,可以建立一个量 程转换的温度变量,以便用工程单位表示原始的I/O值。

定义是一个常数的说明性名字,以便容易地维护项目。由于一些说明性名字在整个项目中使用, 如果需要改变数值,只需在字典中改变一次即可。

定义和变量可以在字典中创建,分作:

- Local (局部的),只用于一个程序
- Global (全局的),可用于单个项目的任何程序
- Common (通用的),可用于任何ISaGRAF项目

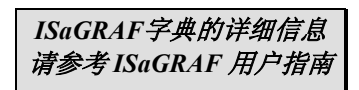

### 使用在线调试工具

| 🔍 ISaGRAF -                   | TRAINING            | - Deb        | ugger |                |            |
|-------------------------------|---------------------|--------------|-------|----------------|------------|
| <u>File</u> <u>C</u> ontrol S | Spy <u>O</u> ptions | <u>H</u> elp |       |                |            |
| @)))! ≫                       | 6 6 66              | Ö            | # 🖾   |                |            |
| RUN al                        | owed=0              |              | curre | nt=0 ma×imum=0 | overflow=0 |

所有的ISaGRAF编辑器具有 "Debug" (调试) 命令,并提供一组观察目标站活动I/O数据的工具。每个I/O 点的状态和数值在程序逻辑中图示出来,并允许用户写入I/O值以测试应用。本手册后面的章节将详细学习调试器(Debugger)。

### 使用I/O仿真器

| @ a_sample      |                   |                    |             |                    |  |  |  |
|-----------------|-------------------|--------------------|-------------|--------------------|--|--|--|
| <u>File Opt</u> | ions <u>H</u> elp |                    |             |                    |  |  |  |
|                 | 0<br>Al0          | 1<br>A00           | 2<br>DI0    | 3<br>D00           |  |  |  |
| 750             | Press_Temp        | 81 [Tank_Level_Out | Start_Cycle | 1 Press_Valve      |  |  |  |
| 30              | Hq                | Temp_AO2           | Down_Limit  | 2 Main_Power       |  |  |  |
| 1200            | ORP               | Pressure_AO3       | Dp_Limit    | 03 Heater_Power    |  |  |  |
| 150             | Zone_1_Temp       | Flow_Rate_AO4      | Safety_Gate | O4 Low_Temp_Alarm  |  |  |  |
| 5               | Conveyor_Speed    | * *<br>* *         | Manual_Mode | 95 High_Temp_Alarm |  |  |  |
| 30              | Flow_Rate         | * *<br>* *         | Fill_Tank   | <b>6</b> DO6       |  |  |  |
| 80              | Tank_Level_1      | * *<br>* *         | Drain_Tank  | <b>07</b>          |  |  |  |
| 75              | J_Thermocouple    |                    |             | <b>●8</b> DO8 -    |  |  |  |
| •               |                   |                    |             | ▶ <i> </i> /;      |  |  |  |

"Simulate"(仿真)命令可以仿真方式打开调试器(debugger)。仿真方式下,I/O仿真器窗口代替了链接外部I/O,使我们可以在连接到活动系统前测试程序。这个方便的开发工具节省了我们的时间,并减少了开始的故障。

程序日记

ISaGRAF包括一个与编辑的程序相联系的日记文件,编辑或修改程序时可以进行记录。可以由 "File / Diary"命令手动输入。如果在程序编辑器的 "Options"菜单选择了"Update diary"方式,则每次 程序保存前更新日记对话框会自动打开。

每次程序编译时,语法检查信息会自动记录到日记文件,并加上日期/时间标志。

| 📐 ISaGRAF - TRAINING:SAFETY - Diary 📃 🔳 💌              |                  |         |  |  |
|--------------------------------------------------------|------------------|---------|--|--|
| <u>File Edit Options</u>                               | <u>H</u> elp     |         |  |  |
| ≌ ≫ ⊑ ≾                                                | 8                |         |  |  |
| Name:                                                  | Scale            | <b></b> |  |  |
| Language:                                              | FBD              |         |  |  |
| Creation date:                                         | 3/25/97 08:42:37 |         |  |  |
| Modification: 3/25/97 08:56:25                         |                  |         |  |  |
| Scale_temp engineering units (1-300 degrees)           |                  |         |  |  |
| 3/25/97 08:56:30: Verifying Scale<br>No error detected |                  |         |  |  |
| <u>र</u>                                               |                  | ▶ //    |  |  |

### 使用文档特性(ARCHIVING)-- TRAINING项目

利用ISaGRAF文档(archive)工具可以保存ISaGRAF项目和重要文档或备份目录。

可将一个ISaGRAF项目所有的源代码、库元素和通用数据归档为一个完整的部分。文档工具的主窗口的**Options,Compression**(压缩)特性可用于减少备份文件的大小。ISaGRAF库(用户定义功能块,技术要点等)另外分别归档。

### 特别注意:

本手册相关的两个归档对象为:TRNGBKUP.PIA 和 SXON\_OFF.AIA。TRNGBKUP是完整的 ISaGRAF培训项目(training),SXON\_OFF是完整的ON\_OFF功能块。可使用Archive,Restore(恢 复)功能安装到ISaWIN目录下。

### 首先 →

打开ISaGRAF项目管理器,选择 Tools/Archive,选择Projects。

Archive主窗口左边Workbench栏是当前APL目录下的项目文件,右边 Archive栏是ARK目录下的已归档文

| ≢SIXNET ISaGRAF - Project Management      |                                                   |                     |  |  |
|-------------------------------------------|---------------------------------------------------|---------------------|--|--|
| <u>F</u> ile <u>E</u> dit <u>P</u> roject | <u>T</u> ools <u>O</u> ptions <u>H</u> elp        |                     |  |  |
| 🔓 🖾 🗋 💼 💼                                 | <u>A</u> rchive                                   | <u>P</u> rojects    |  |  |
| 💼 creation                                | Libraries                                         | <u>C</u> ommon data |  |  |
| Ⅲ wy<br><mark>Ⅲ train_sx</mark>           | Import IL program<br>Taining program created by 3 | self-study tutorial |  |  |

### ISaGRAF概述

6/7

### 件。

### 然后 →

从Archive栏选择train\_sx,按Restore 按钮,将其恢复到APL下。关闭之。

也可将当前项目文件备份(Backup按 钮)到要求目录下。

可按下Browse按钮,从弹出框中选取 文件和目录。

归档功能块:

### 然后 →

打开ISaGRAF项目管理器,选择 Tools/Libraries。

### 然后 →

从弹出框Libraries的下拉框选择 Function Blocks。

从菜单栏选择Tools/Archive。

### 然后 →

弹出框Function Blocks的左栏为以归 档的功能块,右栏为目前可用的功能 块。

从左栏选取sx0n\_off功能块,按下 Restore按钮,即可将已归档功能块 恢复出来。

也可将当前功能块备份(Backup按 钮)到要求目录下。

可按下Browse按钮,从弹出框中选 取文件和目录。

| Workbench          | Archive  |                 |
|--------------------|----------|-----------------|
| reation            | rfmath 🔺 | Backup          |
| rain_sx            | rfmatrix |                 |
| 'Y                 | rfrotate | <u>R</u> estore |
|                    | rfscope  |                 |
|                    | rfsfc    | Close           |
|                    | rfshow   |                 |
|                    | rfstack  | Help            |
|                    | rfstring |                 |
|                    | rftmrfh  |                 |
|                    | scsdemo  |                 |
|                    | sorting  |                 |
|                    |          |                 |
| Archive location — |          |                 |

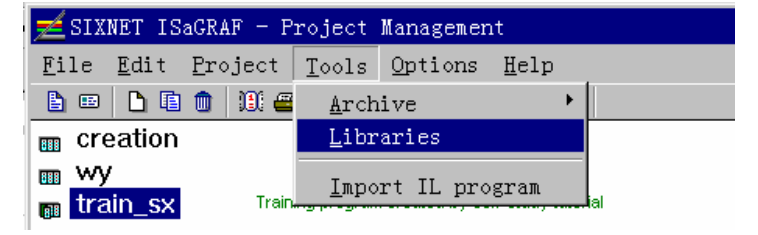

| 📩 SIXNET ISaGRAF                        | - Libraries                          | _ 🗆 × |
|-----------------------------------------|--------------------------------------|-------|
| <u>F</u> ile <u>E</u> dit <u>T</u> ools | s <u>O</u> ptions <u>H</u> elp       |       |
| Function blocks                         | ] 🗅 🖻 💼 🖶 🕾 📟 🚝 🛛                    |       |
| O configurations                        | - ON_OFF                             |       |
| IO boards                               | ption: - ON/OFF switch with deadband |       |
| Functions<br>Function blocks            | age: - Function Block Diagram        |       |
| C functions                             | m                                    |       |
| C function blocks                       | on date: - 01/01/97                  |       |
|                                         | ד: - New ISaGRAF User                |       |

| Archive - Function bl | ocks     | ×               |
|-----------------------|----------|-----------------|
| Workbench             | Archive  |                 |
| sxon_off              | sxon_off | Back <u>u</u> p |
|                       |          | <u>R</u> estore |
|                       |          | <u>C</u> lose   |
|                       |          | Help            |
|                       |          |                 |
|                       |          | Compress        |
| Archive location      |          |                 |
| D:\ISAWIN\ARK\        |          | Browse          |
|                       |          |                 |

### ISAGRAF 作为一个SIXNET项目的一部分

SIXNET提供了包含ISaGRAF Workbench在内的一个相互协作的Windows软件工具,这些工具包括Plant Floor, Control Room, SixTags等,以共享组态数据、简化工作。下面是创建实现SIXNET共享资源数据库的系统的步骤:使用ISaGRAF调试工具测试并下装程序。

### 步骤 1: I/O硬件组态

使用Plant Floor 软件对I/O站组态,给每个I/O点分配位号名,并设置系统特性。Plant Floor 包括test I/O等工具,以便启动后查找故障。

工具: SIXNET Plant Floor (ST-SPF)

### 步骤 2: 创建Windows共享资源数据库

如果要将I/O站链接到基于Windows 的应用程序(包括在计算机上运行的ISaGRAF),运行 Control Room IOmap 以创建共享资源数据库 (DLL);如果从Plant Floor启动IOmap,则项目将 被打开,IOmap数据库自动建立。

工具: SIXNET Control Room (ST-SCR)

### 步骤 3: 将I/O位号定义输出给ISaGRAF项目

利用SixTags,将Plant Floor I/O位号定义输出给ISaGRAF。参考本手册输出位号章节。

工具: Sixtags tag dictionary utility

### 步骤 4: 编写ISaGRAF 项目

按本手册说明创建您的 ISaGRAF 项目文件。

工具: ISaGRAF Workbench

### 步骤 5: 仿真调试该项目

使用ISaGRAF I/O 仿真器测试项目。参考本手册撌褂肐/O仿真器所陆凇\_

### 工具: ISaGRAF Workbench

### 步骤 6: 使您的系统在线运行

使用调试工具下载并测试程序。也可使用SIXNET Control Room 和 Plant Floor软件的强有力诊断工具。

工具: ISaGRAF Workbench 和 SIXNET Control Room 及 Plant Floor

关于ISaGRAF项目管理器的详 细信息,参考ISaGRAF 用户指

南

1/3

### 本章您将要:

- 回顾ISaGRAF项目管理器元素
- 学习归档功能
- 创建ISaGRAF培训项目(Training)

### 本章开始前,您应当:

完成了本手册的 安装和介绍 和 ISaGRAF概述 章。

### ISAGRAF项目管理窗口:

一个ISaGRAF项目是一组程序(程序,子程序,函数,等等)的集合,用于控制一个过程。一个项目对应 于在一个目标控制器中运行的一个完整的过程。缺省情况下,ISaGRAF项目存储在:\ISAWIN\APL 目 录下。

ISaGRAF项目管理窗口布局与说明如下:

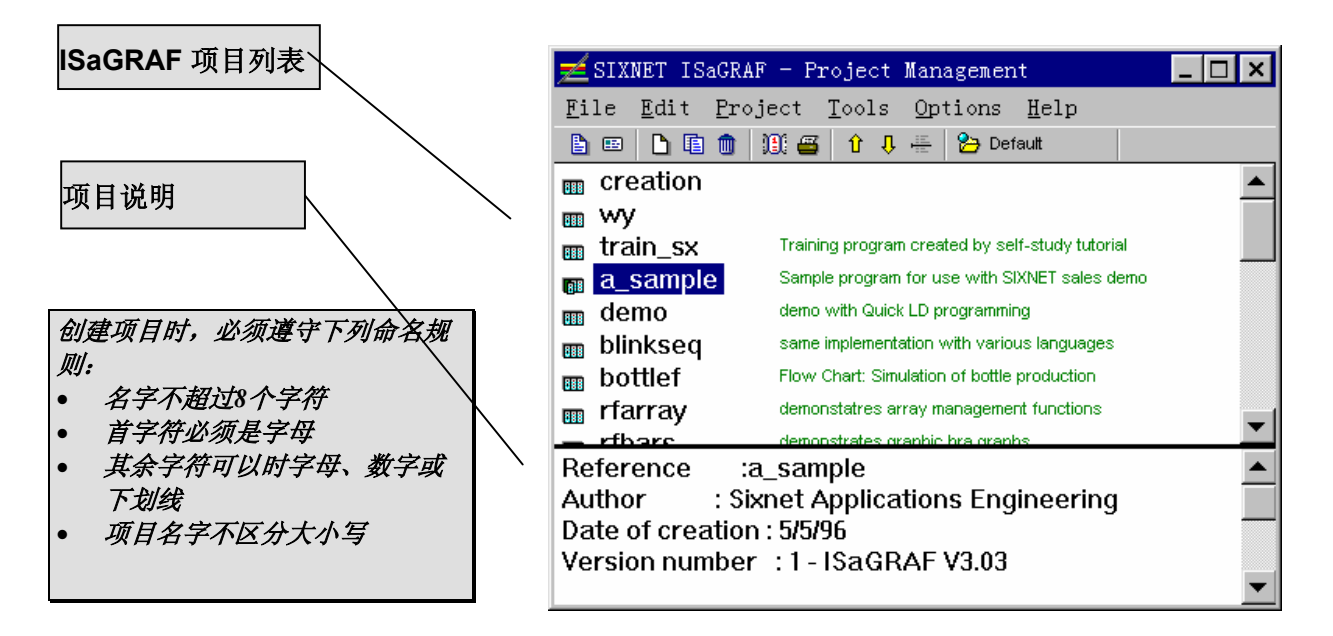

ISaGRAF项目管理窗口分作两部分,上面部分是项目列表,下面部分是项目说明。项目说明描述项目 创建的日期和时间,作者名,内容和目的等。

在项目管理窗口可以:打印项目,保存修改历史,归档和恢复项目,编辑项目说明等等。参见 ISaGRAF用户手册的相关章节。

### 本手册创建的项目:

本手册将帮助您建立一个简单的应用,使用ISaGRAF Workbench监视马达的运行。

相应的SIXTRAK Plant Floor 文件: TRAINING.6pj,包含创建ISaGRAF项目所需的所有的I/O组态。使用的I/O有:

| Start:       | DI0 | 启动马达             |
|--------------|-----|------------------|
| Stop:        | DI2 | 停止马达             |
| Safety_Gate: | DI3 | 防止马达在危险条件下运行的安全门 |
| Motor:       | DO0 | 马达状态             |
| High_Alarm:  | DO1 | 马达温度过高报警         |
| Motor_Temp:  | AI0 | 马达温度             |

TRAINING.6pj也可能包含本手册步需要的位号。这是为您进一步开发应用所需准备的。

### 开始:

| 双击                                          | ISaGRAF - Project Management         File       Edit         Edit       Return         Image: Select project group         New project         Bename         Copy         Delete         Archive         Exit         Date of creation : 5/5/96         Version number       : 1 - ISaGRAF V3.03         Description       : A sample program for use with the SIXTRAK sales |
|---------------------------------------------|----------------------------------------------------------------------------------------------------|
| 然后 →<br>将程序名定义为 TRAINING.<br>然后 →<br>点击 OK. | Create new project     X       Name:     TRAINING       IO configuration:     OK       (none)     Image: Cancel                                                                                                    |

### 创建ISaGRAF项目

### 3/3

然后 →

点击 **重** 项目说明图标(**Project Descriptor**),在对话框中输入你的 信息。

选择 **File**, **Save** 及 **Exit** (保存, 然 后退出)。

| 📐 ISaGRAF - TRAINING - Project descriptor | _ 🗆 ×   |
|-------------------------------------------|---------|
| <u>File Edit Options H</u> elp            |         |
| ▲ ₩ ■ ≤ ■                                 |         |
| Reference : TRAINING                      | <b></b> |
| Author : New ISaGRAF User                 |         |
| Date of creation : 1/12/97                |         |
| Version number : 1 - ISaGRAF 3.20-B11     |         |
| Description : Training Project            |         |
|                                           |         |
| т                                         |         |
| L                                         |         |
|                                           | _       |
| 7                                         |         |
|                                           |         |

### 然后 →

将项目管理窗口最小化。

关于 Sixtags 的详细信息,请参

考在线帮助

2

1/5

### 本章我们将要:

- 使用从SIXNET Sixtags 工具,从Training.6pj项目 将标签输出给ISaGRAF项目
- 确认标签限制
- 重新打开ISaGRAF TRAINING项目,确认输出成功

### 本章开始前,您应当:

完成了**创建ISaGRAF项目**章, ISaGRAF TRAINING项目已被建立。对SIXTRAK硬件及其组态工具应有所了解。

### SIXTAGS工具 -- 一个共享标签数据库:

在SIXNET Plant Floor组态文件(.6pj)中,创建了模块及I/O标签名,使用Sixtags应用工具的输出功能,标签名可方便地输出到其他的Windows应用,如*Citect, Intellution FIX,*.CSV格式,当然也包括ISaGRAF。

| 📓 SIXNET I/O Tag Dictionary - TRAINING.6PJ |                                           |                                        |   |  |
|--------------------------------------------|-------------------------------------------|----------------------------------------|---|--|
| <u>F</u> ile <u>E</u> dit                  | <u> ⊻</u> iew <u>D</u> efine <u>H</u> elp |                                        |   |  |
| <u>E</u>                                   | 🖻 🔩 Pr. 🕄 🔍 🎽                             |                                        |   |  |
|                                            | SIXNET I/O Tag Name                       | Tag Description                        | - |  |
| 1                                          | Motor_Temp                                | Motor temperature in degrees           |   |  |
| 2                                          | Motor                                     | Motor status                           |   |  |
| 3                                          | High_Alarm                                | Alarm if motor temperature reaches 200 |   |  |
| 4                                          | Start                                     | Start motor                            |   |  |
| 5                                          | Stop                                      | Stop motor                             |   |  |
| 6                                          | Safety                                    | Disables motor to run if unsafe        |   |  |
| 7                                          |                                           |                                        |   |  |
| For Help                                   | o, press F1                               |                                        |   |  |

记录在ISaGRAF输出文件的标签包含Plant Floor中组态的I/O标签名和模拟I/O量程值。利用输出功能,可减少或取消在不同应用程序中建立和维护标签名的要求。

### 开始:

从Sixtrak程序组中启动SIXNET Sixtags工 具。 然后 →

选择File, Open, Project, 然后选 TRAINING.6pj。

| File Open                                                                                                    |                                                                         | ? ×                                              |
|----------------------------------------------------------------------------------------------------|-------------------------------------------------------------------------|--------------------------------------------------|
| File <u>n</u> ame:<br>training.6pj<br>samples.6pj<br>stdemo.6pj<br>temp.6pj<br>template.6pj<br>test.6pj<br>training.6pj<br>training.6pj<br>training.6pj<br>training.vert | Eolders:<br>c:\sixtrak<br>c:\<br>sixtrak<br>excel<br>isa96~1<br>release | OK<br>Cancel<br><u>H</u> elp<br>N <u>e</u> twork |
| List files of <u>type:</u><br>Project Files (*.6pj)                                                                                                    | Dri <u>v</u> es:                                                        |                                                  |

### 然后 →

选择Define, Tags 和Links。

### 然后 →

选择Define, Restrict Names。

### 然后 →

选择ISaGRAF Restriction,点击OK

这个特性是确认所选择标签名是否符合ISaGRAF (IEC 1131-3)标准。

这时,Safety Gate标签变为黄色,表示它不符合标签名限制。

| SIXNE     | T I/O Tag Dictionary - TRAINING.6PJ |                                 |
|-----------|-------------------------------------|---------------------------------|
| File Edit | View Define Help<br>Bach Dan El Man |                                 |
|           | SIXNET I/O Tag Name                 | Tag Description                 |
| 1         | Start                               | Start motor                     |
| 2         | Stop                                | Stop motor                      |
| 3         | Safety Gate                         | Disables motor if unsafe to run |
| 4         | Motor                               | Motor status                    |
| 5         | High_Alarm                          | Alarm if motor temp is too high |
| 6         | Motor_Temp                          | Motor temperature               |
| 7         | Core_Temp                           | Temperature at core of tank     |
| 8         | Heat_Valve                          | Heat release valve              |
| 9         |                                     |                                 |
| 10        |                                     | ×                               |
| For Hel   | p, press F1                         | Active                          |

| <b>1/</b> 0 Ta | 🖬 1/0 Tag Definitions 🛛 🕅 🕅 |                             |   |              |             |            |
|----------------|-----------------------------|-----------------------------|---|--------------|-------------|------------|
| <u>W</u> indow | <u>E</u> dit <u>V</u> iew   | <u>D</u> efine <u>H</u> elp |   |              |             |            |
|                | Station                     | Autoload                    |   | Station Name | I/O Type    | Register 🔺 |
|                | Prefix                      | Update Stations             |   |              |             | Address    |
| 1              |                             | <u>R</u> estrict Names      |   | ET_Gateway   | Discrete In | 0          |
| 2              |                             | Insert Underscores          | Ì | ET_Gateway   | Discrete In | 1          |
| 3              |                             | Safety Gate                 |   | ET_Gateway   | Discrete In | 2          |

|                            |             | Restrict Tags            | Windo         | ~                    |                  | ×                     |              |            |
|----------------------------|-------------|--------------------------|---------------|----------------------|------------------|-----------------------|--------------|------------|
|                            |             | Restriction              | Types:        |                      |                  | _                     |              |            |
|                            |             | Custom I                 | Restric       | tions                | <u>U</u>         | K I                   |              |            |
|                            |             | @ ISaGBA                 | -<br>F Bestri | ictions              | <u>C</u> an      | cel                   |              |            |
|                            |             |                          | ncəu          | ctions               |                  |                       |              |            |
|                            |             |                          |               |                      | <u><u>H</u>e</u> | lp                    |              |            |
|                            |             | Restriction              | s:            |                      |                  |                       |              |            |
|                            |             | Duplicat                 | e Tao I       | Names No             | t Allowed        |                       |              |            |
|                            |             |                          |               |                      | N                |                       |              |            |
|                            |             | M <u>Spaces</u>          |               | John Char            | ag Names         |                       |              |            |
|                            |             |                          |               | upna cnai            |                  |                       |              |            |
|                            |             | IM <u>U</u> pper/L       | ower L        | ase are E            | quivalent        |                       |              |            |
|                            |             | 📕 🕅 Limit <u>T</u> ag    | g Name        | s to                 | Charac           | ters                  |              |            |
|                            |             | Limit Pre                | fix Nan       | nes to 8             | Charac           | ters                  |              |            |
|                            |             | 🛛 🕅 Limit Pre            | fix+Tag       | g to 16              | Charac           | ters                  |              |            |
|                            |             |                          |               |                      |                  |                       |              |            |
| ( <b>170 T</b> a<br>/indew | Edit View D | lefine Help              |               |                      |                  |                       |              | ×          |
|                            | Station     | I/O Tag Na               | me            | Stati                | on Name          | 1/0 T                 | уре          | Register 🔺 |
| _                          | Prefix      |                          |               | <b>FT 0</b> .        |                  |                       | <u>.</u>     | Address    |
| 2                          |             | Start<br>Ston            |               | EI_Gatew<br>FT Gatew | ray<br>rav       | Discrete              | ln<br>In     | 1          |
| 3                          |             | Safety_Gate              |               | ET_Gatew             | /ay              | Discrete              | In           | 2          |
| 4                          |             | Motor                    |               | ET_Gatew             | /ay              | Discrete              | Out          | 0          |
| 5                          |             | High_Alarm<br>Motor Temp |               | EI_Gatew<br>ET Gatew | ray<br>rav       | Discrete<br>Analog In | Out          | 1          |
| 7                          |             | Core_Temp                |               | ET_Gatew             | /ay<br>/ay       | Analog In             |              | 1          |
| 8                          |             | Heat_¥alve               |               | ET_Gatew             | /ay              | Analog O              | ut           | 0          |
| 9                          |             |                          |               |                      |                  |                       |              |            |
|                            |             | <u>A</u> utoNa           | ne            | Add <u>N</u>         | ext              | <u>C</u> lose         | 1            | 2          |
|                            |             |                          |               |                      |                  |                       |              |            |
| ISaG                       | RAF Expo    | ort Options              |               |                      |                  |                       |              | ×          |
| _ CI                       | ation       |                          |               |                      |                  |                       |              |            |
| - 21                       | auun.       |                          |               |                      |                  |                       | <u>o</u> k   |            |
| ∣⊙                         | All Sixtag  | JS                       |               |                      |                  |                       |              |            |
|                            |             | e:                       | Cato          |                      |                  | 7                     | <u>C</u> anc | el         |
| 10                         | Unly Une    | station:                 |               | way                  | <u></u>          |                       |              |            |
| $  \circ$                  | All 170 in  |                          |               |                      | -                | 1 🗆                   | <u>H</u> elp | ,          |
| 1~                         |             |                          |               |                      |                  |                       | dit IO       | man        |
|                            |             |                          |               |                      |                  |                       |              |            |
| <u>P</u> r                 | oject: —    |                          |               |                      |                  |                       |              |            |
| IS                         | aGRAF A     | pplications Di           | rector        | V:                   |                  |                       |              |            |
| С                          | :\ISAWIN    |                          |               | -                    | -                | 1                     | Brow         | se         |
|                            |             |                          |               |                      |                  |                       |              |            |
| IS                         | aGRAF P     | rojects:                 | _             |                      |                  | <u>B</u> u            | ın ISa(      | GRAF       |
| TRAINING                   |             |                          |               |                      |                  |                       |              |            |
|                            |             |                          |               |                      |                  |                       |              |            |
|                            |             |                          |               |                      |                  |                       |              |            |
| <b>∆</b> c                 | lvanced F   | eature: ——               |               |                      |                  |                       |              |            |
|                            | Export In   | puts as ISaGI            | RAF O         | utputs               |                  |                       |              |            |
|                            |             |                          |               |                      |                  |                       |              |            |

### 然后 →

双击Safety Gate 标签,将它改为 Safety\_Gate,关掉该窗口。

∐ir

然后 →

选择 File, Save 保存。

### 然后 →

选择File,Export,ISaGRAF。

在弹出的对话框中,选择要输出的标 签、项目所在的目录、项目名 (**TRAINING**)。如右图。

点击 **OK**。

ISaGRAF输出窗口允许选择所要输出 的I/O标签,可选择project, station, 或 lomap。详细信息请参考 SIXTRAK在线帮助。

### 向ISaGRAF项目输出Sixtags

4/5

这时,Sixtags确认所输出的标签数。 然后 → 点击 OK。

然后 →

退出 (Exit) Sixtags。

### 然后 →

最大化ISaGRAF项目管理窗口。

### 然后 →

双击项目名(training)图标,打开程 序管理窗口。

| ISaGRAF - Project Management       File       Edit       Project       Options       Help       Emile       D       Emile       D       Emile       Emile       D       Emile       Emile       Emile       Emile       Emile       Emile       Emile       Emile       Emile       Emile       Emile       Emile       Emile       Emile       Emile |   |
|----------------------------------------------------------------------------------------------------|---|
| a_sample       training       isa96       rfarray       rfbool       rfcjfb                                                                                                    | • |
| Reference : TRAINING<br>Author : New ISaGRAF User<br>Date of creation : 1/12/97<br>Version number : 1 - ISaGRAF 3.20-B11<br>Description : Training Project                                                                                                    | × |

Please remember to remake the Workbench Project.

SIXNET I/O Tag Dictionary

**!**}

ISaGRAF Export Found :

2 Analog Inputs 1 Analog Outputs 3 Digital Inputs

2 Digital Outputs

### 然后 →

选择File, Dictionary。

### 然后 →

使用工具栏上 🔤 按钮,显示布尔I/O 变量 (离散).

| 🔖 ISaGRAF - TRAIN                                     | NING - Global I     | booleans |                                     | х            |  |
|-------------------------------------------------------|---------------------|----------|-------------------------------------|--------------|--|
| <u>File E</u> dit <u>S</u> earch <u>O</u>             | ptions <u>H</u> elp |          |                                     |              |  |
|                                                       | ≌ 0 0 0             | 9 0      | 20020304                            | 3            |  |
| Name                                                  | Attrib.             | Addr.    | Booleans                            |              |  |
| Start                                                 | [input]             | 0000     | Diologianis motor                   | -            |  |
| Stop                                                  | [input]             | 0000     | DI1:Stop motor                      |              |  |
| Safety_Gate                                           | [input]             | 0000     | DI2:Disables motor if unsafe to run |              |  |
| Motor                                                 | [output]            |          | DO0:Motor status                    |              |  |
| High Alarm                                            | [output]            | 0000     | DO1:Alarm if motor temp is too high |              |  |
|                                                       |                     |          |                                     | $\mathbf{v}$ |  |
| Start (* DI0:Start motor *)<br>@0000 [input] (Off,On) |                     |          |                                     |              |  |

### 向ISaGRAF项目输出Sixtags

5/5

### 然后 →

使用工具栏上按钮,显示整形/实型 I/O变量 (模拟).

字典应包含所有输出的标签。

然后 →

关闭 Dictionary.

### 然后 →

关闭Training项目。

现在,您已为建立ISaGRAF应用做好 了准备。

| A M M M M M M M M M M M M M M M M M M M     |  |  |  |  |  |
|---------------------------------------------|--|--|--|--|--|
| ♥▥◳▥▯▯◓▯◓▯                                  |  |  |  |  |  |
| Minnent                                     |  |  |  |  |  |
| Integers/Reals lotor_Temp                   |  |  |  |  |  |
| 10:Motor temperature                        |  |  |  |  |  |
| 11:Temperature at core of tank              |  |  |  |  |  |
| 00:Heat release valve                       |  |  |  |  |  |
|                                             |  |  |  |  |  |
| <b>v</b>                                    |  |  |  |  |  |
| scale_temp (* Scaled value of Motor_Temp *) |  |  |  |  |  |
|                                             |  |  |  |  |  |

梯形图编辑器的详细信息请参考

ISaGRAF用户手册的相关章节。

1/12

### 本章我们将要:

- 学习Quick Ladder (快速梯形图) 工具
- 创建一个简单的梯形图程序
- 建立一个内部变量 Scale\_temp
- 保存并确认这个程序
- 向这个程序将入一个功能块安全特性

### 开始本章前, 您应当:

已经完成了本手册的向ISaGRAF项目输出位号章节,并且有较好的梯形图逻辑编程基本概念。

### 梯形图编程基础:

一个梯形图程序表示为由接点(离散输入)和线圈(离散开关输出)组成的一个阶梯列表。下面是梯 形图(LD)的基本元件:

- ▶ 阶梯头 (左栏杆) 每个阶梯从左栏杆开始,它表示撜鏀状态。阶梯可有一个逻辑名(Label),用于跳转指示。当放置一 个接点时,左栏杆自动产生。
- **----** 接点

接点是按一个布尔变量状态而修改的布尔数据流,变量名显示在接点符号上面。ISaGRAF 支持下面的 接点类型:

▲▶.....直接接点(常开接点)

╋╋

- ╋╋
- ₩.....下降沿触发接点
- **-()** 线圈

线圈表示一个动作,由其左边的链接状态决定。符号上显示出变量名。ISaGRAF支持下面的线圈类型:

- **{}**.....直接线圈

- ●.....下降沿检测线圈

- 2/12
- **む** 功能块 在一个 LD 程序中,一个块表示一个函数、一个功能块、一个子程序、或一个操作符。其第一个输入和 输出参数(开关量)总是连接到阶梯上。
- ➡ 阶梯尾(右栏杆)一个阶梯的结尾,当放置一个线圈时,右栏杆自动产生。
- 跳转符号
  跳转符号指向一个具有标号的目标阶梯,位于一个阶梯的末端,当该阶梯为真时,执行跳转。
- 返回符号
   返回符号位于一个阶梯的末端,当该阶梯为真时,表示该程序必须停止。(扫描结束条件)

### HFOH 快速梯形图编辑器限制:

ISaGRAF快速梯形图编辑器不允许在线圈的右边插入接点或线圈。如果几个输出由同一个阶梯控制,相关的线圈应平行画出。

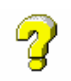

*详细信息请参考快速梯形图编辑器在线帮* 助。

### 梯形图编程实例

本例中,我们将建立一个基本的梯形图:

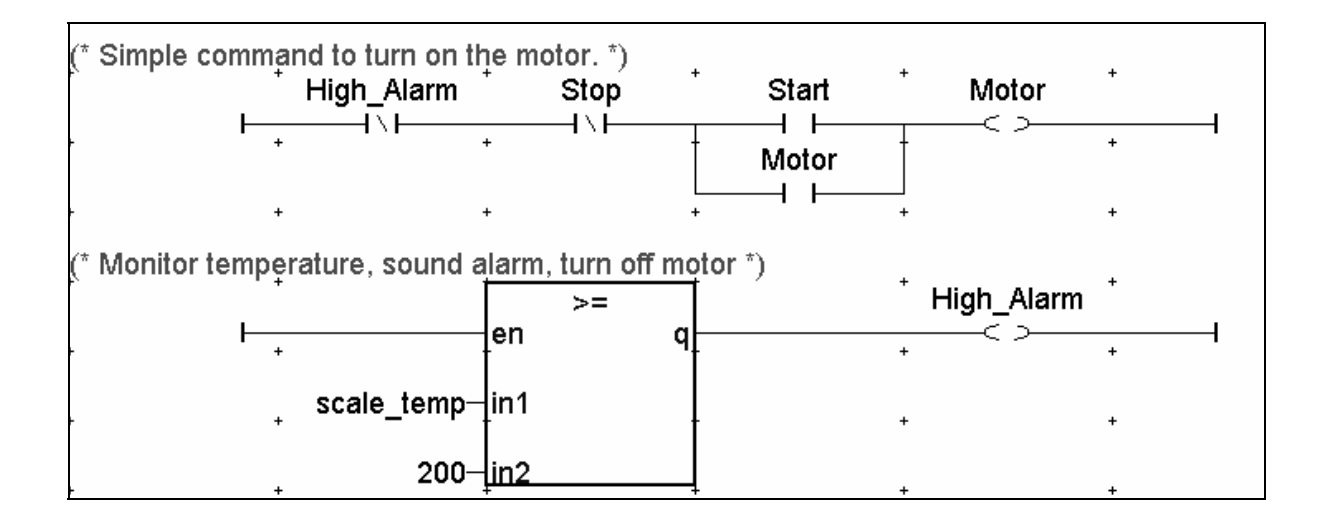

\_ 🗆 ×

x

<u>0</u>K

Cancel

<u>H</u>elp

\_ 🗆 ×

•

### 开始:

从ISaGRAF项目管理器窗口中,打开 - 🗄 ISaGRAF - TRAINING - Programs File Make Tools Debug Options Help TRAINING项目。(双击图标 <u>E</u>dit Return s The mode and set of the set of the set of 📷 training 🔾 **D**ictionary Parameters Diary 然后 → <u>N</u>ew Program comment text 从Training编程窗口,选择 File, <u>R</u>ename/Move Arrange programs New. <u>С</u>ору Copy to other project Delete Import from library Export to library E<u>x</u>it 然后 → New Program Location in hierarchy tree: 填写程序名: RunMotor, Name: RunMotor Language: • Beginning of cycle (top level) 选择 Quick LD 作为编程语言, C Seguential (top level) ○ <u>s</u>fc C End of cycle (top level) 选择 Beginning of cycle 作为其在 ○ <u>F</u>BD/LD O Function 层次树中的位置。 • Quick <u>L</u>D C Function block  $\bigcirc S\underline{I}$ C Chil<u>d</u> of: 点击 OK。 O]L 2 关于程序层次详细信息,参考本手册 ISaGRAF概述章节,或ISaGRAF用户指 南。 SagRAF - TRAINING - Programs 然后 → <u>File Make Tools Debug Options Help</u> 双击 🚾 RunMotor 编程图标,进入 RunMotor QLD (快速梯形图编程)环境。 Begin: Begin: RunMotor (Ladder Diagram)

### 快速梯形图编辑器环境:

ISaGRAF快速梯形图编辑器(Quick LD)可以使用键盘和鼠标容易地建立梯形图程序。它按照逻辑栅格自动地连接和布置阶梯。

本培训假定大多数编程由鼠标完成。关于功能键和键盘的用法请参考ISaGRAF用户指南。

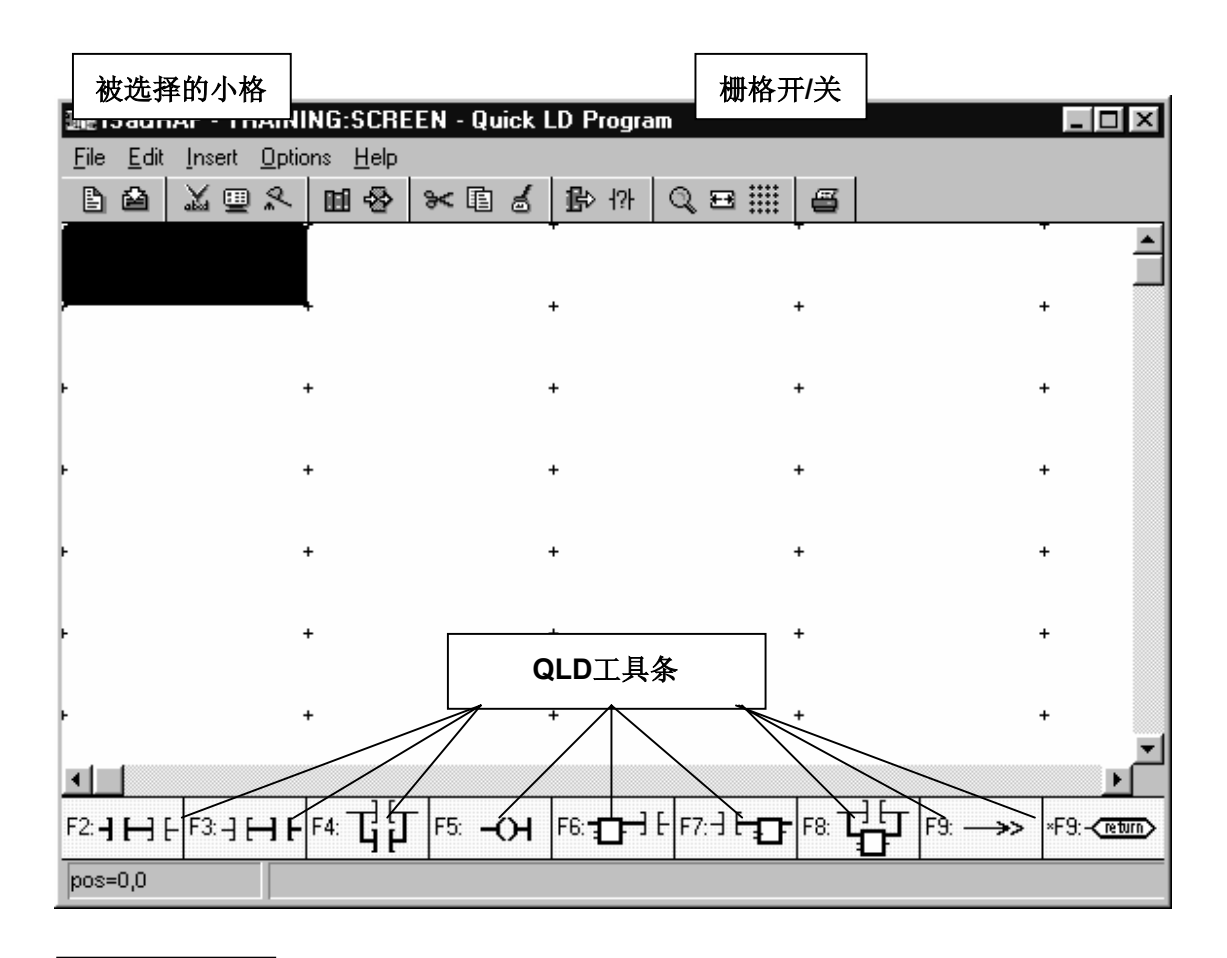

位置指示器

### 5/12

### 然后 →

点击 <u>F2-1 H-</u> 图标,插入第一个阶梯。

注: ISaGRAF 自动将左栏杆放置到 (1,1)点,并自动插入接点、线圈 和右栏杆。

(点击 🗱 图标可加上栅格).

# Image: IsaGRAF - TRAINING:RUNMOTOR - Quick LD Program File Edit Inset Options Help Image: Image: Imag

### 然后 →

双击接点小格(1,1),以给接点分配一 个变量。

### 然后 →

选择 Stop 并点击 OK.

(如果没有显示出布尔变量,点击按 钮 🔲 即可列出。)

### 然后 →

点击 **[?**],将 **Stop** 设为常闭变量 接点 (**↑⊦**)。

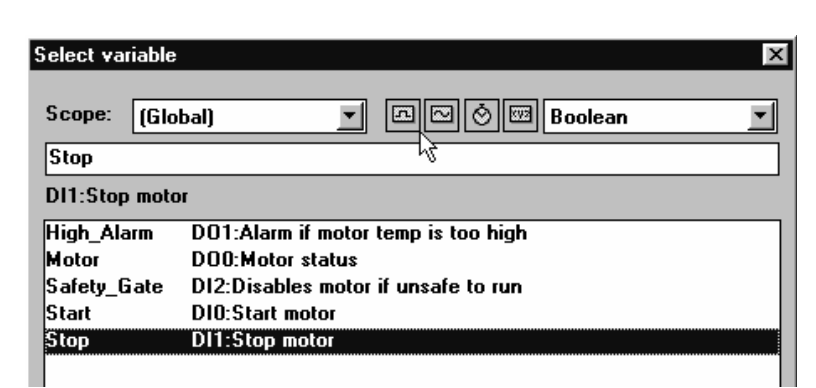

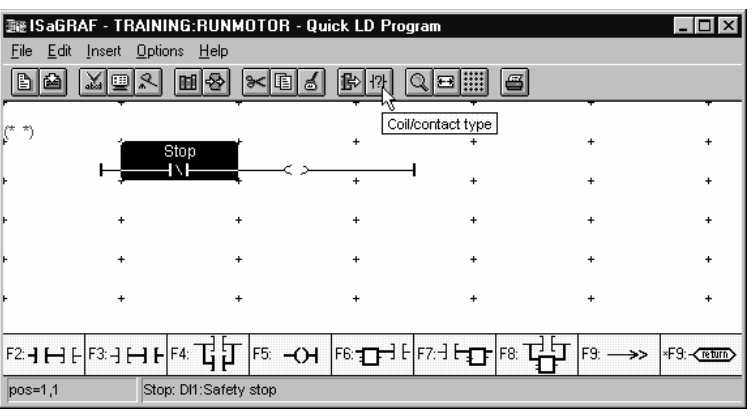

### 然后 →

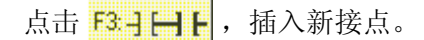

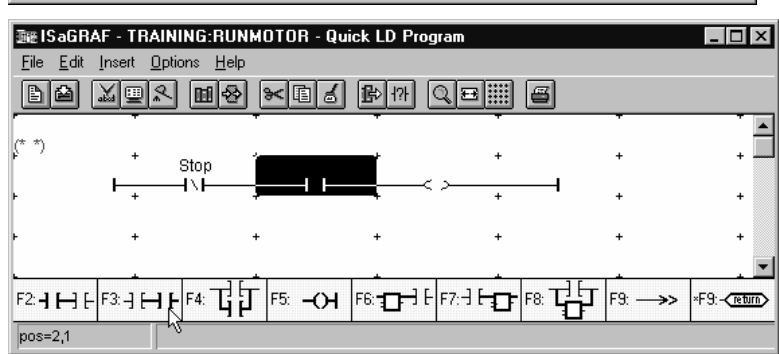

6/12

### 然后 →

将Start变量分配给它(2,1)。

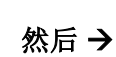

插入平行接点,选择小格(2,1),然后 点击 4 4 5 图标,一个平行接 点将自动放置到小格(2,2)。

### 然后 →

双击小格(2,2),将变量Motor分配到 该接点。

从Select Variable窗口,选择Motor 并点击OK.

### 然后 →

双击小格(3,1),将Motor变量分配到 线圈。

### 然后 →

从Select Variable窗口,选择Motor 并点击OK.

程序的基本轮廓就完成了。快速梯形 图编辑器已完成了所有的连接。

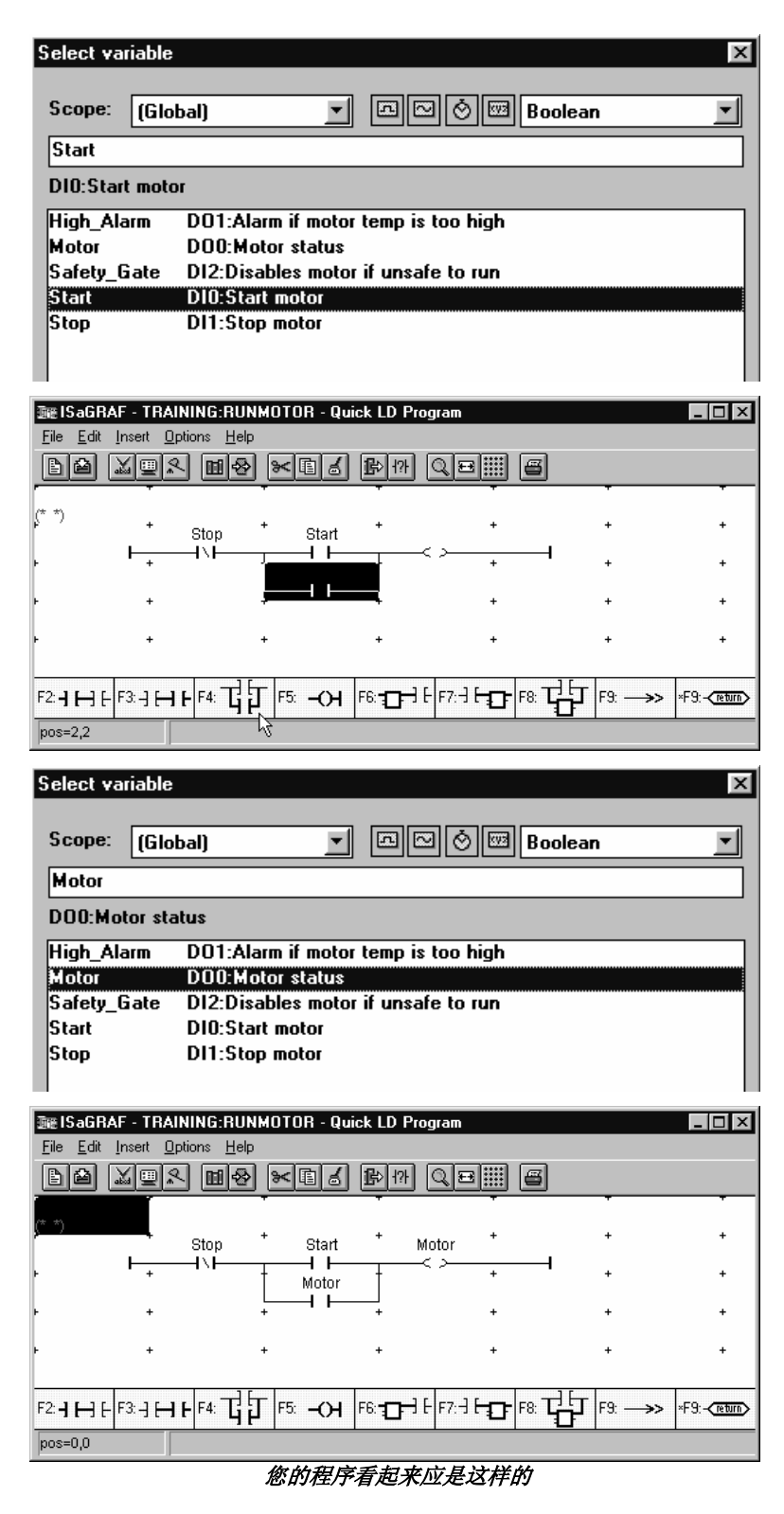

7/12

注意:小格(0,0)显示的(\*\*)是一个 注释栏,可以双击它输入简单的程序 说明。

### 然后 →

双击小格(0,0)处的(\* \*),写入: Simple command to turn on the motor.

### 然后 →

点击 **OK.** 

| 🕮 ISaGRAF - TRAINING:RUNMOTOR - Quick LD Program 📃 🖬 🛛                           |             |                 |          |       |       |              |        |
|----------------------------------------------------------------------------------|-------------|-----------------|----------|-------|-------|--------------|--------|
| <u>File Edit Insert Options H</u>                                                | elp         |                 |          |       |       |              |        |
| 🗈 🖆 📈 💷 🛠 🔟 🕯                                                                    | 8 * 6 6     | ₽\$- {?}-       | Q 🗉 🏢    | 8     |       |              |        |
|                                                                                  |             | +               |          | •     |       | Ŧ            |        |
| (* <u>*</u> )                                                                    |             |                 |          |       |       |              |        |
| -12                                                                              | Stop        | <sup>⁺</sup> Si | tart     | +     | Motor | +            |        |
| │                                                                                |             | I               | <b>—</b> |       | _< >  |              |        |
| + +                                                                              |             | t Me            | otor     | t     |       | +            |        |
|                                                                                  |             |                 |          |       |       |              | -      |
|                                                                                  |             | -               |          | -     |       | *            | ĿĒ     |
| F2: <b>-1 F</b> -1 <b>F</b> -3: -1 <b>F</b> -1 <b>F</b> -1 <b>F</b> -4: <b>T</b> | T F5: -OH   | F6: <b></b>     | F7:-] [- | F8: T |       | ×F9:-return> |        |
|                                                                                  |             |                 |          |       | U     |              |        |
| pos=0,0                                                                          |             |                 |          |       |       |              |        |
| Bung Commont                                                                     |             |                 |          |       |       |              | $\sim$ |
| nung comment                                                                     |             |                 |          |       |       |              |        |
|                                                                                  |             |                 |          |       |       |              |        |
| Simple command to                                                                | turn on the | motor.          |          |       |       |              |        |
|                                                                                  |             |                 |          |       |       |              |        |
| 4                                                                                |             |                 |          |       |       |              |        |
|                                                                                  |             |                 |          |       |       |              |        |
|                                                                                  |             |                 |          |       |       |              |        |
|                                                                                  | 04          |                 |          | •     | -1    |              |        |

### 然后 →

然后 **→** 点击 **≧** 图标,保存该程序。

这时,日记工具窗口出现,它允许您 在每次修改程序时做出记录,请写入 适当信息,点击 **OK**.

### 然后 →

点击 **OK.** 

| Update diary for program runmotor | ×              |
|-----------------------------------|----------------|
| Created program to turn motor on. |                |
|                                   | <u>C</u> ancel |
|                                   |                |
|                                   |                |
| <u>र</u>                          | Þ              |

8/12

| 然后 →                              | 🗣 ISaGRAF - TRAINING - Code Generator                         |
|-----------------------------------|---------------------------------------------------------------|
| 3.21                              | <u>File Options Edit H</u> elp                                |
| 点击 🎿 (确认)图标,检查程序错                 | Verifying variables declarations                              |
| 误,如有错误,则用红字表示出来。                  | Verifying RunMotor                                            |
| 双击该字,可进入出错处。                      | No error detected                                             |
|                                   | Resetting temporary files                                     |
| 然后 →                              | Building configuration data<br>Linking object files           |
| 当程序被确认并无错时,退出代码生<br><sup>成要</sup> | Relocating object files Post-compiling code No every datasted |
| //ATH 0                           | No error detected                                             |
| 关闭确认窗口,返回 RunMotor 程              | No error detected.                                            |

序。

如果确认时有错误,双击该红色错误 信息,ISaGRAF将带您到出错处。修 改差错,重新保存和确认之。

## 程序中加入功能块:

现在我们要利用加入功能块实现安全性能:监视马达温度,当其过热(高于**200**℃)时,发出报警声,并关闭马达。

### 然后 →

在 **RunMotor** 程序中选择小格 (0,4)。

### 然后 →

点击 📴 🕂 图标。

### 然后 →

双击功能块中心,将弹出功能块列 表。

| ≣⊞ ISaGF                  | RAF - TRAINING:R          | UNMOTOR - Quick          | k LD Program |             |   | _ 🗆 ×                 |
|---------------------------|---------------------------|--------------------------|--------------|-------------|---|-----------------------|
| <u>F</u> ile <u>E</u> dit | <u>Insert Options</u>     | elp                      |              |             |   |                       |
|                           |                           | 8 > 6 1                  | ₽1?} Q.E     | •           |   |                       |
| († Oinsula                | <b>.</b>                  | •• **                    | +            | Ŧ           | - | Ţ,                    |
| (* Simple                 | command to turn o<br>Stop | n the motor. *)<br>Start | + Motor      | +           | + | +                     |
| ۲                         | F <sup>+</sup> −1/F       | Motor                    |              | +           | + | +                     |
| ۲                         | +                         | + + +                    | +            | +           | + | +                     |
| (* *)                     | +                         | Ĭ                        | <b>I</b>     | +           | + | +                     |
| F                         | +                         |                          | Ţ            | + <         | + | +                     |
| F                         | +                         | Ļ                        | 1            | +           | + | + 💌                   |
| F2: <b>-  [-]</b>         | F3: -] F4: -]             |                          |              | E-10- F8: T |   | ×F9:- <u>return</u> > |
| pos=2,4                   |                           |                          | 43           |             |   |                       |

Do you want to exit the Code Generator now ?

<u>Continue</u>

E<u>x</u>it

9/12

然后 →

从功能块列表中选择 >= 功能块并 点击 OK 。

注意: En (使能) 自动加在功能块左上角,在梯形图程序中,功能块必须接受一个布尔输入,以激活(使能)它。En为真时,功能块激活。

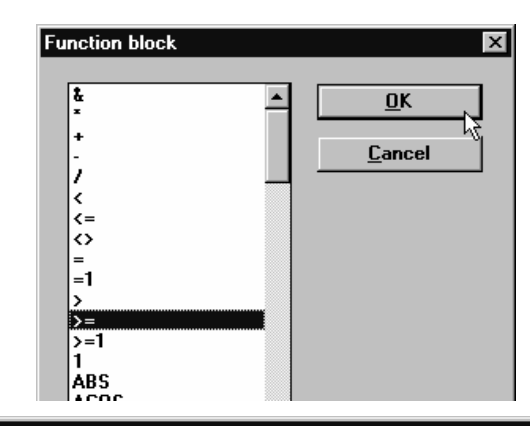

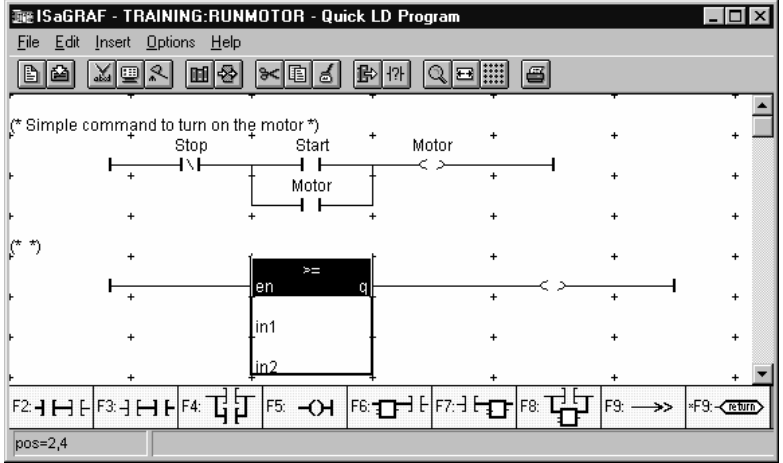

由于 **Motor\_Temp** 原始值为0-32767,而我们报警是以200℃,所 以应创建一个内部变量(scale\_temp) 以将Motor\_Temp表示为工程单位。

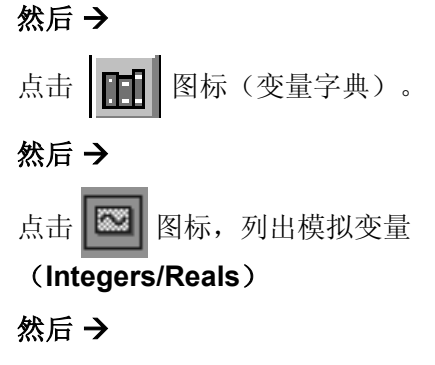

🗞 ISaGRAF - TRAINING - Global integers/reals - 🗆 × <u>File Edit Search Options Help</u> 🖷 🛰 🗈 💰 ≙ ○ ◯ ໟ ๒ 屁 ◊ ഈ ഈ ㅌ | 8 Integers/Reals Motor Temp linput.integer1 0000 Core\_Temp Heat\_Valve [input,integer] loooo Al1:Temperature at core of tank [output,integer] 0000 AO0:Heat release valve Motor\_Temp (\* Al0:Motor temperature \*) @0000 [input,integer] Unit=deg

选择 Edit, New.

10 / 12

### 然后 →

按下列参数填写弹出窗口: Name: scale temp

Name: scale\_temp Comment: Scaled value of Motor\_Temp Unit: Deg Attribute: Internal Format: Integer

然后 →

点击 Store, 然后 Cancel。

选择 File, Exit 及 Save。

### 然后 →

双击小格(1,5)。会显示出布尔(离散) 值来。

| Integer/Real \                             | /ariable     |                                       |             |             | ×             |
|--------------------------------------------|--------------|---------------------------------------|-------------|-------------|---------------|
| Name:                                      | scale_temp   |                                       | Netwo       | rk Address: |               |
| Comment:                                   | Scaled value | of Motor_Temp                         |             |             |               |
| Unit:                                      | Deg          |                                       | Conversion: | (none)      |               |
| Attributes<br>C In <u>t</u> ern<br>C Input | al           | Format<br>© Integer<br>© <u>R</u> eal | (standard)  | <u> </u>    | <u>S</u> tore |
| C <u>O</u> utpu                            | ıt           |                                       |             |             | <u>N</u> ext  |
| C Const                                    | <u>a</u> nt  | Initial value:<br>「R <u>e</u> tain    | 0           |             | Previous      |

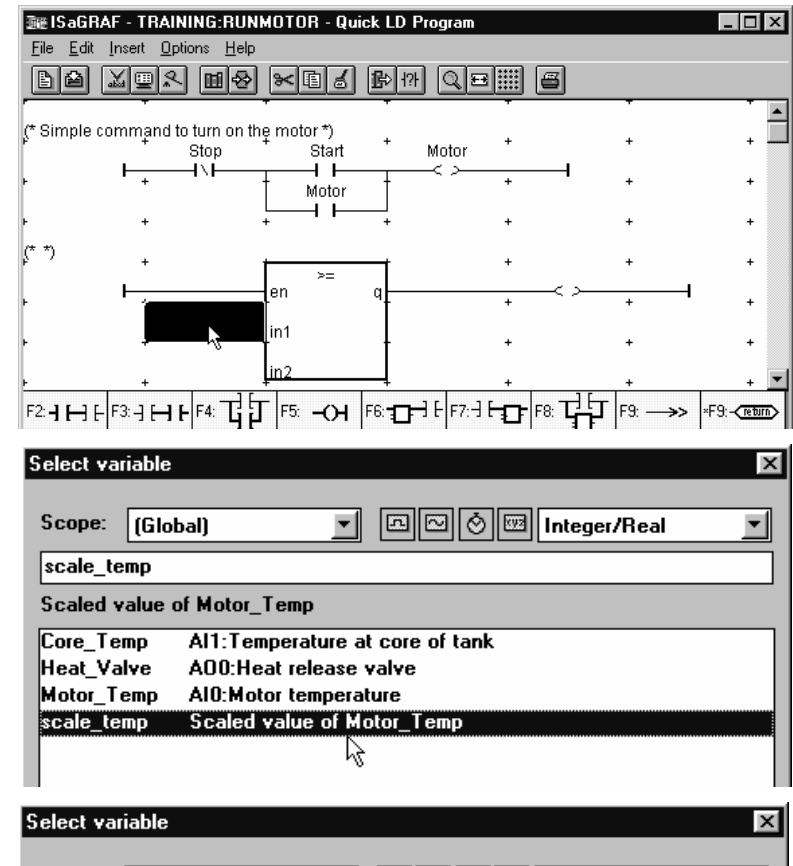

### 然后 →

点击 🔤 图标,以显示整形/实型变 量。

### 然后 →

选择**scale\_temp**变量,点击**OK。**将 它分配到功能块的第一个输入上。

### 然后 →

双极小格 **(1,6)**.

应显示出整形/实型变量。

然后 →

写入 200. 点击OK.

| Scope: (Glo | bal) 🔽 🖸 🖄 🖾 Integer/Real 💌     |
|-------------|---------------------------------|
| 200         |                                 |
|             |                                 |
| Core_Temp   | Al1:Temperature at core of tank |
| Heat_Valve  | A00:Heat release valve          |
| Motor_Temp  | AIO:Motor temperature           |
| scale_temp  | Scaled value of Motor_Temp      |
|             |                                 |

### 11 / 12

现在,功能块作用是: ∋曬ISaGRAF - TRAINING:RUNMOTOR - Quick LD Prog \_ 🗆 × <u>File Edit Insert Options Help</u> 如果 scale\_temp 等于或大于 200, **影** (?) QE 则输出为真。 Stop Start Motor 4 V İ 4 F Motor -+ 然后 → \*) en 双击阶梯的线圈格(4,4)。 scale\_tempin1 200 E9 «F9:-(return) pos=4,4 然后 → Select variable X 点击 🔤 图标,显示出布尔变量。 🖪 🖾 🖄 🖾 Boolean Scope: (Global) • • High\_Alarm D01:Alarm if motor temp is too high 然后 → High\_Alarm D01:Alarm if motor temp is too hig DOO:Motor status Motor 选择High\_Alarm并点击OK,将其分 Safety\_Gate D12:Disables motor if unsafe to run 配给块的输出。 Start DIO:Start motor Stop DI1:Stop motor <u>0</u>K <u>C</u>ancel ﷺ ISaGRAF - TRAINING:RUNMOTOR - Quick LD Progra 然后→ \_ 🗆 × <u>File Edit Insert Options H</u>elp 光标移到Stop接点(1,1)上。 -然后 → (\* Simple command to turn on the motor \*) . Start Motor 4 F 点击图标 F2:-] [--] [-在Stop左面插 Motor 4 1 入一个接点。 <u>(</u>\* \*) High\_Alarm >= scale\_temp-in1 + 200 pos=1,1 Stop: DI1:Stop motor

### 12 / 12

# 然后 → Select variable 双击这个新的接点。 Scope: [[ilobal] 然后 → High\_Alarm, 点击 OK. 然后 → 小选择常闭接点给 点击 ① 图标,选择常闭接点给 High\_Alarm DO High\_Alarm. Motor DO Safety DI2 Statt DI0 Stop DI1 Stop DI1 Motor DO Safety DI2 Statt DI0 Stop DI1 Stop DI1</

### 然后 →

保存并确认该程序(Save / Verify)

### 然后 →

在程序确认为无错后,退出代码生成器。(**Exit**)

关闭确认窗口,并关闭**RunMotor**程 序窗口。

现在,我们将准备学习下一章 **快速梯** 形图/功能块图编辑器"

| 0.1                    |                                                      |
|------------------------|------------------------------------------------------|
| Select va              | mable X                                              |
| Scope:                 | (Global)                                             |
| High_Al                | arm                                                  |
|                        |                                                      |
| High_Ala               | arm D01:Alarm if motor temperature reaches 200       |
| Safety                 | DI2:Disables motor to run if unsafe                  |
| Start<br>Stop          | D10:Start motor<br>D11:Stop motor                    |
|                        |                                                      |
|                        |                                                      |
|                        |                                                      |
|                        |                                                      |
|                        | <u> </u>                                             |
| ⊒⊯ ISaGRAF             | - TRAINING:RUNMOTOR - Quick LD Program               |
| Eile Edit Ins          | set Options Help                                     |
| (* Simple co           |                                                      |
|                        | High_Alarm Stop + Start + Motor_On +                 |
| F                      | Mator_On + +                                         |
| (* *)                  | Rung Comment                                         |
|                        | Monitor temperature, sound alarm and turn off motor. |
| r I                    |                                                      |
|                        |                                                      |
| ŀ                      | * * * * *                                            |
| F                      | * * * * *                                            |
| F2: <b>-] []</b> [- F3 |                                                      |
| pos=0,3                |                                                      |
| 🐔 ISaG                 | BAF - TRAINING - Code Generator                      |
| File Op                | otions <u>E</u> dit <u>H</u> elp                     |
| Verifyir               | ng variables declarations                            |
| Verifyir               | ng runmotor                                          |
| No erro                |                                                      |
|                        |                                                      |
| Co                     | de Generator                                         |
|                        |                                                      |
|                        | No error detected.                                   |
|                        | To you want to exit the Lode Generator now ?         |
|                        | <u> </u>                                             |
|                        |                                                      |

关于编辑器的详细信息,请参考

用章节或在线帮助

ISaGRAF用户手册的LD/FBD编辑器使

1/10

### 本章我们将要:

- 学习梯形图/功能块图(LD/FBD)编辑器
- 使用LD/FBD编辑器建立两个程序
- 保存和确认程序

### 开始本章前, 您应当:

完成了本手册的概述章,以及快速梯形图编辑器使用章。

### 功能块图编程基础:

一个功能块图(FBD)描述了输入变量和输出变量间的一个函数,执行不同操作的功能块表示为一个图 形集,功能块图由名称、输入参数、输出参数组成为一个长方形图符,如:

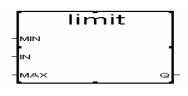

输入和输出变量由连接线连到块上,并应与要求的数据类型一致(Boolean, integer, real, etc.)。输入连 到左边,可以是常数、内部变量、输入变量、输出变量;输出连到块的右边,应为内部或输出变量。

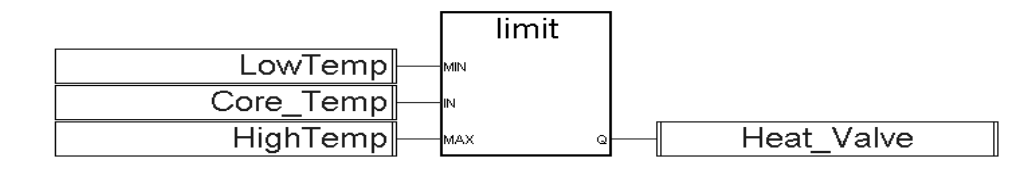

与梯形图一样,功能块图总是从左向右、从上到下解释。可以将功能块图与梯形图一起使用

### 关于功能块图及梯形图编程的详细信息,请参考 ISaGRAF 语言参考手册

### 实际练习:

本练习中,我们将建立两个简单的功能块图程序。

第一个程序(Scale),将原始模拟输入值 Motor\_Temp (1 - 32767)按比例转换为工程单位值(1 - 300℃),结果赋给内部变量 scale\_temp(在QLD章中创建)。

第二个程序(Safety),是一个安全控制,检查目标状态以确保控制安全。

### SCALE程序开始:

从Training程序窗口,选择 File, New.

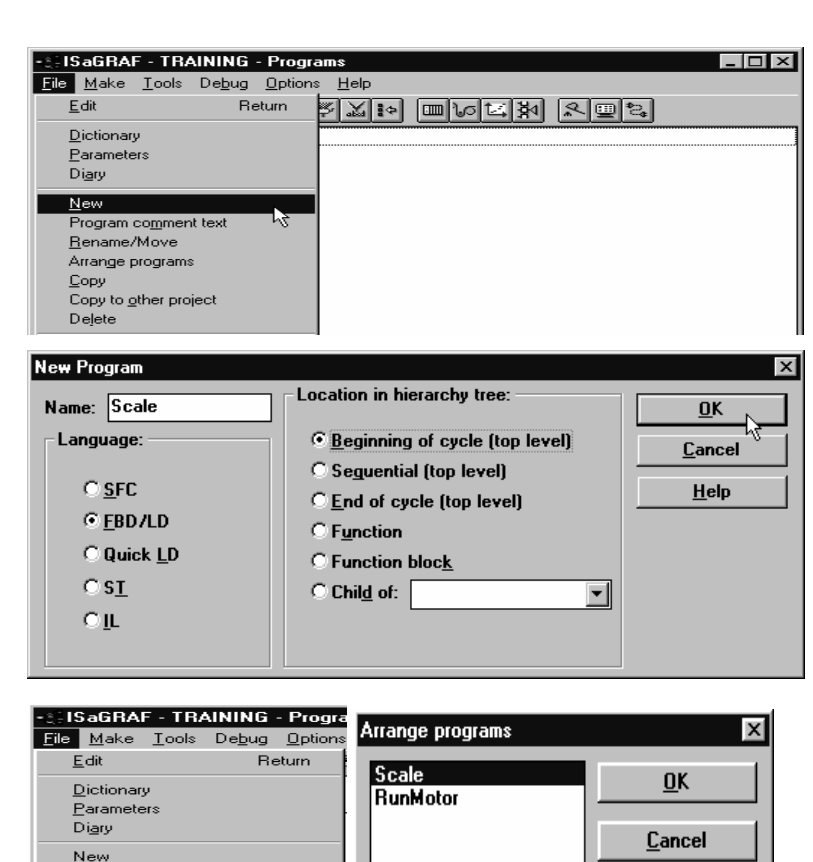

### 按下列参数创建Scale程序:

然后 →

Name : Scale

Language: FBD/LD

Location: Beginning of Cycle

### 点击 OK.

说明:在ISaGRAF目标循环中,为使 RunMotor程序使用scale temp变量 的当前值, Scale程序应放到 RunMotor程序的前面。

### 然后 →

选择 File, Arrange Programs.

选择 Scale 并点击 Up.

点击 OK.

### 然后→

双击 Scale 程序。

当移动鼠标时,可观察屏幕左下角的 位置指示。

### 然后 →

选择 Options 并确保选中 FBD toolbar 和 Auto input.

### 然后 →

选择 Options, Layout 并确保选中所 有的 Workspace 和 Document 选 项。

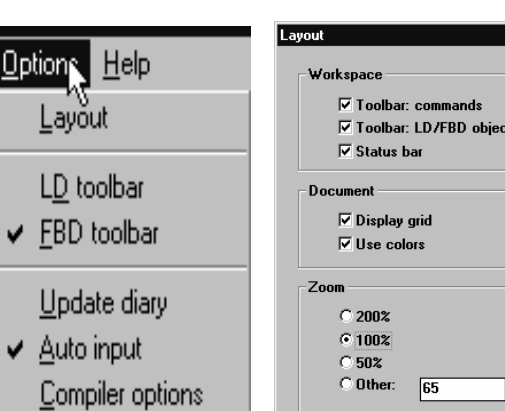

\_\_ Program co<u>m</u>ment tex Rename/Move Arrange program

Copy to other project

Import from library Export to library

Сору

Delete

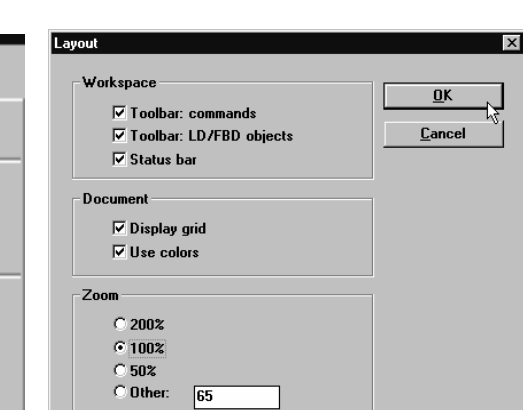

<u>Up</u>

Down

将1~32767的原始值按比例转换为整形值1~300:

<u>原始值x 300</u> = 比例转换值

32767

Scale程序将原始的Moter\_Temp值转换为工程单位 (℃):

### <u>Motor\_Temp x 300</u> = scale\_temp

32767

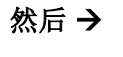

点击工具栏上 1 按钮。

### 然后 →

双击小格 (12,2).

|            | Ē            | S | aG          | RA  | F - | TF       | łΑΙ    | NII | NG | :50        | AI | E ·  | - F | BD           | /LI | ) P | rog | jrar | n |    |     |      |     |     |     |    |   |   |   |   | - |   | х |
|------------|--------------|---|-------------|-----|-----|----------|--------|-----|----|------------|----|------|-----|--------------|-----|-----|-----|------|---|----|-----|------|-----|-----|-----|----|---|---|---|---|---|---|---|
|            | <u>F</u> ile |   | <u>E</u> di | it  | Opt | tion     | s į    | Hel | p  |            |    |      |     |              |     |     |     |      |   |    |     |      |     |     |     |    |   |   |   |   |   |   |   |
| 100000000  |              | đ | 2           |     | 7   | <u>_</u> | Q<br>• |     |    | 1          | ₽  | 9    | <   | Ē            | 6   |     | Q   |      |   | 9  | 3   |      |     |     |     |    |   |   |   |   |   |   |   |
| SCOUNCE IN | ню           | ] | R           | 3 8 |     |          |        |     | Ø  | ۶ <b>۲</b> | 9  | ORET |     | ) <b>+</b> [ | 13  | Ŧ   | ŀ   | Ð    |   | Ð  | 1   | ga   | in  |     |     |    | • |   |   |   |   |   |   |
| Γ          |              | ÷ |             |     |     |          |        |     |    |            |    |      |     |              |     |     |     |      |   | ᇩ  |     |      |     |     |     | ÷  |   |   |   |   | ÷ |   |   |
|            |              |   |             |     |     |          |        |     |    |            |    |      |     |              |     |     |     |      |   | Ir | ser | t fu | nct | ion | blo | ćk |   |   |   |   |   |   |   |
| L          |              |   | ÷           | ÷   |     |          |        |     | ÷  | ÷          |    |      | ·   |              | ·   |     |     | ÷    | · | ·  |     | ·    | ÷   | ÷   | ÷   | ·  | · | · | ÷ | ÷ | ÷ |   |   |
| L          |              |   | ÷           | ·   |     |          |        |     |    |            |    |      | ·   |              |     |     |     | ÷    | · |    |     | ·    | ÷   | ÷   | ÷   | ·  | · |   | ÷ | ÷ | ÷ |   |   |
| L          |              |   | ÷           |     |     |          |        |     |    |            | ÷  |      | ·   |              |     |     |     |      |   |    |     | ·    |     | ÷   |     | ·  | · |   |   |   |   |   |   |
| L          |              |   | ÷           |     |     |          |        |     |    |            | ·  |      |     |              |     |     |     |      |   |    |     |      |     | ÷   |     | ·  | · |   |   |   |   |   |   |
|            |              |   | ÷           |     |     |          |        |     |    |            |    |      |     |              |     |     |     |      |   |    |     |      |     |     |     |    |   |   |   |   |   |   |   |
|            | •            | • | ·           | ·   | •   | •        |        |     | •  | ·          | •  | •    | •   |              | •   | •   | ·   | ·    | · |    |     | •    | •   | ·   | ·   | •  | • |   | • | · | · | · |   |

### 然后 →

在功能块选择窗口,选择 MUL 功能 块。

注意:输入变量的数目可选,缺省为 2。

### 然后 →

点击INFO看该块的结构,及输入/输 出参数数据类型。

### 然后 →

点击Note看该块的详细信息。

| Select func       | tion block |             | ×     |
|-------------------|------------|-------------|-------|
| Block:            | MUL        |             | ĸ     |
|                   | mid 🔺      |             |       |
| Number of         | min        | <u>C</u> ar | ncel  |
|                   | mien       |             |       |
| 🗹 <u>D</u> isplay | Msa 🚽      | <u>I</u> n  | ifo 📗 |
|                   | MUL        |             |       |

| Parameters - 'x'                                   | ×                          |
|----------------------------------------------------|----------------------------|
| - 00) ← Z III<br>01 ← Z …<br>02 ← Z IN<br>50 → Z Q | <u>D</u> K<br><u>N</u> ote |

### 然后 →

将鼠标放到功能块的第一个输入脚左 边。

此时IN (Integer/real) 出现在屏幕左 下角位置标志的右边, 表示该输入所 要求的类型是实型/整型。

| 300 I S      | GaGR         | AF - TR  | AINI         | NG:SC/    | ALE -    | FBD/LI  | ) Progra | m        |       | -     |         |          |
|--------------|--------------|----------|--------------|-----------|----------|---------|----------|----------|-------|-------|---------|----------|
| <u>F</u> ile | <u>E</u> dit | Options  | : <u>H</u> e | lp        |          |         |          |          |       |       |         |          |
| Đ            | ò            | X 🗉      | ¢.           | 8         |          | E 2     | ] Q      | <u> </u> | ĩ     |       |         |          |
| ЧЮ           |              |          |              | 1         | )<br>RET |         | ₽₽       | E        | 1 gai | in    |         |          |
|              |              |          |              |           |          |         |          |          |       |       | . 🔺     |          |
|              |              |          |              | · [       |          | *       |          |          |       |       | .       |          |
|              |              |          |              | +         |          |         |          |          |       |       |         |          |
|              | •            |          |              | · -[      |          |         |          | - ·      |       | •     |         |          |
| •            | <u> </u>     | ·        |              |           |          |         |          |          |       |       | .▼<br>▶ |          |
| pos=         | 11,3         |          | IN (I        | nteger/re | al)      |         |          |          |       |       |         |          |
| Sele         | ct va        | riable   |              |           |          |         |          |          |       |       |         | X        |
| Sco          | ope:         | (Globa   | al)          |           | •        |         | 20)<br>0 | 🖾 In     | teger | /Real |         | <b>_</b> |
| Mo           | tor_T        | emp      |              |           |          |         |          |          |       |       |         |          |
| AIO          | :Moto        | or tempe | eratu        | e         |          |         |          |          |       |       |         |          |
| Cor          | e_Te         | mp .     | AI1:T        | empera    | ature a  | at core | of tank  |          |       |       |         |          |
| Hea          | at_Va        | lve .    | AO0:         | Heat re   | lease    | valve   |          |          |       |       |         |          |
| Mo           | tor_l        | emp      | AIU:N        | lotor te  | mpera    | ature   |          |          |       |       |         |          |

然后 →

然后 →

在变量选择窗点击 🔤 图标,选择 变量 Motor\_Temp, 点击OK。

### 然后 →

连接变量 MOTOR\_TEMP 到功能块 第一个输入:

点击 📑 图标(画连接线),在变量 右侧按下鼠标左键,将鼠标拖到MUL 功能块的第一个输入脚。

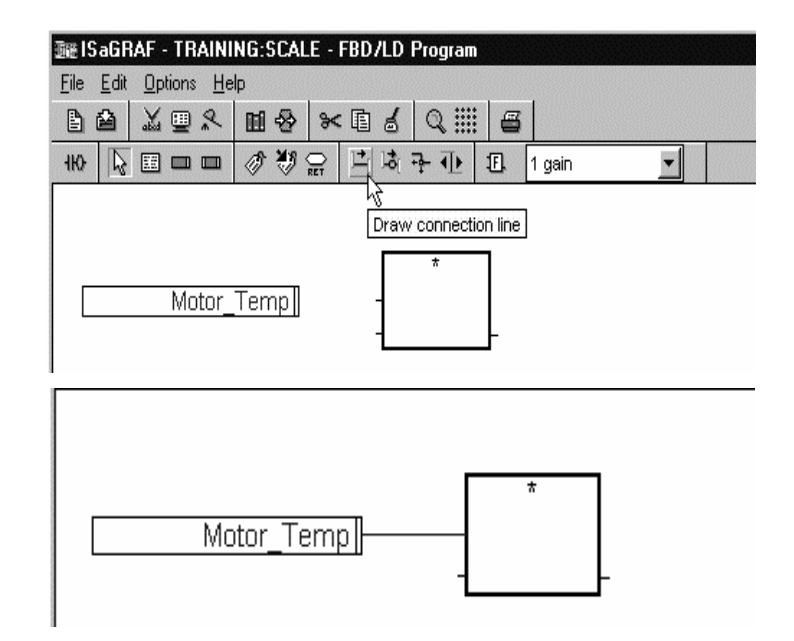

### 使用梯形图/功能块图编辑器

5/10

### 然后 →

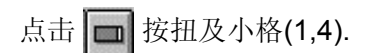

### 然后 →

在变量选择窗口直接写入缺省变量 300. 点击 OK.

### 然后 →

选择 **按**扭,将变量连接到**MUL** 功能块的另一输入脚。

该功能块的输出为变量 Motor\_temp 与 300 的乘积。该输出应被32767 除,才可返回比例后的值。

### 然后 →

点击 **正** 按钮加入**DIV**(除法)功能块。

### 然后 →

不从弹出框, 而是使用下拉菜单选择 功能块。

### 然后 →

选择DIV功能块,并点击小格 (20,3) 一次。

| elect variable |                                 |
|----------------|---------------------------------|
| Scope: (Glo    | bal) 🗾 🗖 🖂 🖄 🕅 Integer/Real     |
| 300            |                                 |
| k<br>₽         |                                 |
| Core_Temp      | Al1:Temperature at core of tank |
| Heat_Valve     | A00:Heat release valve          |
| Motor_Temp     | AIO:Motor temperature           |
|                | Scaled value of Motor, Temp     |

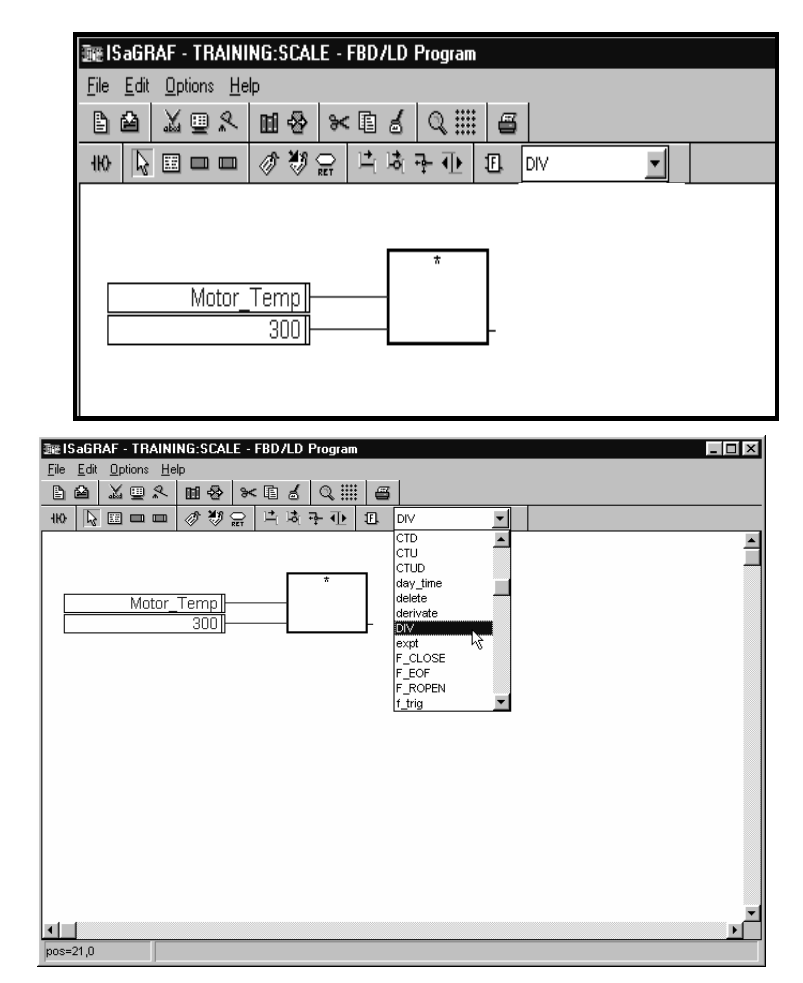

### 使用梯形图/功能块图编辑器

6/10

DIV功能块用第二个输入去除第一个 输入。

然后 →

使用 按钮连接MUL功能块的输出到DIV块的第一个输入,小格(16,4) 连接到 (20,4).

### 然后 →

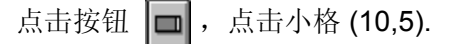

然后 →

在变量选择窗口, 输入 32767.

### 然后 →

点击 **OK**.

| 聽 ISaGRAF - TRAINING:SCALE - FBD/LD Program | _ [ 0]             |
|---------------------------------------------|--------------------|
| <u>File Edit Options Help</u>               |                    |
| ▶ ▶ ▼ ● ◆ ■ ◆ ■ ◆ ■ ◆ ■ ◆                   |                    |
| ₩ ╘ॎॎॻॻ ◈♥? Ё ७ + 1 ₪                       |                    |
| Motor_Temp]                                 | /<br>              |
| o I                                         |                    |
| Select variable                             | >                  |
|                                             |                    |
| Scope: (Global) ▼                           | 🔤 Integer/Real 🔹 🔹 |

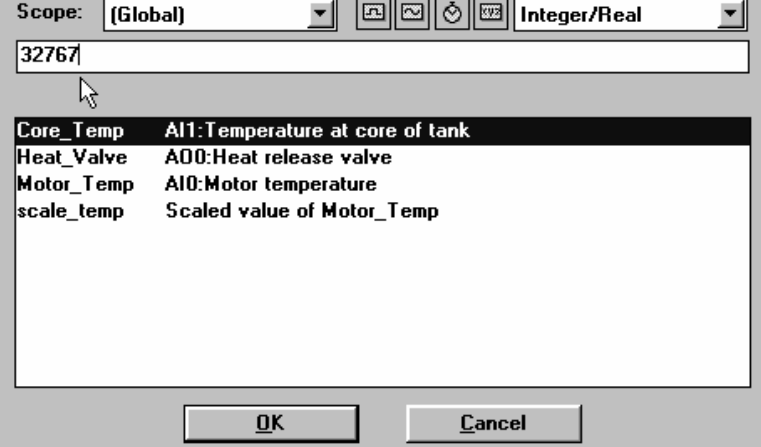

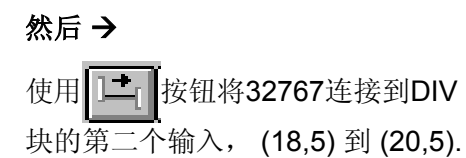

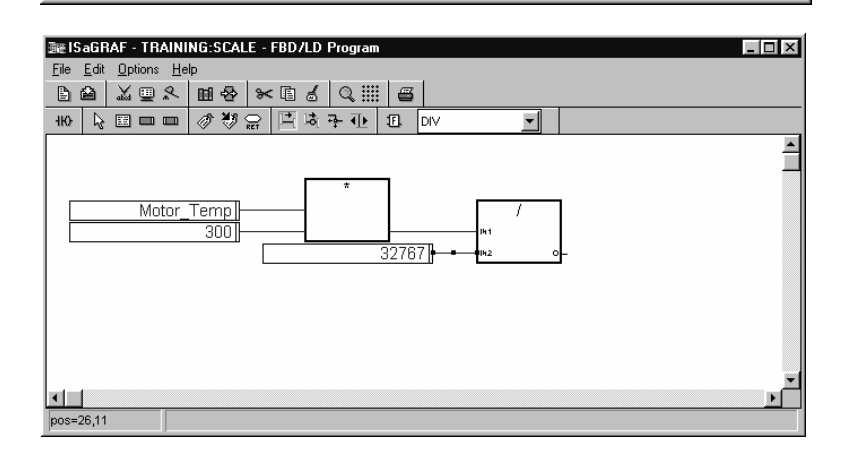
#### 使用梯形图/功能块图编辑器

7/10

#### 然后 →

点击 🔲 按钮和小格 (28,5).

#### 然后 →

在变量选择窗口,选择 scale\_temp. 点击 **OK**.

#### 然后 →

使用按钮 将 scale\_temp 连接 到DIV功能块的输出,即(24,5) 连到 (28,5).

#### 然后 →

点击**匪**按钮插入程序注释,光标移 至(1,0)。

#### 然后 →

保持鼠标左键按下,并将鼠标拖至小格 (20,1),然后放开。

# **然后→**

写入注释: 揝cales motor temperature to value between 1 and 300"

点击 **OK**.

| Select va                          | riable              |                       |                |            |          | x          |
|------------------------------------|---------------------|-----------------------|----------------|------------|----------|------------|
| Scope:                             | (Global)            | -                     |                | 3 🔤 Int    | eaer/Rea |            |
| scale te                           |                     |                       |                |            |          |            |
| Scaled v                           | value of Motor 1    | emn                   |                |            |          |            |
| Core Te                            | mp Al1:Tem          | perature at           | core of ta     | nk         |          |            |
| Heat_Va                            | alve AOO:Hea        | at release v          | alve           |            |          |            |
| Motor_T                            | emp AlO:Moto        | or temperatu          | ire<br>or Tomp |            |          |            |
| SCOIC_IC                           | mp scaled (         |                       |                | 7          |          |            |
|                                    |                     |                       |                |            |          |            |
| ≋ISaGRAF -                         | TRAINING:SCALE - FB | D/LD Program          |                |            |          |            |
| ile <u>E</u> dit <u>O</u> pt       | ions <u>H</u> elp   |                       | 9              |            |          |            |
|                                    |                     | 10 VIII<br>13 7 10 10 |                | -          |          |            |
| چ <del> ا</del><br>ارا             | sert comment        |                       |                |            |          |            |
|                                    |                     | *                     |                |            |          |            |
|                                    | Motor_Temp          |                       | Dr             | /          |          |            |
| L                                  |                     | 32                    | 767            | <u>ه</u> م | • •      | scale_temp |
|                                    |                     |                       |                |            |          |            |
|                                    |                     |                       |                |            |          |            |
|                                    |                     |                       |                |            |          |            |
|                                    |                     |                       |                |            |          |            |
| os=3,0                             |                     |                       |                |            |          |            |
| E <b>ISaGRAF</b> -<br>ile Edit Opt | TRAINING:SCALE - FB | D/LD Program          |                |            |          |            |
| ) <b>(</b> ) ()                    |                     | 1601                  | 6              |            |          |            |
| Ю 🔓 🖽                              |                     | [ଜ주관] 8               |                | <u>-</u>   |          |            |
| '                                  |                     |                       | +'             |            |          |            |
|                                    | Motor_Temp          | _ *                   | Ē              | /          |          |            |
|                                    | 300                 | <u> </u>              | 767            | 2 0        |          | scale temn |
|                                    |                     |                       |                |            | u        |            |
|                                    |                     |                       |                |            |          |            |
|                                    |                     |                       |                |            |          |            |
| 1                                  |                     |                       |                |            |          |            |
| os=18,1                            |                     |                       |                |            |          |            |
|                                    |                     |                       |                |            |          |            |
| Jommen                             |                     |                       |                |            |          |            |
| Scales                             | motor tempera       | tuie 1-300            | deg            |            |          | ОК         |
|                                    |                     |                       |                |            |          | Cancel     |
|                                    |                     |                       |                |            |          | Cancer     |
|                                    |                     |                       |                |            |          |            |
|                                    |                     |                       |                |            |          |            |

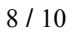

### 然后 →

保存并确认该程序。

### 然后 →

当确认无错误后,退出代码生成器。 关闭确认窗口及**Scale**程序窗口。

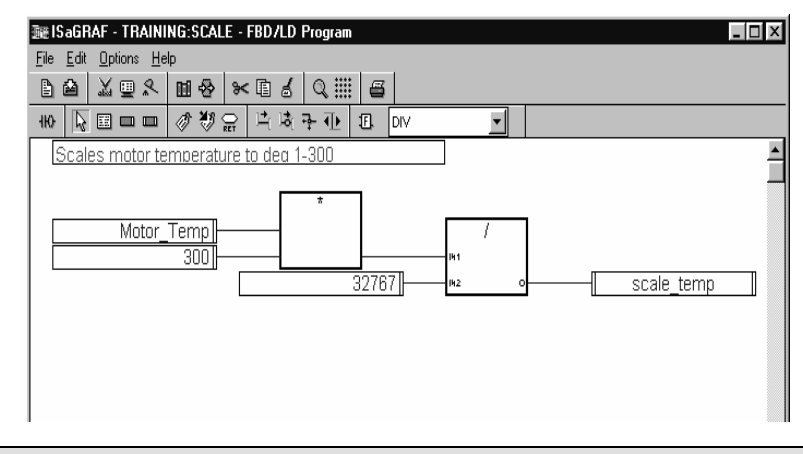

如果您没有完成本手册使用快速梯形图编辑器章,请参考本章第8页如何确认程序。

#### SAFETY程序:

本程序目的是:检查在写入任何输出前,接点Safety\_Gate是关闭的。如果Safety\_Gate是开的,马达就关上。把此程序放到ISaGRAF目标循环结束部分,这样即使RunMotor程序执行ON命令时,也不对马达操作。

#### 然后 →

| 选择: | File, | New | Program |
|-----|-------|-----|---------|
|-----|-------|-----|---------|

- 程序名: Safety
- 语言: FBD/LD
- 位置: End of cycle

#### 然后 →

打开Safety程序,并确保Options菜 单下的Auto-input选项选中。

点击 <u>+K</u> 图标,显示出梯形图工 具。

#### 然后 →

选择 **ト** 图标 (左栏杆)并将其放 置到小格(2,3): 点击小格。

| Name: Safety<br>Language:<br>C SFC<br>C EBD/LD<br>C Quick LD<br>C SI<br>C IL | Location in hierarchy tree:<br>© Beginning of cycle (top level)<br>© Seguential (top level)<br>© End of cycle (top level)<br>© Function<br>© Function block<br>© Chil <u>d</u> of: | <u>D</u> K<br>Cancel<br><u>H</u> elp |
|------------------------------------------------------------------------------|----------------------------------------------------------------------------------------------------|--------------------------------------|
| - ISaGRAF - TRAINI                                                           | NG - Programs                                                                                                    |                                      |
| File Make Tools Det                                                          | oug Options Help<br>IEI mil  ॐ ‰ ដ⊳   com Նյα t≤,                                                                                                    | \$4 & ⊒ °2                           |
| Begin: କଇଅ<br>ଜାଙ୍କ                                                          | Scale<br>RunMotor                                                                                                    |                                      |
| End: 🔁                                                                       | Safety                                                                                                    |                                      |
| interstand State - TRAINING:SAF<br>File Edit Options Help                    | ETY - FBD/LD Program                                                                                                    |                                      |
| 14 X98 M&                                                                    | *16 0.111 6                                                                                                    |                                      |
| 71 🕅 🖬 🖉 🐔                                                                   | ፼ ፟ችቅ⊕ ዞ ነነላቀቀ ቋ                                                                                                    | ()()()()()())<br>-                   |
|                                                                              |                                                                                                    | <u> </u>                             |

#### 使用梯形图/功能块图编辑器

#### 9/10

#### 然后 →

选择 **小** 图标(常闭接点),点击 位置 (4,4)。

然后 →

从字典中选择**Safety\_Gate**变量(布 尔类型)。

然后 →

选择 (R) 图标(复位线圈),点击 位置 (9,4)。

然后 →

从字典中选择**Motor**变量(布尔类型)。

| Select vari | able                                    |
|-------------|-----------------------------------------|
|             |                                         |
| Scope:      | (Global) 🗾 및 🏳 🖄 🖽 Boolean 🗾            |
| Safety_G    | ate                                     |
| D12:Disab   | les motor if unsafe to run              |
| High_Alar   | m D01:Alarm if motor temp is too high   |
| Motor       | DOO:Motor status                        |
| Safety_G    | ate DI2:Disables motor if unsafe to run |
| Start       | DIO:Start motor                         |
| Stop        | DI1:Stop motor                          |

| ጬISaGRAF - TR/                                                                                                    | INING:SAF                                                                                                    | ETY - FBD/LI                                                                                                    | ) Program                          |                                                       |           |           |          |              | _ 🗆        |
|----------------------------------------------------------------------------------------------------|----------------------------------------------------------------------------------------------------|----------------------------------------------------------------------------------------------------|------------------------------------|-------------------------------------------------------|-----------|-----------|----------|--------------|------------|
| <u>File E</u> dit <u>O</u> ptions                                                                                                    | <u>H</u> elp                                                                                                    |                                                                                                    |                                    |                                                       |           |           |          |              |            |
| 1≧ 🖄 🖳                                                                                                    | Ջ 🖬 🖗                                                                                                    | * 🗈 👌                                                                                                    | Q                                  | 8                                                     |           |           |          |              |            |
| n 🕅 🗆                                                                                                    | ■ Ø♥                                                                                                    | 유민구                                                                                                    | ₽⊦                                 | 41-14-1                                               | Nf fpf    | ŧ         | () ()    | (R) (S)      | H          |
|                                                                                                    |                                                                                                    |                                                                                                    |                                    |                                                       |           |           |          | 8            |            |
|                                                                                                    |                                                                                                    |                                                                                                    |                                    |                                                       |           |           |          | Insert       | reset coil |
|                                                                                                    |                                                                                                    |                                                                                                    |                                    |                                                       |           |           |          |              |            |
| Safety_                                                                                                    | Gate                                                                                                    |                                                                                                    |                                    |                                                       |           |           |          |              |            |
|                                                                                                    | F                                                                                                    |                                                                                                    |                                    |                                                       |           |           |          |              |            |
|                                                                                                    | 1                                                                                                    |                                                                                                    |                                    |                                                       |           |           |          |              |            |
|                                                                                                    |                                                                                                    |                                                                                                    |                                    |                                                       |           |           |          |              |            |
| Select variable                                                                                                    |                                                                                                    | -                                                                                                    |                                    |                                                       |           |           |          |              | x          |
| Select variable<br>Scope: (Glo                                                                                                    | bal)                                                                                                    | <u> </u>                                                                                                    |                                    | 20                                                    | B         | oole      | an       |              | ×          |
| Gelect variable<br>Scope: (Glo<br>Motor                                                                                                    | ibal)                                                                                                    | <u>•</u>                                                                                                    |                                    | 20                                                    | B         | oole      | an       |              | ×          |
| Gelect variable<br>Scope: [Glo<br>Motor<br>D00:Motor st                                                                                                    | ibal)<br>atus                                                                                                    | <u> </u>                                                                                                    |                                    | 20                                                    | B         | oole      | an       |              | ×          |
| Select variable<br>Scope: (Gio<br>Motor<br>D00:Motor st<br>High_Alarm<br>Motor                                                                                         | atus<br>DO1:Al                                                                                                    | ▼<br>arm if moto                                                                                                    | ) 🗇 (                              | ⊇ ⊘<br>s too hi                                       | 🖼 B<br>gh | oole      | an       |              | ×          |
| Select variable<br>Scope: (Glo<br>Motor<br>DOO:Motor st<br>High_Alarm<br>Motor<br>Safety_Gate                                                                          | obal)<br>atus<br>D01:Al<br>D00:M<br>D12:Dis                                                                              | arm if moto<br>otor status<br>sables moto                                                                                                    | ) 🗖 (                              | s too hi                                              | 🖼 B<br>gh | oole      | an       |              | ×          |
| Select variable<br>Scope: [Gld<br>Motor<br>DOO:Motor st<br>High_Alarm<br>Motor<br>Safety_Gate<br>Start<br>Stop                                                         | atus<br>D01:Al<br>D00:M<br>D12:Dis<br>D10:Sta<br>D11:Sta                                                                 | arm if moto<br>otor status<br>sables motor<br>art motor<br>op motor                                                                                                    | or temp i                          | 고 🔗<br>s too hij                                      | B<br>gh   | oole      | an       |              | ×          |
| Select variable<br>Scope: [Glo<br>Motor<br>DOO:Motor st<br>High_Alarm<br>Motor<br>Safety_Gate<br>Start<br>Stop                                                         | atus<br>DO1:Al<br>DO2:M<br>DI2:Dis<br>DI0:Sta<br>DI1:Sta                                                                 | arm if moto<br>otor status<br>sables moto<br>art motor<br>op motor                                                                                                    | or temp i                          | s too hi                                              | gh        | oole      | an       |              |            |
| Select variable<br>Scope: [Gid<br>Motor<br>DOO:Motor st<br>High_Alarm<br>Motor<br>Safety_Gate<br>Start<br>Stop                                                         | atus<br>D01:Al<br>D02:Mi<br>D12:Dis<br>D10:Sta<br>D11:Sta                                                                | arm if moto<br>otor status<br>sables moto<br>art motor<br>op motor<br>ETY - FBD/LD                                                                                                  | ) 「」<br>or temp i<br>or if unsa    | s too his                                             | gh<br>un  | oole      | an       |              | ×          |
| Select variable<br>Scope: [Gik<br>Motor<br>DOO:Motor st<br>High_Alarm<br>Motor<br>Safety_Gate<br>Start<br>Stop                                                         | atus<br>DO1:Al<br>DO2:Mi<br>DI2:Dis<br>DI0:Sta<br>DI1:Sta<br>NING:SAF<br>Help<br>₹ I I I I I I I I I I I I I I I I I I I | arm if moto<br>otor status<br>sables motor<br>art motor<br>op motor<br>ETY - FBD/LD                                                                                                 | or temp i<br>or if unsa            | s too hi<br>afe to ru                                 | gh<br>un  | oole      | an       |              |            |
| Select variable<br>Scope: [Giu<br>Motor<br>DO0:Motor st<br>High_Alarm<br>Motor<br>Safety_Gate<br>Start<br>Stop<br>Start<br>Stop                                        | atus<br>DO1:Al<br>DO2MI<br>DI2:Dis<br>DI0:Sta<br>DI1:Sta<br>NINCESAF<br>Help<br>₹. ■ � ₹                                 | arm if moto<br>otor status<br>sables moto<br>art motor<br>op motor<br>ETY-FBD/LC<br>■ ■ ■ →                                                                                         | or temp i<br>or if unsa            | s too hi<br>afe to ru                                 | 명h<br>In  |           | an () () | R ()         |            |
| Select variable<br>Scope: [Gir<br>Motor<br>DOO:Motor st<br>High_Alarm<br>Motor<br>Safety_Gate<br>Start<br>Stop<br>Start<br>Stop                                        | atus<br>DO1:Al<br>DO1:Al<br>DI2:Dis<br>DI0:Sta<br>DI1:Sta<br>DI1:Sta<br>Help<br>₹<br><u>H</u> ⊕ ₹<br>9<br><b>■</b> Ø ₹9  | arm if moto<br>otor status<br>sables moto<br>art motor<br>op motor<br>ETY - FBD/LD<br>응 같 :                                                                                         | or temp i<br>or if unsa            | s too hi<br>s too hi<br>afe to ru<br>=<br>+ 1 + + + + | gh<br>In  |           | aan      | <u>@</u> (9) |            |
| Select variable<br>Scope: [Git<br>Motor<br>DOO:Motor st<br>High_Alarm<br>Motor<br>Safety_Gate<br>Start<br>Stop<br>Ele Edt Options<br>Ele Edt Options<br>M M ()<br>Stop | atus<br>D01:Al<br>D02:Dis<br>D10:Sta<br>D11:Sta<br>D11:Sta<br>Help<br>2 III - Sta<br>Help<br>2 III - Sta                 | arm if moto<br>otor status<br>sables moto<br>art motor<br>op motor<br>ETY - FBD/LD<br>ETY - FBD/LD<br>Craw                                                                          | or temp i<br>or if unsa<br>Program | s too hig<br>afe to ru                                | gh<br>Jn  | oole      | aan      | <u>e</u> ()  |            |
| Select variable<br>Scope: [Gik<br>Motor<br>DOO:Motor st<br>High_Alarm<br>Motor<br>Safety_Gate<br>Start<br>Stop                                                         | atus<br>D01:Al<br>D02:Mi<br>D12:Dis<br>D10:Sta<br>D11:Stc<br>UNING:SAF<br>Help<br>R<br>M @ 20<br>Sate                    | arm if moto<br>otor status<br>sables motor<br>art motor<br>op motor<br>ETY - FBD/LD<br>ETY - FBD/LD<br>ETY - FBD/LD<br>ETY - FBD/LD<br>ETY - FBD/LD<br>ETY - FBD/LD<br>ETY - FBD/LD | or temp i<br>or if unsa            | s too hi<br>afe to n                                  | gh<br>In  | oole<br>= | ean      | R ()         |            |

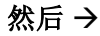

选择 图标 (连接) 将接点和 线圈连起来。

#### 然后 →

现在您的程序逻辑按如下工作:

如果**Safety\_Gate**是关闭的,则开关 保持关闭。常闭接点上不通过电源, 没有动作。

如果**Safety\_Gate**是打开的,电源通 过马达线圈并复位它。由于**Safety**程 序在每个执行循环的最后执行,任何 在完成循环更新输出前的马达动作将 被阻止。

#### 然后 →

保存并确认该程序。

#### 然后 →

确认无错误后,退出代码生成器。 关闭确认窗口,关闭**Safety**程序窗口。

| 通過 IS<br>File     | aGRAF - TRAINI | NG:SAFETY  | - FBD/LD Pro | ogram |                 |   |          | _[  | × |
|-------------------|----------------|------------|--------------|-------|-----------------|---|----------|-----|---|
| न्तः<br>गः        |                |            | 부루亜          | F     | 4 F 4/F 4MF 4PF | ₽ | () () () | (s) | + |
|                   | _              |            |              |       |                 |   |          |     |   |
|                   | Safety_Gate    | Motor<br>R |              |       |                 |   |          |     |   |
|                   | •              |            |              |       |                 |   |          |     |   |
|                   |                |            |              |       |                 |   |          |     | • |
| <b>↓</b><br>pos=' | 17,10          |            |              |       |                 |   |          |     | • |

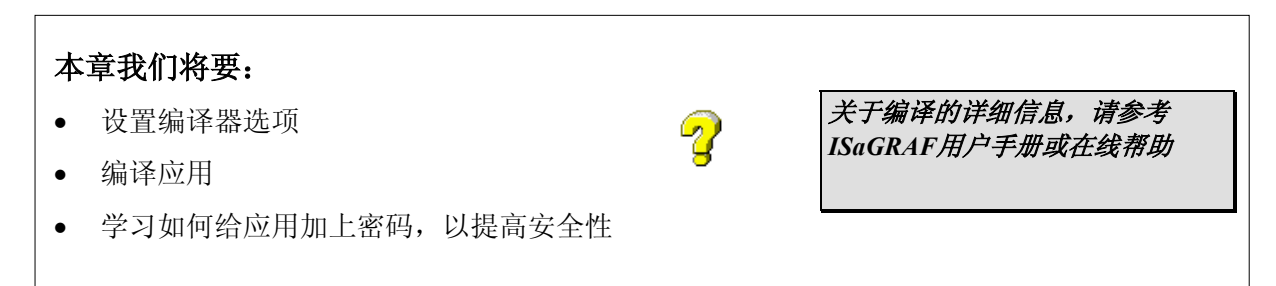

#### 开始本章前,您应当:

已完成*使用Quick Ladder编辑器和使用LD/FBD编辑器*章节,已创建了 ISaGRAF TRAINING 项目的程序。

#### 编译ISAGRAF应用:

Make菜单的命令用于运行代码生成器,及输入选项和附加数据。运行命令前必须正确设置目标代码生成选项。

生成目标代码前,所有未经确认的程序将先进行语法差错检查。ISaGRAF包含一个增量编译器,它对 上次编译过的、未修改的程序不再进行编译。

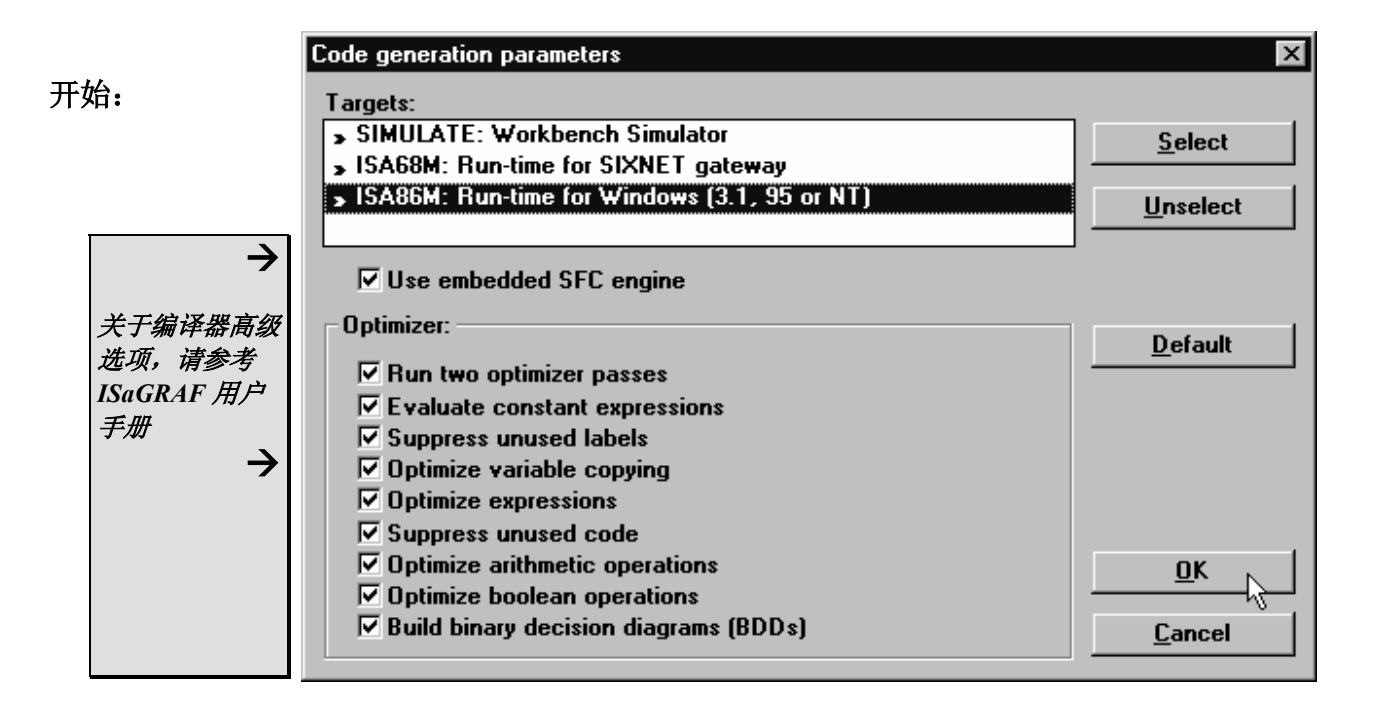

#### 编译ISaGRAF应用

2/4

从ISaGRAF Training程序窗口: 选择 Make, Compiler Options.

| Code generation parameters                   | ×              |
|----------------------------------------------|----------------|
| Targets:                                     |                |
| SIMULATE: Workbench Simulator                | Select         |
| ISA68M: Run-time for SIXNET gateway          | <u></u>        |
| ISA86M: Run-time for Windows (3.1, 95 or NT) | Unselect       |
|                                              |                |
| V Use embedded SEC engine                    |                |
|                                              |                |
| Uptimizer:                                   | Default        |
| Run two optimizer passes                     |                |
| Evaluate constant expressions                |                |
| Suppress unused labels                       |                |
| ☑ Optimize variable copying                  |                |
| Coptimize expressions                        |                |
| Suppress unused code                         |                |
| Optimize arithmetic operations               | ок 🛌           |
| ☑ Optimize boolean operations                |                |
| Build binary decision diagrams (BDDs)        | <u>C</u> ancel |
|                                              |                |

注意编译器选项窗口的三个目标选项:

- SIMULATE: Workbench Simulator 在ISaGRAF的仿真器上运行(不要求硬件)。这是您在办公 室调试程序的好办法。
- ISA68M: Run-time for SIXNET gateway 在VersaTRAK或SIXTRAK可编程控制器中运行程序。
- ISA86M: Run-time for Windows (3.1, 95 or NT) 使用SIXNET Control Room 和 ISaRUN runtime 软件,在基于Windows 的 PC 上运行程序。

每个选项将按照其目标处理器编译程序。ISaGRAF代码生成器可在同一次编译时产生所有的三种版本 代码。

#### 然后 →

使用Select按钮选择所有三个选项: SIMULATE, ISA68M 和 ISA86M。

#### 然后 →

选择所有的优化选项。

#### 选择 **OK**.

会通知您下次编译时所有程序将被确 认。点击 **OK。** 

现在将可以在所有三种目标中运行您的应用。

| de ge        | neration parameters                       |
|--------------|-------------------------------------------|
| arget        | s:                                        |
| SIM          | ULATE: Workbench Simulator                |
| ISA          | 68M: Run-time for SIXNET gateway          |
| ISA          | 36M: Run-time for Windows (3.1, 95 or NT) |
|              |                                           |
|              |                                           |
| MU           | se embedded SFL engine                    |
| Dptin        | izer:                                     |
| E B          | un two ontimizer passes                   |
|              | uni uno optimizzo passes                  |
|              | valuate constant expressions              |
| le ∎<br>La n | appress unused labels                     |
| MU           | primize variable copying                  |
| M            | ptimize expressions                       |
| IN S         | uppress unused code                       |
| <b>I</b> 0   | ptimize arithmetic operations             |
| ₩0           | ptimize boolean operations                |
| E B          | uild hinaru decision diagrame (RDDs)      |

#### 然后 →

#### 选择 Make, Make Application.

ISaGRAF代码生成器将确认程序,无误后编译之。

#### 然后 →

选择 Exit.

#### 然后 →

关闭training程序窗口。

|                       | -:-ISaGRAF - TRAINING - Programs                                                                                                    |
|-----------------------|----------------------------------------------------------------------------------------------------|
|                       | <u>File Make Iools Debug Options H</u> elp                                                                                                    |
|                       | B Make application MIA III W K III & III & IIII & IIII & IIIII & IIIII & IIIII & IIIII & IIIIII |
|                       | Beg Touch                                                                                                    |
|                       | End: Application run time Options                                                                                                    |
|                       | Compiler options                                                                                                    |
|                       | History of modifications                                                                                                    |
|                       | <u>R</u> esources                                                                                                    |
|                       |                                                                                                    |
| 🗧 ISa                 | GRAF - TRAINING - Code Generator 📃 🔲 🗙                                                                                                    |
| <u>F</u> ile <u>O</u> | <u>)</u> ptions <u>E</u> dit <u>H</u> elp                                                                                                    |
| Verify                | ing variables declarations                                                                                                    |
|                       | 5                                                                                                    |
| Reset                 | ting temporary files                                                                                                    |
|                       | <b>.</b> . ,                                                                                                    |
| Buildi                | ing configuration data                                                                                                    |
| Linkin                | ng object files                                                                                                    |
| Reloc                 | ating object files                                                                                                    |
| Post-r                | compiling code                                                                                                    |
| Noer                  | ror detected                                                                                                    |
| Noer                  | ror detected                                                                                                    |
|                       |                                                                                                    |
|                       | Code Generator                                                                                                    |
|                       |                                                                                                    |
|                       | No error detected.                                                                                                    |
|                       | Do you want to exit the Code Generator now ?                                                                                                    |
|                       | Eui) Continue                                                                                                    |
|                       |                                                                                                    |
|                       | Exit <u>C</u> ontinue                                                                                                    |

#### 使用密码保护TRAINING项目

ISaGRAF为保护应用提供了16个保护级别。密码级别从0至15,0是最高级。

从ISaGRAF项目管理窗口:

选择Training程序(选中但不打开).

然后 →

📨 ISaGRAF - Project Management \_ 🗆 × File Edit Project Options Help È 🖽 Project descriptor 10 贝 틒 History 💷 a\_sa ٠ Print 🕫 train 🎟 Heat Import <u>IL</u> program 💷 rfarr: <u>S</u>et password 🏢 rfbars rfhaal

选择 Project, Set Password.

| Data p | protection - 'training'  |         |             | ×            |
|--------|--------------------------|---------|-------------|--------------|
| 0      | SuperUser                | 8       | Admin       | <u>0</u> K   |
| 1      | Executive                | 9       |             | Cancel       |
| 2      | PlantManagement          | 10      |             |              |
| 3      | Level_One_Engineer       | 11      |             |              |
| 4      | Level_Two_Engineer       | 12      |             |              |
| 5      | Level_Three_Engineer     | 13      | Accounts    |              |
| 6      | Level_Four_Engineer      | 14      | Shipping    |              |
| 7      | Level_Five_Engineer      | 15      | FrontOffice | <u>F</u> ree |
| Crea   | ite new program          |         |             | Level 7 🔺    |
| Mov    | e program in hierarchy   |         |             | Level 1      |
| Verif  | iy program               |         |             | Level 6 💻    |
| Mak    | e application code       | Level 1 |             |              |
| Touc   | ch/compact (delete gener | ated co | de)         | Level 0      |
| Conv   | version tables           |         |             | Level 7 💌    |

在相应密码级别号码的右边文本框,按您的要求写入密码。

窗口下半部分是项目的元素列表 (如: 创建新应用,编译应用,移动程序等)。选择各元素,然后点击 要求的级别,可分配访问级别。

选择元素,然后点击 FREE 按钮,可去掉保护密码。退出ISaGRAF,然后重新打开项目管理器,密码 才可生效时。

注: TRAINING应用不需要密码保护。

#### 然后 →

选择Cancel,退出密码窗口。

## 使用 I/O 仿真器

关于ISaGRAF 仿真器的详细信息,

参考 ISaGRAF 在线帮助或用户手册

1/5

#### 本章我们将要:

- ISaGRAF仿真器概述
- 运行I/O仿真器调试RunMotor程序
- 使用仿真器调试Safety程序

#### 本章开始前,您应当:

已完成了本手册的使用梯形图/功能块图编辑器章节。

#### I/O仿真器:

ISaGRAF I/O仿真器是一个完整的ISaGRAF目标系统,支持ISaGRAF标准特性和CJ International和 SIXNET发布的的所有标准库函数和功能块。仿真器支持和ISaGRAF调试器的完全通信,所以仿真时 具有所有的调试功能。*如果在上次编译后做过修改,则运行仿真器前应重新编译。* 

2

| @ a_s       | ample                        |                   |                |                    |
|-------------|------------------------------|-------------------|----------------|--------------------|
| <u>File</u> | <u>)</u> ptions <u>H</u> elp |                   | _              |                    |
|             | 0                            | 1                 | 2              | 3                  |
| 750         | Press_Temp                   | 81 Tank_Level_Out | 1 Start_Cycle  | 1 Press_Valve      |
| 30          | pH                           | Temp_AO2          |                | 2 Main_Power       |
| 1200        | ORP                          | Pressure_AO3      | Up_Limit       | O3 Heater_Power    |
| 150         | Zone_1_Temp                  | Flow_Rate_AO4     | Safety_Gate    | O4 Low_Temp_Alarm  |
| 5           | Conveyor_Speed               | * *<br>* *        | Manual_Mode    | 95 High_Temp_Alarm |
| 30          | Flow_Rate                    |                   | Fill_Tank      | <b>6</b> DO6       |
| 80          | Tank_Level_1                 |                   | Drain_Tank     | 07 DO7             |
| 75          | J_Thermocouple               |                   | <b>1 8</b> DI8 | <b>●8</b> DO8 -    |
|             |                              | -                 | -              | • //               |

### 开始:

打开Training项目。

然后 →

从ISaGRAF Training 程序窗口:

#### 选择 Debug, Simulate.

当仿真器启动时,调试器, Training 程序,及仿真器窗口以调试方式打 开。

| - 🗄 ISaGRAF - TRAINING - Programs 📃 🗖 🗵 |                 |                |                      |              |  |      |    |                |
|-----------------------------------------|-----------------|----------------|----------------------|--------------|--|------|----|----------------|
| <u>F</u> ile <u>M</u> ak                | e <u>T</u> ools | De <u>b</u> ug | <u>O</u> ptions      | <u>H</u> elp |  |      |    |                |
|                                         | 🕹 111           | <u>D</u> ebi   | ug                   | 1 X Iv       |  | រៃ 🖾 | ¥₫ | \$ <u>⊡</u> \$ |
| Begin:                                  | (               | <u>S</u> imu   | ilate                | 1            |  |      |    |                |
| End:                                    | <u>(</u>        | Link           | setup<br>-• <b>y</b> | ]            |  |      |    |                |

| 调试器窗口 →                                               | Q_ISaGRAF - TRAINING   File Control   File Control   ▶ N   ▶ N   ▶ N   ▶ N                                                                                                    | G-Debugger<br>18 <u>H</u> elp<br>23                       | _                                                                                                   |                     |
|-------------------------------------------------------|----------------------------------------------------------------------------------------------------|-----------------------------------------------------------|----------------------------------------------------------------------------------------------------|---------------------|
| 调试方式下的程序窗口 →                                          | ISaGRAF - TRAINING     File   Iools   Options   Help     Im   Im   Iools   Iools   Iools     Begin:   Imit So   Iools   Iools   Iools     End:   Iools   Iools   Iools   Iools   Iools | G - Debug programs<br>G - X4<br>Calle<br>unMotor<br>afety |                                                                                                    |                     |
| ISaGRAF I/O 仿真器 →                                     | Begin: Scale (Function Blo<br>training<br>File Options Help<br>0<br>Alo<br>0<br>Motor Temp                                                                                             | 1<br>AO0<br>Heat Valve                                    | 2<br>Di0                                                                                            | 3<br>D00<br>1 Motor |
| 窗口与右边所示不同,选择<br>确保之选中:Color<br>Variable names, Always |                                                                                                    |                                                           | Stop<br>3<br>5<br>5<br>5<br>5<br>5<br>5<br>5<br>5<br>5<br>5<br>5<br>5<br>5<br>5<br>5<br>5<br>5<br>5 | 2 High_Alarm        |

然后 →

如果您的 Options, display, on top.

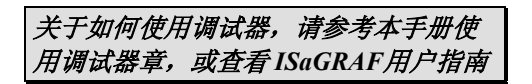

| @ training                  |            |               |                           |
|-----------------------------|------------|---------------|---------------------------|
| <u>File Options H</u> elp   |            |               |                           |
| 0<br>Al0                    | 1<br>A00   | 2<br>DI0      | 3<br>D00                  |
| 0 Motor_Temp<br>0 Core_Temp | Heat_Valve | Start<br>Stop | 01<br>Motor<br>High_Alarm |
|                             |            | Safety_Gate   | <u>●3</u><br>●4           |
| •                           |            |               | ▶ //                      |

显示出Training项目的各个I/O点

- Analog Inputs: (最左边所示)点击输入点数值框,输入原始数值。也可使用[上下箭头]按钮增加 或减少数值。
- Analog Outputs: (本例没有)输出值以红色数字表示。
- Discrete Inputs: (右边第二栏) 鼠标左键就象一个触发开关 按下为真(亮), 弹起为假(灭)。鼠标右 键就象一个按钮 按钮按下时输入为真。

Discrete Outputs: (最右边栏) 由红色LED表示的输出。输出为真时LED亮。

#### 使用仿真器测试应用:

#### 开始**:**

左击 **Safety\_Gate** LED, 使能马达操 作。

#### 然后 →

右击 Start 按钮启动马达。注意现在 马达LED为亮(真)。

#### 然后 →

右击 Stop 按钮。注意现在马达LED 为灭(假)。

#### 然后 →

重新右击 Start 按钮。

#### 然后 →

双击 RunMotor 程序。

双击 Scale 程序。

双击 Safety 程序。

| la training                     |                    |               |            | х        |
|---------------------------------|--------------------|---------------|------------|----------|
| <u>File Options H</u> elp       |                    |               |            |          |
| 0<br>AlO                        | 1<br>A00           | 2<br>DI0      | 3<br>D00   | <b>^</b> |
| 0 Motor_Temp                    | Heat_Valve         | Start         | Motor      |          |
|                                 |                    | 3 Safety_Gate |            |          |
|                                 | 0                  |               | <b>0</b> 4 | •        |
|                                 |                    |               |            |          |
| i training<br>File Options Help |                    |               |            | ×        |
|                                 | 1                  | 2<br>DI0      | 3<br>D00   | -        |
| 0 Motor_Temp                    | Heat_Valve         | Start         | 1 Motor    |          |
| 0 Core_Temp                     | 0                  | Safety Cate   | High_Alarm |          |
|                                 |                    |               |            | -        |
| 1                               |                    |               | •          | //       |
| -S-ISaGRAF - TRAINING           | i - Debug programs |               | _ [ ]      | ×        |
| File Loois Uptions Help         | - 184              |               |            |          |
| Begin: Path Sc                  | ⇒ x∾  <br>ale      |               |            |          |
| Ru Bu                           | inMotor            |               |            |          |
| End: End:                       | fety               |               |            |          |
| End: Safety (Function Bloo      | ok Diagram)        |               |            |          |

#### 然后 →

将这些窗口改变大小和位置以便可以同时观察到。

记住,本应用的High\_Alarm函数:

如果 scale\_temp >= 200, 则 High\_Alarm = True 且 Motor = False.

ISaGRAF仿真器不显示内部变量,所以我们只能使用原始温度变量 Motor\_Temp测试。原始温度高限是 21845.

然后 →

点击 Motor\_Temp 区。

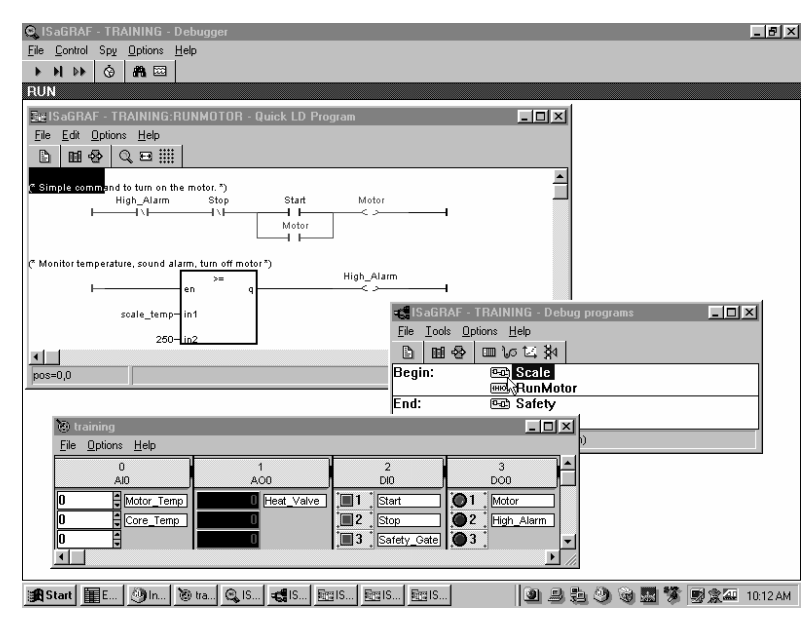

#### 然后 →

写入 21840. 使用 🚔 键将

Motor\_Temp值增加至21845.

注意当温度值到达 **21845** 时,变量 **High\_Alarm** LED变亮,而 **Motor** LED 变灭。

#### 然后 →

使用 🙀 键将Motor\_Temp值减少到 21845以下。则High\_Alarm LED变 灭。

#### 然后 →

右击Start按钮,重新启动马达。

| training                  |              |                |                          |
|---------------------------|--------------|----------------|--------------------------|
| <u>File Options H</u> elp |              |                |                          |
| 0<br>Al0                  | 1<br>AO0     | 2<br>DI0       | 3 🔺                      |
| 21845 Motor_Temp          | 0 Heat_Valve | <b>1</b> Start | Motor<br>2<br>High_Alarm |
|                           | <b></b>      | Safety_Gate    |                          |

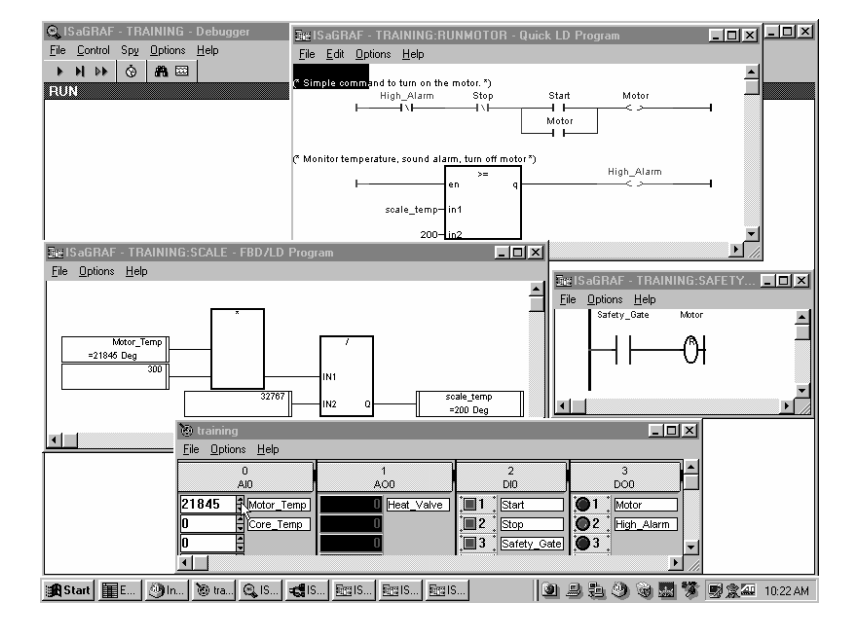

#### 然后 →

在仿真器上设置 Safety\_Gate 为 False, 然后右击 Start.

注意 Motor 停止运行。

这表明目标循环(target cycle)的重要性。尽管在开始(Beginning)程序中具备启动马达的所有条件,但 Safety程序(End)可以在ISaGRAF 写入输出前捕获不安全条件。

#### 然后 →

设置 Safety\_Gate 为 True,马达又可以运行了。

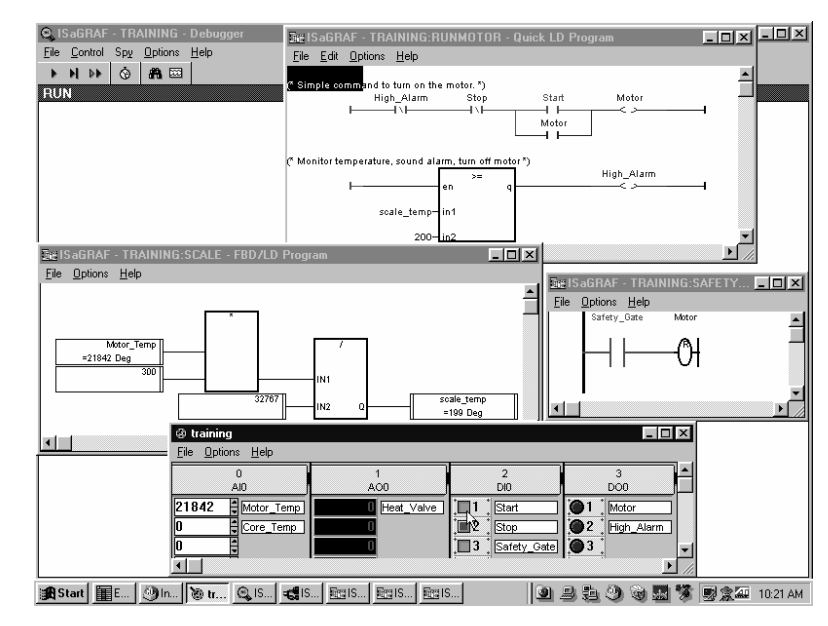

#### 然后 →

从仿真器窗口选择 File, Exit, 退出 仿真方式。

## 在SIXNET Windows Run-time方式运行应用

关于 ISaRUN -- SIXNET Windows

Run-time -- 的更多信息,请参考

SIXTRAK Control Room 软件的在线

1/9

#### 本章我们将要:

- 使用SIXNET Windows Run-time运行您的应用
- 设置 PC/PLC 链接选项
- 使用VersaTRAK I/O仿真器仿真 I/O

#### 本章开始前,您应当:

已经完成了本手册的**编译应用**和**使用仿真器**章节,您的系统必须已经安装SIXNET Control Room软件和SIXNET ISaGRAF Run-time软件。

2

帮助

本例不需要 SIXTRAK硬件, VersaTRAK I/O 仿真器软件将仿真实际 I/O。

#### IOMAP 和 SIXNET WINDOWS RUN-TIME (ISARUN):

由SIXNET ISaGRAF支持的SIXNET ISaRUN run-time软件是在计算机存储器中的ISaGRAF项目和 SIXTRAK I/O数据库或IOmap间的接口。

SIXTRAK项目所建立的Iomap是数据库管理器,提供Windows应用和实际I/O的接口。SIXTRAK Iomaps由SIXNET Control

Room Iomap工具创建。

lomap主窗口包含一个用户组态 表格,可创建与远程站交换的 I/O类型和数量。lomap使用这 个信息在DLL (动态连接库)设置 数据数组合查询远程站的扫描任 务。ISaGRAF和其他 Windows 程序可通过DLL访问Control Room数据库中的I/O。

关于Iomap和ISaRUN的更多信息 请参考SIXNET在线帮助。

|          |                                                                  |                | I/O Type<br>Tag Name                         | St                       | tation Tag<br>Name                       | Register<br>Count           | Update<br>Action                     |                          |        |
|----------|------------------------------------------------------------------|----------------|----------------------------------------------|--------------------------|------------------------------------------|-----------------------------|--------------------------------------|--------------------------|--------|
| 1        | Di                                                               | scret          | e In                                         | SIXTRA                   | < Demo                                   | 8                           | Read Scan                            |                          |        |
| 2        | Di                                                               | scret          | e Out                                        | SIXTRA                   | < Demo                                   | 8                           | Write Scan                           |                          |        |
| 3        | An                                                               | alog           | In                                           | SIXTRAK                  | < Demo                                   | 16                          | Read Scan                            |                          |        |
| 4        | An                                                               | alog           | Out                                          | SIXTRA                   | < Demo                                   | 8                           | Write Scan                           |                          |        |
| 5        | 1                                                                | Stati          | on Definitions                               |                          |                                          |                             |                                      |                          | X      |
| 6        | $\underline{W}$                                                  | (indow         | <u>E</u> dit <u>D</u> efine <u>H</u> elp     |                          |                                          |                             |                                      |                          |        |
| 7        |                                                                  |                | C4-4 T-                                      |                          | Davidara                                 | Casting                     | Cardina                              | Chatria                  |        |
| 8        |                                                                  |                | Name                                         | 19                       | Device                                   | Number                      | Туре                                 | Flag                     |        |
| <u> </u> |                                                                  | 1              | Local Computer                               |                          | None                                     |                             | IOmap                                |                          |        |
| 11       |                                                                  | 2              | SIXTRAK Demo                                 |                          | Default                                  | 0                           | SIXTRAK                              |                          |        |
| 12       |                                                                  | 3              |                                              |                          |                                          |                             |                                      |                          |        |
| For      |                                                                  | 4              |                                              |                          |                                          |                             |                                      |                          |        |
|          |                                                                  | 5              |                                              |                          |                                          |                             |                                      |                          |        |
|          |                                                                  | 6              |                                              |                          |                                          |                             |                                      |                          |        |
|          |                                                                  | 7              |                                              |                          |                                          |                             |                                      |                          |        |
|          |                                                                  | 8              |                                              |                          |                                          |                             |                                      |                          | •      |
|          | Default Device: Ethernet 🗾 <u>C</u> lose <u>H</u> elp            |                |                                              |                          |                                          |                             |                                      |                          |        |
|          | Allow Duplicate Station Numbers   Auto Load     Auto Load   Sort |                |                                              |                          |                                          |                             |                                      |                          |        |
|          |                                                                  | Each<br>the sl | station requires a u<br>ation's name in othe | inique tag<br>er program | name of up to 20 o<br>s. Select Auto Loa | characters.<br>Id on the De | This tag name m<br>efine menu to loa | nust match<br>ad station | ▲<br>▼ |

#### 开始**:**

双击 图标,打开 Control Room IOmap 软件。

### 然后 →

选择 File, New, IOmap.

然后 →

选择 TRAINING.6pj 项目文件。

点击 **OK**.

然后 →

将lomap命名为 **Training** , 点击 **OK**.

**注意:**在设备窗口,缺省选中**DDE**服 务器。

#### 然后 →

选择 Yes,以便在TRAINING.6pj项 目使用站定义和I/O寄存器。

Control Room自动执行这个步骤。

使用在线帮助查看选项说明。

#### 然后 →

选中 Run an ISaGRAF program, 然 后点击 ISaGRAF Setup.

#### 然后 →

#### 选择 Run ISaGRAF.

在ISaRUN runtime方式运行应用由三种方法:第一种是启动ISaRUN,然后启动ISaGRAF应用;第二种是直接从I/Omap运行已经编译的应用.

#### 然后 →

从Workbench选择 Start Project.

选择 **OK.** 

| File Open                                                                                          | x                    |
|----------------------------------------------------------------------------------------------------|----------------------|
| Set IOmap Name                                                                                     | <u>o</u> k           |
| Enter 10map Name: <u>O</u> K                                                                       | <u><u>C</u>ancel</u> |
| Litaining <u>C</u> ancel                                                                           | <u>H</u> elp         |
| Select an existing IOmap name or assign a new Aname to this IOmap Definition to identify it in the | N <u>e</u> twork     |
| trn1296.6pi                                                                                        |                      |
| List Files of <u>Type:</u> Drives:                                                                 |                      |
| Project Files (*.6pj)                                                                              | -                    |
| IOmaps in Project:                                                                                 |                      |
|                                                                                                    |                      |

| Select Devices Window            | ×                              |  |  |  |  |  |
|----------------------------------|--------------------------------|--|--|--|--|--|
| ✓ Include DDE Server             | DDE Setup                      |  |  |  |  |  |
| ₩ <u>B</u> un an ISaGRAF Program | ISaGRAF Setup                  |  |  |  |  |  |
| De <u>f</u> ault COM Device:     | NULL                           |  |  |  |  |  |
| Run 10map <u>N</u> ow            |                                |  |  |  |  |  |
| <u>V</u> iew IOmap Se            | etup                           |  |  |  |  |  |
|                                  | <u>C</u> ancel<br><u>H</u> elp |  |  |  |  |  |

#### 在 SIXNET Windows Run-time方式运行应用

3/9

### 然后 →

选择 Null作为缺省通信设备 (Default COM Device)。

这样,就可以没有外部 I/O,而在计 算机上运行了。

然后 →

#### 选择 Run IOmap Now.

将会提示您保存组态:选择 OK.

| ISaGRAF File Options | ×                                                              |
|----------------------|----------------------------------------------------------------|
| Project:             | <u>O</u> K<br><u>C</u> ancel<br><u>H</u> elp<br><u>B</u> rowse |
| C:\ISAWIN\APL        |                                                                |

| Select Devices Window            | ×                        |
|----------------------------------|--------------------------|
| ✓ Include DDE Server             | DDE Setup                |
| ₩ <u>R</u> un an ISaGRAF Program | ISaGRAF Setup            |
| De <u>f</u> ault COM Device:     | NULL                     |
| Run 10map <u>N</u>               | ow                       |
| <u>⊻</u> iew 10map Se            | etup                     |
|                                  |                          |
| 5년<br>교험 ISaRun                  |                          |
| About                            |                          |
|                                  | 5 <sub>IEC</sub><br>1131 |
| ISaGRAF Project: No Application  |                          |
| Active IOmap: No Active IOma     | p                        |
| Run-Time Status: No Warnings     |                          |
| Stop Runtim                      | le                       |
|                                  |                          |
| 🛛 🏭 sca 🛛 🗱 Six                  | 閉路 ISa                   |

ISaRUN runtime将自动启动并最小化,并通知你组态已改变。

然后 →

选择 **OK.** 

然后 →

当站定义窗口出现时,选择 Close.

选择 OK, 然后关闭 IOmap.

现在,由三个任务以最小化方式运行:

Control Room Scan Task, DDE Server, 和 ISaRun Windows Runtime.

### 在 SIXNET Windows Run-time方式运行应用

4/9

| <b>然后 →</b><br>从TRAINING程序管理窗口,选择<br>Debug, Link Setup. | SaGRAF - TRAINING - P     File   Make   Icols   Debug   D     Ein   Imil 谷 (D):   Debug   D     Begin:   Imil Imil Imil Imil Imil Imil Imil Imil | rograms □ X<br>ptions Help<br>e<br>tup |
|---------------------------------------------------------|----------------------------------------------------------------------------------------------------|----------------------------------------|
| 然后 →                                                    | PC-PLC link parameters                                                                                                    | ×                                      |
| 在通信口旁的下拉条选择 SIXNET.                                     | Target Slave Number:                                                                                                    | 1 <u>0</u> K                           |
| 然后 →                                                    | Communication port:                                                                                                    | SIXNET Cancel                          |
| 点击 Setup.                                               | Control                                                                                                    | <u>S</u> etup                          |
|                                                         | l ime out (seconds):                                                                                                    |                                        |
|                                                         | neules.                                                                                                    |                                        |
| ·<br>伏后 →                                               | Communication S                                                                                                    | etup 🗙                                 |
| 选择 Windows Run-time.                                    | Target System                                                                                                    |                                        |
| 点击 <b>OK</b> .                                          |                                                                                                    | Run-time Cancel                        |
| 点击 <b>OK</b> .                                          | O Sixtrak <u>G</u>                                                                                                    | ateway <u>H</u> elp                    |
|                                                         | Communicatio                                                                                                    | m to Station-                          |
|                                                         | © <u>S</u> ingle Ga                                                                                                    | ateway Mode                            |
|                                                         | C <u>N</u> etwork                                                                                                    | Mode                                   |
|                                                         |                                                                                                    |                                        |
|                                                         | Device:                                                                                                    | COM1                                   |
|                                                         | S <u>t</u> ation Name:                                                                                                    | ET_Gateway                             |
|                                                         | Select Sixn                                                                                                    | et Project <u>Fi</u> le                |
|                                                         |                                                                                                    |                                        |
| 然后 →                                                    | 🔍 ISaGRAF - TRAINING -                                                                                                    | Debugger                               |
| 从主菜单选择 <b>DeBug</b> , <b>DeBug</b> .                    | File Control Spy Options                                                                                                    | Help<br>A Marine 1991                  |
|                                                         | No application                                                                                                    |                                        |
| 你将看到调试器窗口出现,但没有应用。                                      |                                                                                                    |                                        |

### 然后 →

SIXNET北京代表处

选择 File, Download 并选择 Download × **ISA86M Windows Runtime.** ISA68M: Run-time for SIXNET gateway ISA86M: Run-time for Windows (3.1, 95 or NT) 然后 → Application symbols 点击 Download. 观察下载过程,并注意状态条变为 Run. **Download** Cancel - ISaGRAF - TRAINING - Debug programs  $\rightarrow$ - 🗆 × <u>File Tools Options Help</u> 调试器也将程序管理窗口以调试方式 B m ⊗ m v ⊑ ¥ 打开。本手册也学习调试器的使用。 🕮 Scale Begin: RunMotor End: 🖭 Safety Begin: Scale (Function Block Diagram)

#### 用VERSATRAK I/O将仿真I/O链接到 IOMAP

现在应用在SIXNET ISaRun Windows run-time下运行。可以象在I/O仿真器一样观察应用状态。

在程序管理-调试方式窗口双击图标 打开 **RunMotor** 程序。

#### 然后 →

在程序管理-调试方式窗口双击图标 打开 Scale 程序。

| 🔍 ISaGRA                   | F - TRAINING           | - Debugger    |        |           |            |
|----------------------------|------------------------|---------------|--------|-----------|------------|
| <u>File</u> <u>C</u> ontro | I Sp <u>y O</u> ptions | <u>H</u> elp  |        |           |            |
| @))) ≈                     | • • • •                | 🔅 👫 🖾         |        |           |            |
| RUN                        | allowed=0              | curre         | nt=0 r | naximum=1 | overflow=0 |
|                            |                        |               |        |           |            |
|                            |                        |               |        |           |            |
| -⊜ISaGRA                   | F - TRAINING           | - Debug progr | ams    |           |            |
| <u>File T</u> ools         | Options <u>H</u> elp   |               |        |           |            |
|                            | 8 💷 Vo 🗠               | \$ ¥          |        |           |            |
| Begin:                     | 🖭 Sc                   | ale           |        |           |            |
|                            | HIN Ru                 | nMotor        |        |           |            |
| End:                       | 🖭 Sa                   | fety          |        |           |            |
|                            |                        |               |        |           |            |
| Begin: Sca                 | le (Function Bloc      | ck Diagram)   |        |           |            |

VersaTRAK I/O Simul... 💌

6/9

VersaTRAK I/O仿真器是一个调试应 用时仿真实际I/O的工具。

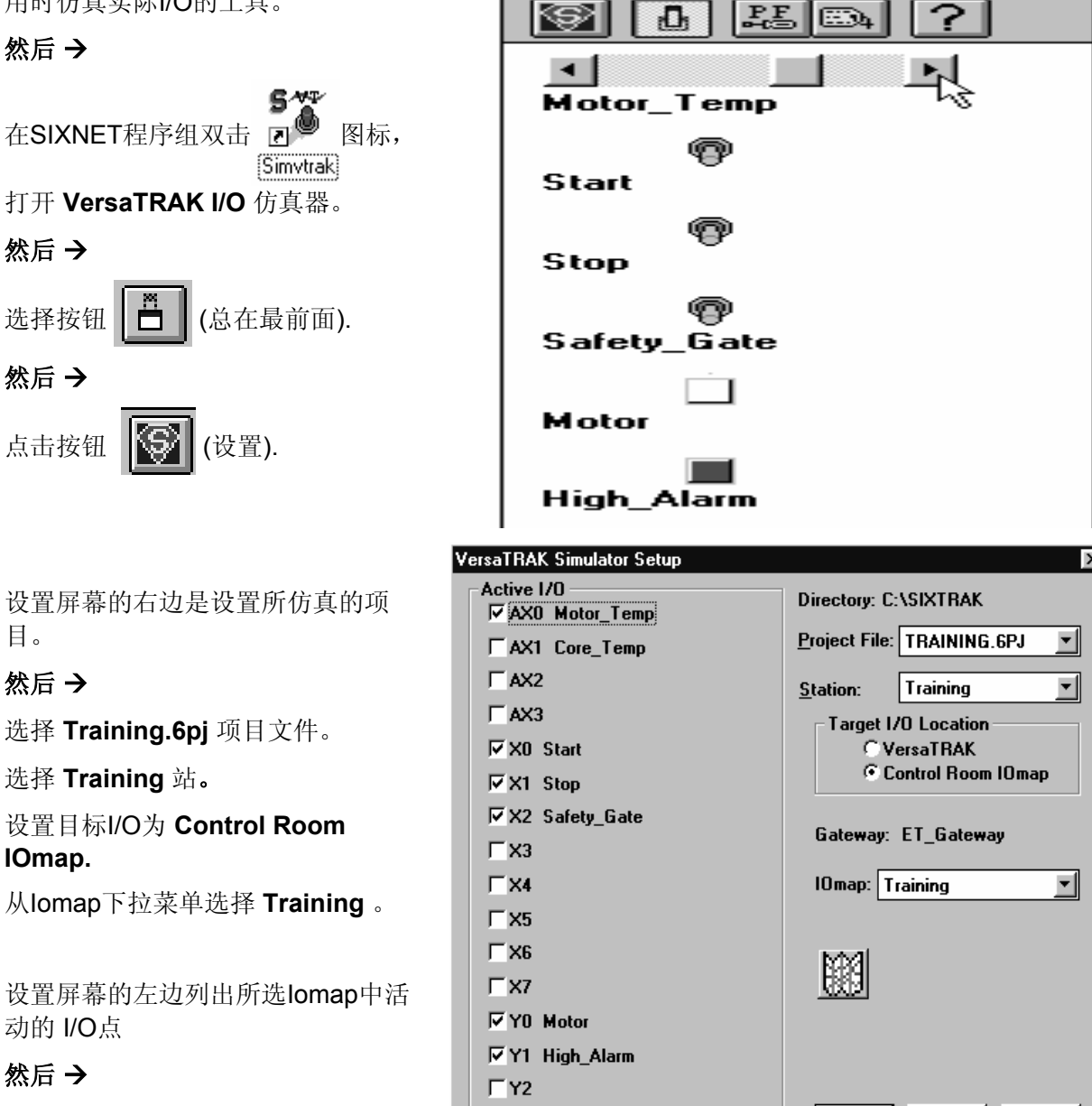

**∏** Y3

选择: Motor\_Temp, Start, Stop, Safety\_Gate, Motor, High\_Alarm,

然后点击 Apply.

Apply

<u>C</u>ancel

<u>H</u>elp

### 在 SIXNET Windows Run-time方式运行应用

7/9

#### 然后 →

将RunMotor和Scale程序窗口和仿真 器窗口大小和位置调整,以便可同时 看到。

#### 然后 →

左击 **Safety\_Gate** LED, 使能马达操 作。

#### 然后 →

右击 Start按钮启动马达。

注意:现在,仿真其中**Motor LED** 变亮。

在RunMotor程序中观察 Start接点变为ON (由蓝色变为红色).

#### 然后 →

在仿真器中,向右拉**Motor\_temp** 滑 块。

在Scale程序观察相应数值的变化。

注意:当 scale\_temp 值达到200度 以上时, High\_Alarm 变为 ON 而 Motor 变为 OFF.

然后 →

继续测试您的应用。

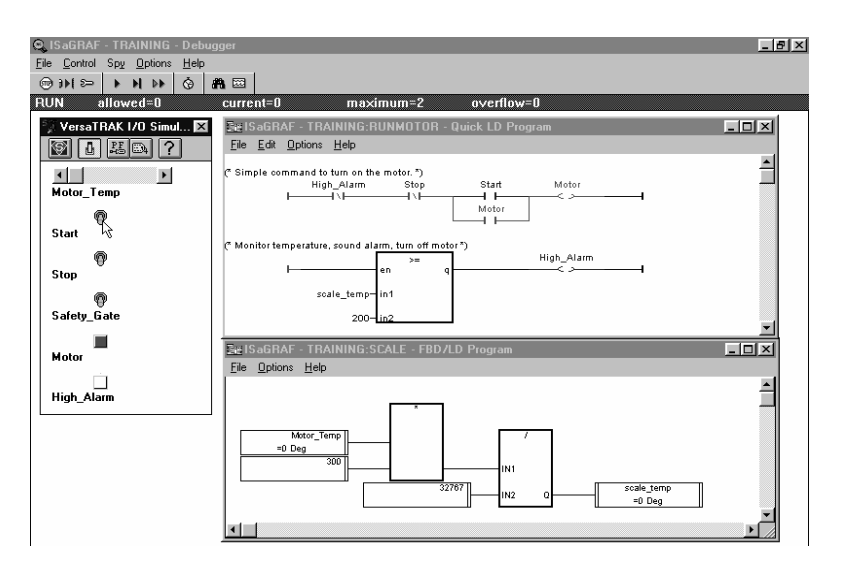

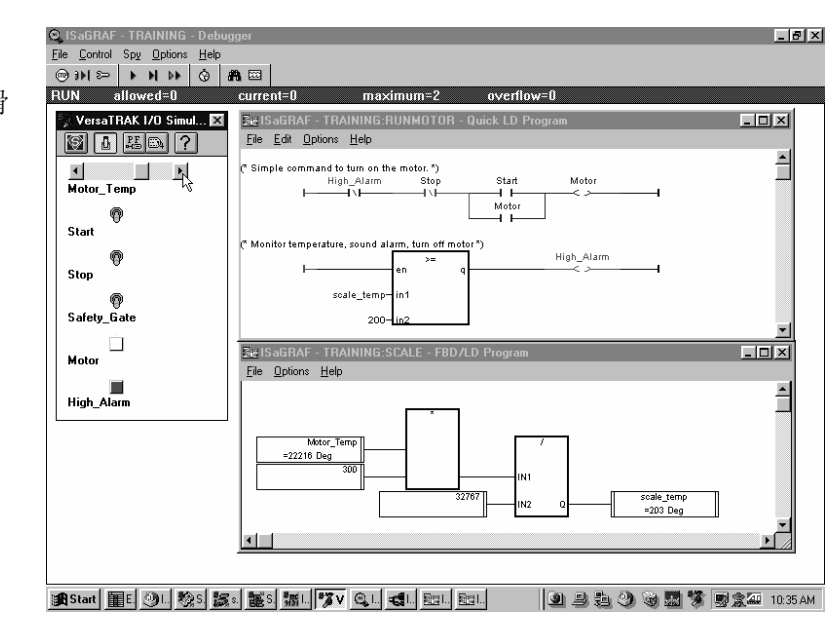

#### 然后 →

完成后,关闭 SIXNET I/O 仿真器。

#### 然后 →

关闭调试器窗口。

#### 进行程序修改

ISaGRAF应用将继续在ISaRUN run-time下运行。您可以关闭ISaGRAF调试器、Control Room Iomap 然后继续编辑ISaGRAF程序。如果改变了程序,应当重新编译并向SIXNET Windows Runtime下载新的版本。

本例假定改变温度由200到250时, High\_Alarm 变为 ON。

#### 开始**:**

双击RunMotor 程序图标打开 RunMotor程序。

#### 然后 →

双击整型输入200,将其改为250.

然后 →

Save, Verify 该程序。

#### 然后 →

退出 RunMotor程序。

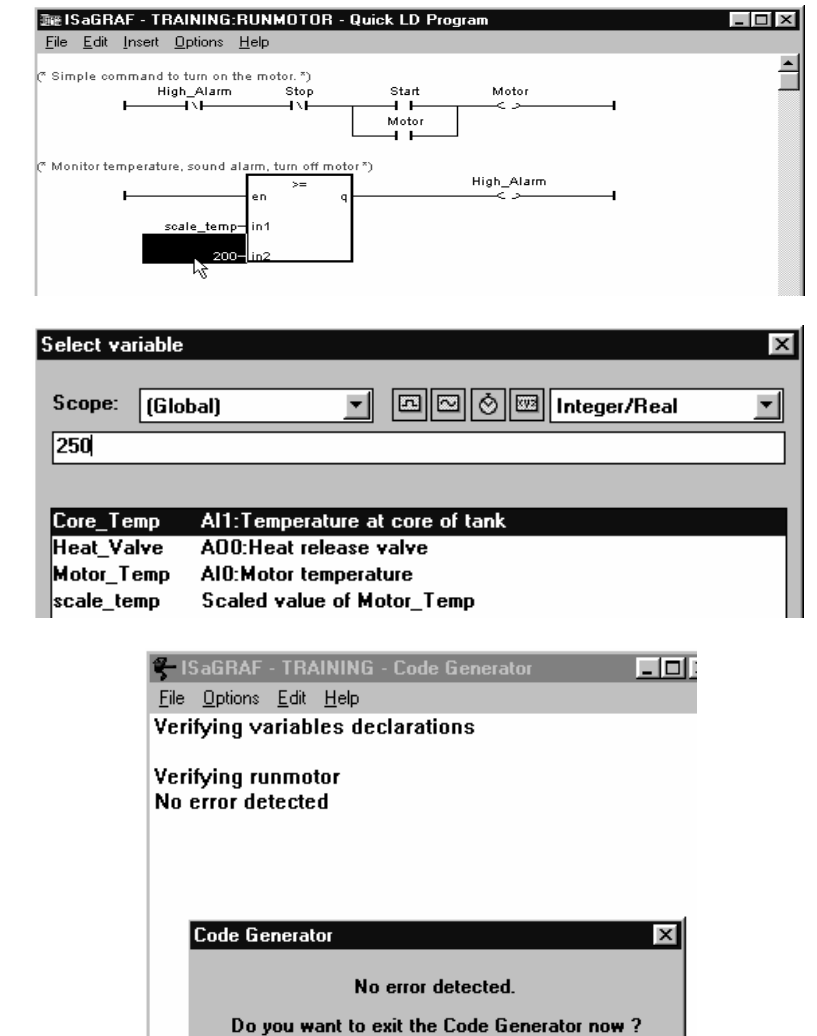

从程序管理窗口选择 Make, Make Application.

#### 然后 →

如果编译是没有错误,退出代码生成器。

Exit

Continue

#### 在 SIXNET Windows Run-time方式运行应用

9/9

#### Warning: different applications X 然后 → 从程序管理窗口,选择 DeBug, Workbench application: OK Version: 5 DeBug. Date: 1/12/97 22:45:15 你将得到提示信息:目标应用与当前 CRC (symbols): 250407222 编译的应用版本不同。 Target application: 然后 → Version: 4 1/12/97 22:15:14 Date: 点击 OK. CRC (symbols): 250407222 🔍 ISaGRAF - TRAINING - Debugger \_ 🗆 × NEXT $\rightarrow$ <u>File Control Spy Options H</u>elp Stop application 0 🖱 🖾 从调试器窗口,选择 File, Update Start application current=0 num=407 overflow=f Download Application. Update application Bealize undate Get version number E<u>x</u>it 然后→ Download updated application X 选择选项 ISA86M: Run-time for ISA68M: Run-time for SIXNET gateway ISA86M: Run-time for Windows (3.1, 95 or NT) Windows (3.1, 95, NT). Application symbols 然后 → 选择 NOW. Update 然后 → O Later • Now 选择 Download. 您将看到下载新的 应用。 <u>D</u>ownload <u>C</u>ancel 按以前的说明打开SIXNET I/O仿真器 并确认程序的改变。.

然后 →

完成后,关闭调试器。

关于调试应用的详细信息,请参考使用调试器章。

详细信息请参考 SIXNET

ISaGRAF 帮助文件

1/6

#### 本章我们将要:

- 使用一个SIXNET可编程控制器运行应用
- 使用VersaTRAK I/O仿真器测试应用
- 设置PC/PLC链接选项

#### 开始本章前,您应当:

已经完成了ISaGRAF Training项目的创建、编译及使用仿真器章节。

完成本章您需要一个SIXNET或 VersaTRAK可编程控制器,不需要其他I/O硬件。如果您想使用ST-Demo演示单元,只需改变将Virtual I/O改为实际 I/O,并向控制器链接和下载组态。

本例使用以太网控制器(ST-GT-ETH-24P),通过计算机COM1口连接到控制器的Plant Floor (RS232)口。如果您的硬件设置不同,只需在Plant Floor项目中做很小的修改即可。下列步骤反映了适当的控制器。

#### 开始**:**

从 TRAINING程序管理窗口选择 Debug, Link Setup.

| - 🗄 ISaGRAF - TR/                       | AINING - Program      | \$           |      | _ 🗆 ×  |
|-----------------------------------------|-----------------------|--------------|------|--------|
| <u>F</u> ile <u>M</u> ake <u>T</u> ools | De <u>bug</u> Dptions | <u>H</u> elp |      |        |
| 6 6 8 10                                | <u>D</u> ebug         | ‱ m)         | ρ⊑ ¥ | ર 🛄 ટૈ |
| Begin: (                                | <u>S</u> imulate      |              |      |        |
| End'                                    | Link setup            |              |      |        |
|                                         | -a Jaicty N           |              |      |        |
|                                         |                       |              |      |        |
| L <u> </u>                              |                       |              |      |        |

#### 然后 →

在通信口选项的下拉框,选择 SIXNET.

这个通信口应当总是SIXNET – 不管 您是使用 ISaRUN run-time 还是可编 程控制器。

| PC-PLC link parameters |   | ×              |
|------------------------|---|----------------|
| Target Slave Number:   |   | <u>D</u> K     |
| communication port.    |   | <u>L</u> ancei |
| Control                |   | <u>S</u> etup  |
| Time out (seconds):    | 2 |                |
| Retries:               | 1 |                |
|                        |   |                |

#### 在SIXTRAK可编程控制器中运行应用

<u>o</u>k

<u>C</u>ancel

X

**Communication Setup** 

Target System

œ

Windows Run-time

Sixtrak <u>G</u>ateway

2/6

#### 然后 →

点击 Setup. 在通信设置的目标系统 中选取 SIXTRAK Programmable Gateway.

然后 →

点击 **OK**.

点击 **OK.** 

#### 然后 →

选择 Debug, Debug.

选择 File, Download,并选择 ISA68M: Run-time for SIXNET gateway. 将会进行下载,下载进程 显示在屏幕上方的状态栏上。

现在,您的应用已经下载到 SIXNET 可编程控制中了。

您可使用 ISaGRAF 调试工具观察应用的 运行。参见使用调试器章。

#### 12 <u>H</u>elp Communication to Station Single Gateway Mode Network Mode Passthru Mode COM1 $\mathbf{T}$ Device: Station Name: ET\_Gateway • Select Sixnet Project File Q ISaGRAF - TRAINING - Debug - I × <u>File Control Spy Options Help</u> ⊕ )) >> ) >> ) >> ) <>> ) < RUN allowed=0 current=0 overflow=0 num=1 - ISaGRAF - TRAINING - Debug programs \_ 🗆 × <u>File Tools Options Help</u> B m ⊗ m w ⊑ ¾ 🖭 Scale Begin: া RunMotor End: 🖭 Safety Begin: Scale (Function Block Diagram) Download X ISA68M: Run-time for SIXNET gateway ISA86M: Run-time for Windows (3.1, 95 or NT) Application symbols <u>Cancel</u> <u>D</u>ownload - I × Q ISaGBAF - TRAINING <u>File Control Spy Options Help</u> RUN allowed=0 overflow=0 current=0 -::ISaGRAF - TRAINING - Debug program \_ 🗆 X File Tools Options Help Begin: 🖭 Scale 🗝 RunMotor B Safety End:

#### 然后 →

在调试方式下,从程序管理器双击程 序图标打开RunMotor程序。

#### 然后 →

在调试方式下,从程序管理器双击程 序图标打开**Scale**程序。

х

-

•

VersaTRAK I/O 仿真器工具允许您即 📡 VersaTRAK 170 Simul... 💌 S. 12 使在没有实际I/O情况下,将其发送 到SIXNET 控制器。 - | <u>Þ</u>l Motor\_Temp 然后→ P Start 双击 🕤 打开 VersaTRAK I/O 仿真 P Simvtrak Stop 器。 P Safety\_Gate 然后 → Motor 选择 📳 (总在最前). High\_Alarm 🛐 (设置)图标。 点击 设置屏幕的右栏是仿真器使用项目选 VersaTRAK Simulator Setup Active I/O 项。 Directory: C:\SIXTRAK AX0 Motor\_Temp Project File: TRAINING.6PJ □ AX1 Core\_Temp 然后→ □ AX2 Training Station: 选择 Training.6pj 项目文件。 ∏ AX3 Target I/O Location ▼X0 Start • VersaTBAK 选择 Training 站。 C Control Room 10map 🖂 X1 Stop 设置目标 I/O 位置为 VersaTRAK. ▼X2 Safety\_Gate **Computer Com Port: □** X3 Com Port: - I 选择适当的计算机通信口(如COM CEthernet ∏X4 Control Room 1)。 ∏ X5 VersaTRAK Com Port ∏ X6 设置 VersaTRAK 作为主Plant Floor • Main Serial Port C Plant Floor Port E X7 通信口。 C User Port 1 V0 Motor C User Port 2 设置屏幕的左栏是该站所有可用I/O C Ethernet V1 High\_Alarm 点列表。 TY2 Low\_Alarm **□** Y3 Apply <u>C</u>ancel <u>H</u>elp

#### 然后 →

选择: Motor\_Temp, Start, Stop, Safety\_Gate, Motor, High\_Alarm,

再选择 Apply.

#### 在SIXTRAK可编程控制器中运行应用

4/6

#### 然后 →

调整 RunMotor、Scale程序窗口和仿 真器窗口的尺寸和位置,以便可同时 观察到。

#### 然后 →

在仿真器窗口左击**Safety\_Gate**,使能马达操作。

#### 然后 →

在仿真器窗口右击 **Start** , 启动马达。

注意:此时仿真器中 **Motor LED** 变 亮 (**True**)。

如果您有一个ST-Demo演示单元,则 ST-DO-DCI-08 的第一个指示灯变 亮。

#### 然后 →

在仿真器中,向右拖动 **Motor\_temp** 滑条。

在Scale程序窗口观察scale\_temp 值,当它升到 200 度以上时:

High\_Alarm 指示灯变亮。

如果您有ST-Demo演示单元,则**ST-**DO-DCI-08 的第二个指示灯变亮。

马达状态灯变灭。

#### 然后 →

继续测试你的应用。

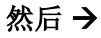

完成后,关闭 SIXNET I/O 仿真器。

#### 然后 →

关闭调试器窗口。

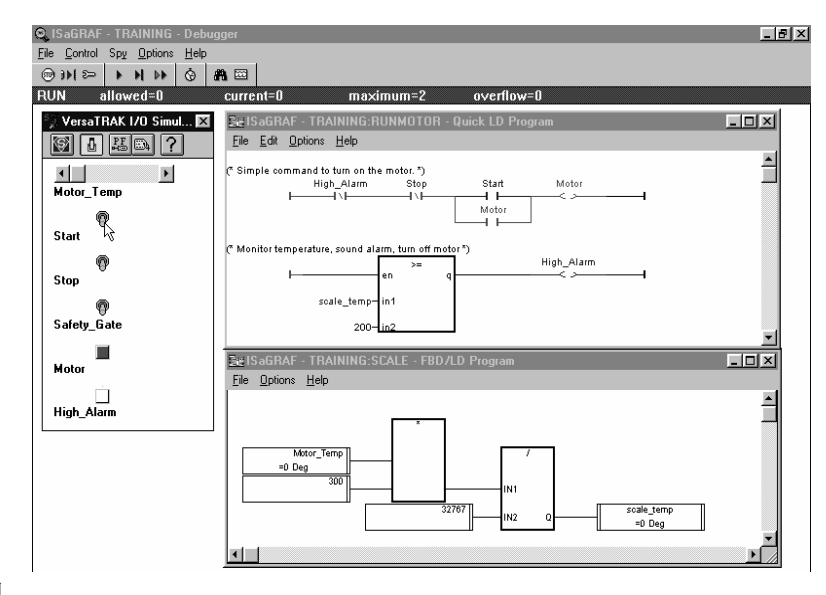

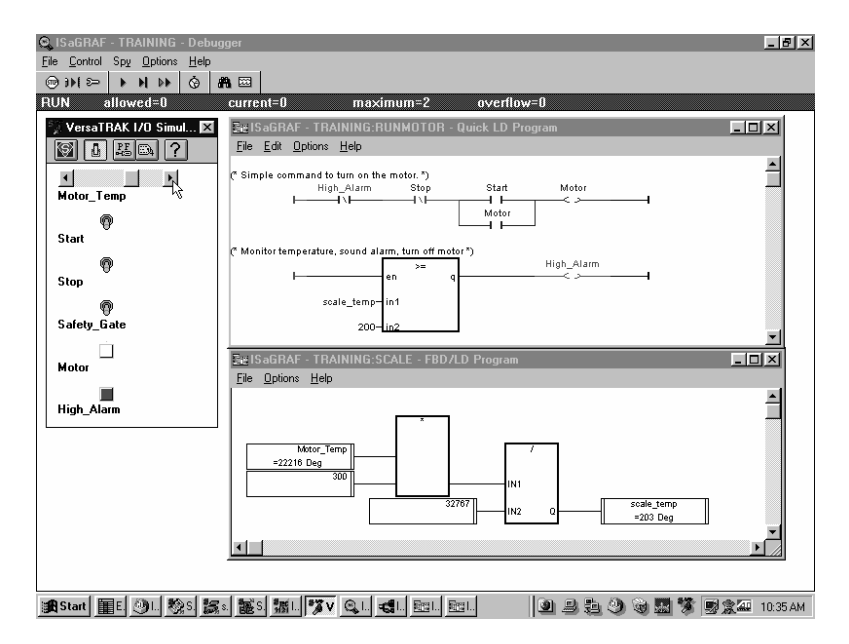

#### 进行程序修改

即使您关闭了ISaGRAF调试器并关闭了计算机,ISaGRAF应用仍然继续在控制器中运行。

如果您继续编辑Training项目,并想实现这个改变,您需要重新编译,并将新版本下载到SIXNET控制器中。在TRAINING程序管理窗口进行这些步骤。

#### 开始**:**

双击RunMotor图标,打开RunMotor jॠ ISaGRAF - TRAINING:RUNMOTOR - Quick LD Program \_ 🗆 X 程序。 <u>File Edit Insert Options H</u>elp 然后 → Simple command to turn on the motor. \*) Stop High\_Alarm Start Motor H -1 \ F < >双击整型输入 200, 将其改为 250. Motor 4 1 然后→ Monitor temperature, sound alarm, turn off motor \*) >= 保存、确认程序。 en scale temp in 1 然后 → 退出 RunMotor程序。 Select variable 🗖 🗠 👌 🚾 Integer/Real Scope:  $\mathbf{T}$ (Global) Ŧ 250 Core\_Temp Al1:Temperature at core of tank Heat\_Valve A00:Heat release valve Motor\_Temp AI0:Motor temperature scale\_temp Scaled value of Motor\_Temp - U X ISaGRAF - TRAINING - Code Generator 然后 → <u>File Options Edit H</u>elp Verifying variables declarations 从程序管理窗口选择 Make, Make Application. Verifying runmotor No error detected 然后退出代码生成器。 Code Generator X No error detected. Do you want to exit the Code Generator now ? Exit <u>C</u>ontinue

#### 在SIXTRAK可编程控制器中运行应用

6/6

#### 然后 →

从程序管理窗口选择 **DeBug**, **DeBug**.

您将得到提示信息,说明目标中运行 的应用与刚编译的应用版本不同。

然后 →

点击 **OK**.

#### 然后 →

从调试器窗口选择 File, Update Application.

然后 →

选择选项 ISA68M: Run-time for SIXNET gateway.

然后 →

选择立即下载 - NOW.

#### 然后 →

选择 Download. 您将看到下载过程。

#### 然后 →

使用VersaTRAK I/O仿真器测试改变 后的程序。

完成后,关闭调试器和仿真器。

关于调试应用,请参考使用调试器章节。

| blications       | x                                                                               |
|------------------|---------------------------------------------------------------------------------|
| on:              | <u> </u>                                                                        |
| 5                |                                                                                 |
| 1/12/97 22:45:15 | .0                                                                              |
| 250407222        |                                                                                 |
|                  |                                                                                 |
| 4                |                                                                                 |
| 1/12/97 22:15:14 |                                                                                 |
| 250407222        |                                                                                 |
|                  | on:<br>5<br>1/12/97 22:45:15<br>250407222<br>4<br>1/12/97 22:15:14<br>250407222 |

| 🔍 ISaGRAF - TRAININ     | G - Debugger    |             |            | _ 🗆 × |
|-------------------------|-----------------|-------------|------------|-------|
| File Control Spy Option | ns <u>H</u> elp |             |            |       |
| Stop application        | ) () <b>m</b>   |             |            |       |
| <u>D</u> ownload        | current=0       | ma×imum=407 | overflow=0 |       |
| Update application      | Į               |             |            |       |
| <u>R</u> ealize update  | ľ               |             |            |       |
| Get version number      |                 |             |            |       |
| Exit                    |                 |             |            |       |

| Download u<br>ISA68M: F<br>ISA86M: F<br>Application | pdated application<br>Run-time for SIXNET<br>Run-time for Window<br>n symbols | gateway<br>s (3.1, 95 or NT) | × |
|-----------------------------------------------------|-------------------------------------------------------------------------------|------------------------------|---|
| Update -                                            | O <u>L</u> ater                                                               | © Now                        |   |
|                                                     | <u>D</u> ownload                                                              | <u>C</u> ancel               |   |

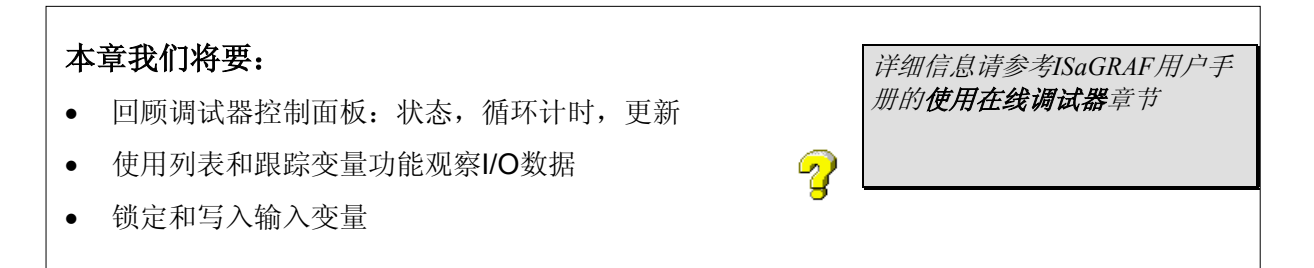

#### 本章开始前,您应当:

已经完成了ISaGRAF TRAINING项目程序的创建和编译,以及本手册撌褂梅抡嫫鲾章。

#### 使用图形调试器:

ISaGRAF调试器允许您观察在三种目标系统的控制应用: ISaRUN Windows run-time, SIXTRAK 控制器,或 ISaGRAF 仿真器。 使用这个强有力的工具,您可以节省大量的开发时间。调试方式下可以 查看模拟值,I/O状态变量,扫描时间等。

| <b>Q</b> , 19 | GaGRAF          | - TR  | AINING  | - Debi       | ıgger |                |            |
|---------------|-----------------|-------|---------|--------------|-------|----------------|------------|
| <u>F</u> ile  | <u>C</u> ontrol | Spy   | Options | <u>H</u> elp |       |                |            |
|               | )) (©           | •     | H DF    | Ô            | #1 🖾  |                |            |
| RUI           | s I             | illow | red=0   |              | curre | nt=0 maximum=1 | overflow=0 |
|               |                 |       |         |              |       |                |            |
|               |                 |       |         |              |       |                |            |
|               |                 |       |         |              |       |                |            |

启动时,调试器(debugger)自动以 调试方式打开程序管理窗口。调试方 式下,可打开ISaGRAF应用的任何程 序,但是所有的编辑命令被禁止。

调试方式下,程序元素(步,变迁, 变量...)以图形或数值显示当前值, 以便容易地跟踪应用的执行。

| 🔍 ISaGRAF -                 | TRAINING - Del                    | ougger                  |           |            |
|-----------------------------|-----------------------------------|-------------------------|-----------|------------|
| <u>File</u> <u>C</u> ontrol | Sp <u>y O</u> ptions <u>H</u> elj |                         |           |            |
| @)))  ≫                     | > N >> 😚                          | #1. 🖾                   |           |            |
| RUN a                       | llowed=0                          | current=0               | maximum=2 | overflow=0 |
|                             | •CISaGRAF ·                       | TRAINING - Debug        | programs  |            |
|                             | <u>File T</u> ools <u>O</u>       | ptions <u>H</u> elp     |           |            |
|                             | 🖹 🖬 😔                             | `ko t≅, ≱v              |           |            |
|                             | Begin:                            | 🖭 Scale                 |           |            |
|                             | =                                 | RunMotor                |           |            |
|                             | Ena:                              | eren Satety             |           |            |
|                             |                                   |                         |           |            |
|                             | Begin: Scale                      | (Function Block Diagram | )         |            |

#### 目标状态和循环定时

| 🔍 ISaGRAF                   | - TR/ | AINING         | - Deb        | ugger |      |       |        |            | - 0 | × |
|-----------------------------|-------|----------------|--------------|-------|------|-------|--------|------------|-----|---|
| <u>File</u> <u>C</u> ontrol | Spy   | <u>Options</u> | <u>H</u> elp |       |      |       |        |            |     |   |
| @ ))( ≫                     | •     | H              | Ô            | #1 🖾  |      |       |        |            |     |   |
| RUN a                       | illow | ed=0           |              | curre | nt=0 | maxim | um=110 | overflow=0 |     |   |
|                             |       |                |              |       |      |       |        |            |     |   |

这是一个调试器主窗口和控制面板 (在调试菜单)。它显示目标应用的全局状态,和执行循环时间的信息。

#### 可能显示的目标状态:

| Logging:            | 正在与目标系统建立通信                    |
|---------------------|--------------------------------|
| Disconnected:       | 不能与目标系统建立通信                    |
| No Application:     | 与目标系统的通信正常,但目标中没有ISaGRAF应用     |
| Application active: | 与目标系统的通信正常,目标中ISaGRAF应用已激活     |
| Run:                | 目标应用以实时方式运行                    |
| Stop:               | 目标应用以循环到循环方式(Cycle to Cycle)运行 |
| BreakPoint:         | 由于遇到断点,目标应用以循环到循环方式运行          |
| Fatal Error:        | 由于发生严重错误,目标应用故障                |

#### 显示的循环时间信息:

| Allowed:  | 程序扫描循环计时,0=以最大速率运行(连续) |
|-----------|------------------------|
| Current:  | 上次完整执行循环计时             |
| Maximum:  | 应用启动后检测到的最大循环          |
| Overflow: | 检测到的超过允许时间的执行循环数       |

所有时间以毫秒计,在仿真方式下不显示时间值。

#### 更多信息请参考ISaGRAF用户手册

#### 关于循环计时:

一般地,程序在目标中以实时方式运行。这意味着执行循环计时由程序条件触发。通过从调试器窗口选择Control, Cycle to Cycle,循环可由用户控制一个一个执行 (用Control, Execute one cycle 命令)。如果在调试时使用Cycle to Cycle方式,可以使用Control, Change cycle timing命令设置允许时间,以毫秒计。

#### 在线修改

ISaGRAF提供在线修改特性,允许用户在过程运行时修改应用。这在中断过程会危及生产或安全的场

SIXNET北京代表处

合是需要的。这个功能必须非常小心地使用。

在ISaGRAF程序管理窗口使用**Debug**菜单命令启动调试器。调试器启动时,先确认在目标系统的应用 是否与最新编译的项目版本一致。

如果您已经修改应用并发出 **Make** 命 令,**ISaGRAF**将通知您新的版本与目 标运行的应用不匹配。

ISaGRAF不自动下载新的版本,请在 调试器窗口使用Download 或 Update 命令下在新的版本。

| <b>K</b><br>7 10:43:51<br>297    |
|----------------------------------|
| 7 10:43:51                       |
| 7 10:43:51 <sup>1</sup> 0<br>297 |
| 297                              |
| 201                              |
|                                  |
|                                  |
| 7 09:48:43                       |
| 297                              |
|                                  |

在线修改时,可从调试器窗口选择 File, Update命令重新编译和下载。

必须选择目标系统,然后可选择立即 更新或以后更新。

系统在线时一些修改不能做,这时, 应当停止应用,然后从菜单选择 File, Download命令。

| 关于在线修改的详细信息, | 请参考 |  |
|--------------|-----|--|
| ISaGRAF用户手册  |     |  |

| Download (<br>ISA68M: I<br>ISA86M: Applicatio | updated application<br>Run-time for SIXNE<br>Run-time for Windo<br>In symbols | n<br>ET gateway<br>ows (3.1, 95 or NT) | × |
|-----------------------------------------------|-------------------------------------------------------------------------------|----------------------------------------|---|
| - Update -                                    | C <u>L</u> ater                                                               | © <u>N</u> ow                          |   |
|                                               | Download                                                                      | <u>C</u> ancel                         |   |

#### 使用监视(SPY)菜单元素:

调试器的监视菜单提供两个便于使用的工具,以便调试时观察 I/O 数据的活动:列出变量(List Variables)和跟踪变量(Trace Variables)。

#### 开始前,应当:

在Windows runtime下运行Training应用,并按照**撛***赦***indows Runtime运行应用** *注*触疺ersaTRAK I/O 仿真器。

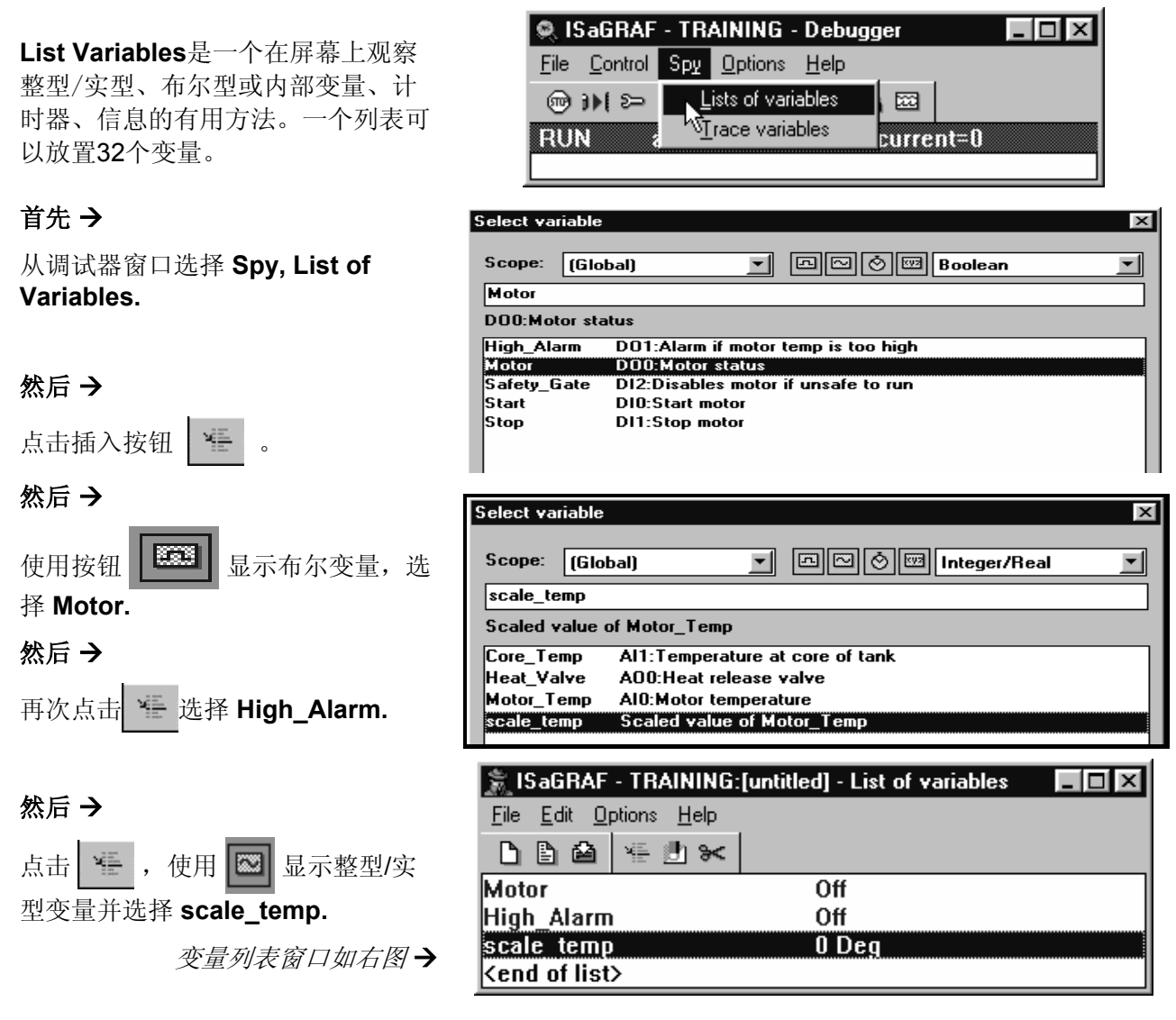

#### 使用在线调试器

5/9

#### 然后 →

在VersaTRAK仿真器上左击 Safety\_Gate使能马达操作。

#### 然后 →

右击Start启动马达。

注意:此时变量列表窗口中Motor为 ON.

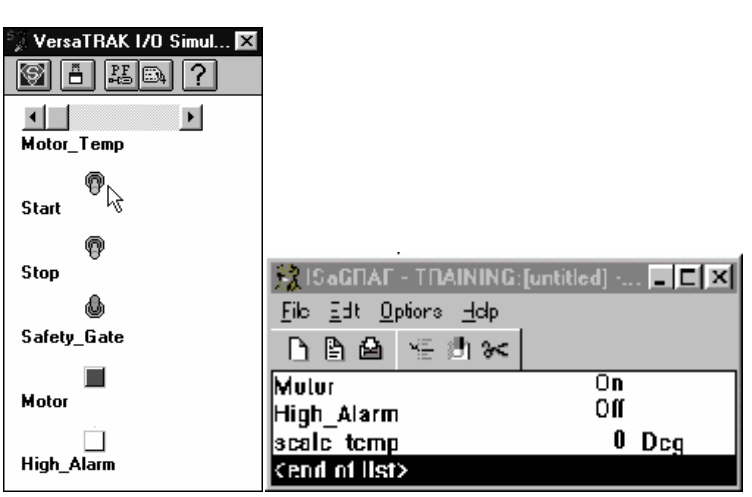

×

<u>File Edit Options Help</u>

🗅 🖹 🖆 🐐 🗄 🛰

🕱 ISaGRAF - TRAINING:[untitled] -... 💶 🗖

Off

On

🗑 🗄 👪 🔶

•

Start

Stop

Motor\_Temp

9

9

۵

#### 然后 →

在仿真器中使用滑动条增加马达温度 (原始值) Motor\_Temp.

#### 然后 →

在变量列表窗口观察变换后的温度值 scale\_temp.

注意: 当scale\_temp达到200度时, High Alarm变为ON 而 Motor 变为 **OFF**。

#### 然后 →

在变量列表窗口左击 Motor 选择 之。

#### 然后 →

点击 按钮选择 Safety\_Gate.

#### 然后 →

使用VersaTRAK仿真器将 Safety\_Gate变为OFF.

然后 →

试着用仿真器启动马达。

由于Safety\_Gate是一个故障检测 器,您将不能启动马达。

#### 然后→

SIXNET北京代表处

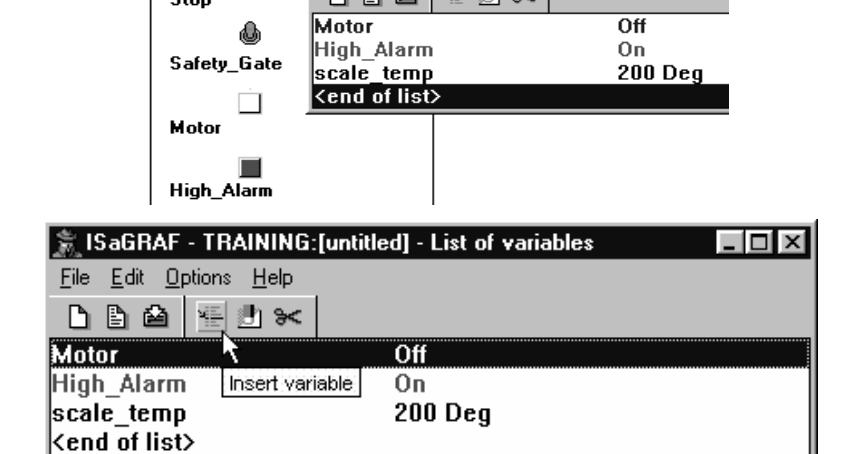

| VersaTRAK I | /0 Simul 🗙                     |                               |  |
|-------------|--------------------------------|-------------------------------|--|
| •           | Þ                              |                               |  |
| Motor_Temp  |                                |                               |  |
| ۵           |                                |                               |  |
| Start       | 😭 ISaGRAF - TRAINING:[u        | intitled] - List of variables |  |
| 0           | <u>File Edit Options H</u> elp |                               |  |
| Stop        | 🗅 🖹 🚔 🖷 🐭                      |                               |  |
| 6           | Safety_Gate                    | Off                           |  |
| Safety Gate | Motor                          | Off                           |  |
| ouroty_dute | High_Alarm                     | Off                           |  |
|             | scale_temp                     | 152 Deg                       |  |
| Motor       | <end list="" of=""></end>      |                               |  |
| High_Alarm  |                                |                               |  |

在变量列表窗口双击 Safety\_Gate, 选择Lock.

这个特性用于在扫描周期锁住输入变量,变量锁住时,ISaGRAF将不写入变量。

### 然后 →

在变量列表窗口双击 Safety\_Gate, 选择ON.

**注意:** VersaTRAK仿真器中该值没有 变化 – 实际的Safety\_Gate寄存器读 数为**OFF**.

ISaGRAF现在覆盖实际的I/O寄存器,显示Safety\_Gate为ON.

#### 然后 →

在仿真器上右击 Start.

在变量列表和仿真器种, Motor 都为 ON.

#### 然后 →

双击 Safety\_Gate选择**Unlock**(解 锁).

观察已锁住的变量表或对所有变量解 锁,请从调试器窗口选择 Control, Unlock all IO Variables。

#### 然后 →

从变量列表窗口选择 File, Save 保存 变量表。

#### 然后 →

将变量表命名为 Motor, 选择 OK.

#### 然后 →

退出变量列表窗口.

| Write bo   | oolean variable |            | ×     |
|------------|-----------------|------------|-------|
|            | variable S      | afety_Gate |       |
| <u>o</u> [ | Off             | On         | 1     |
|            | ock Uni         | ock        | ancel |
| Write bo   | oolean variable |            | ×     |

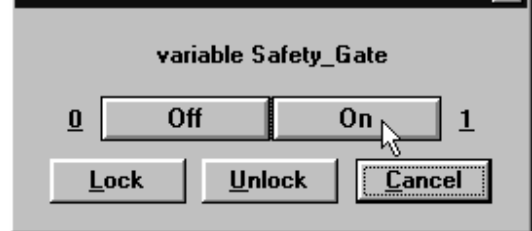

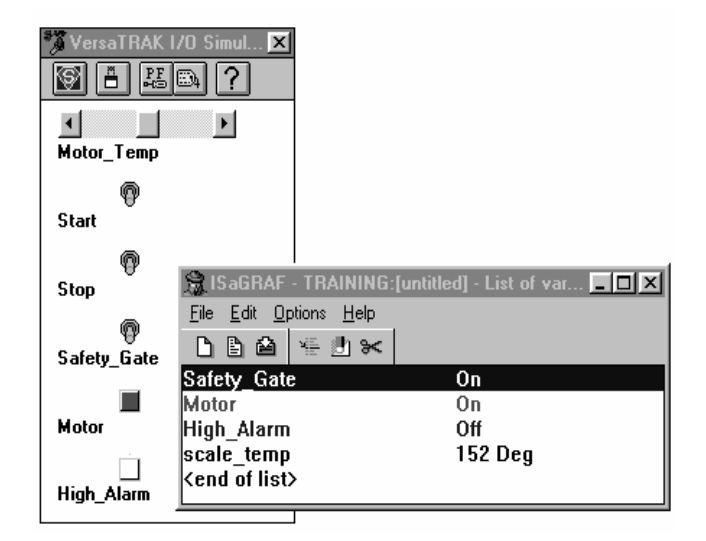

| Save list as | ×              |
|--------------|----------------|
| MOTOR        | ОК             |
| MOTOR        |                |
|              | <u>L</u> ancel |
|              |                |
|              |                |
|              |                |

#### 继续前,应当:

Training应用仍然以Windows runtime方式运行,VersaTRAK I/O仿真器为打开状态。将Safety\_Gate 变为ON、将Motor变为OFF、将Motor\_Temp复位为0.

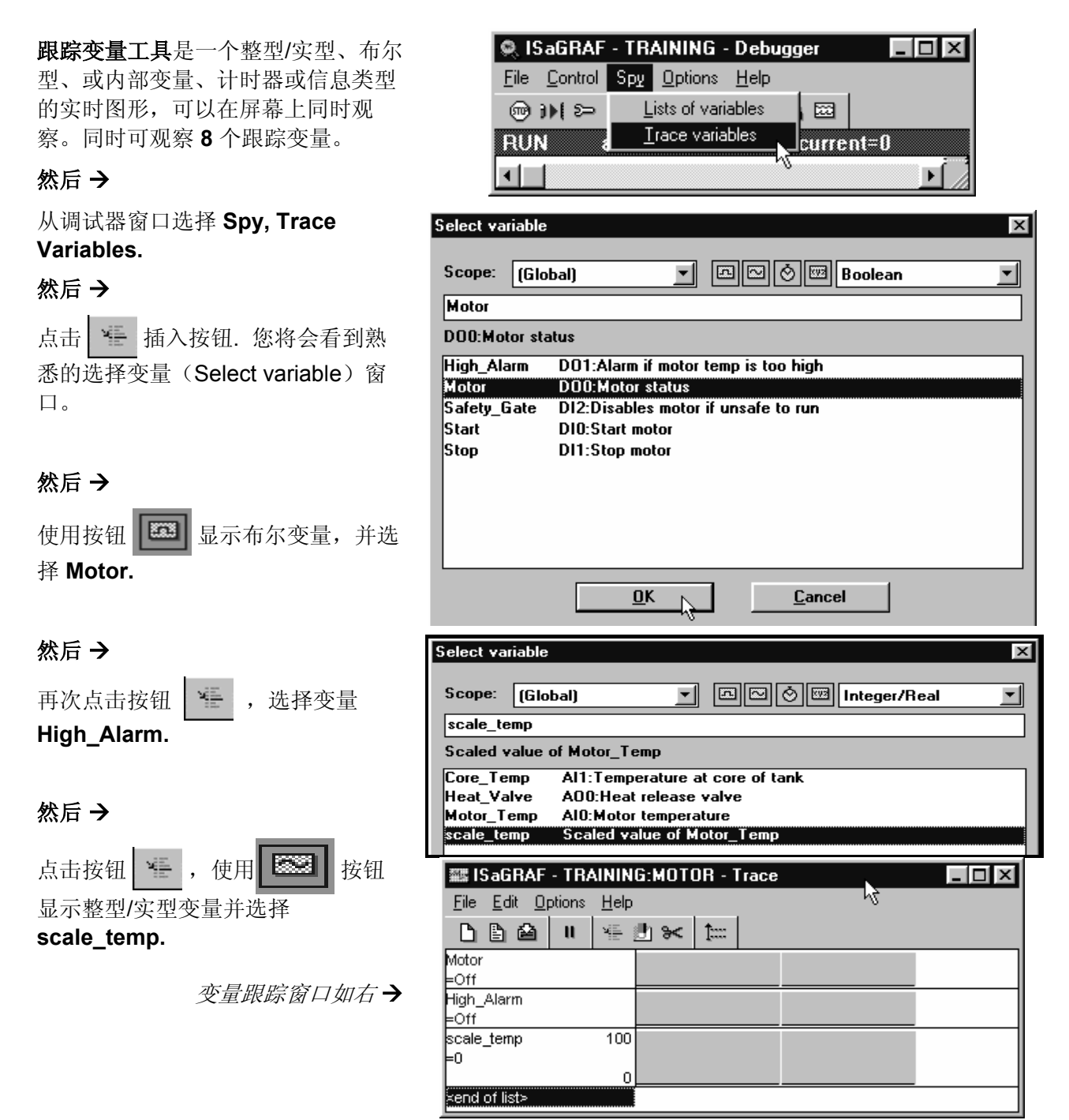

#### 使用在线调试器

#### 8/9

#### 然后 →

点击选中变量 scale\_temp. 使用设置量程按钮 **↓** ,选择量程 为 1-300.

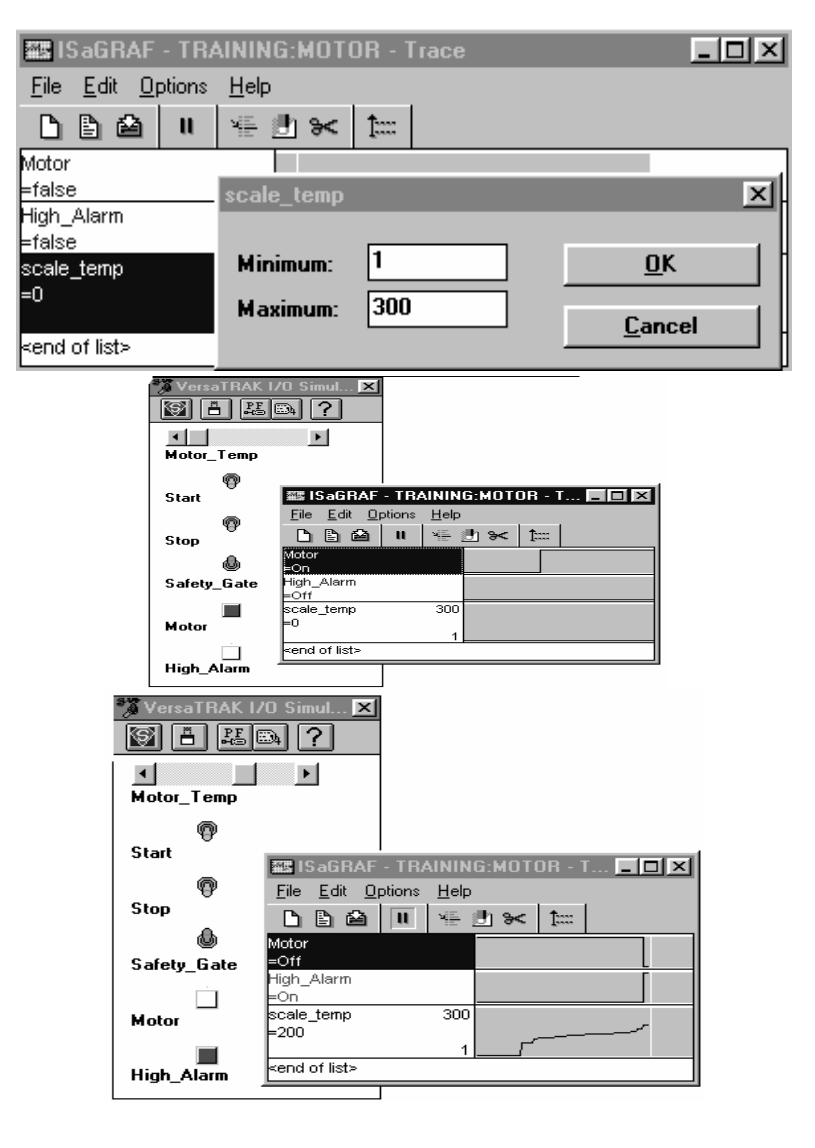

#### 然后 →

使用 VersaTRAK 仿真器启动Motor.

注意:将Motor 变为ON 将立即在跟踪 图上反映为一个上升沿。

#### 然后 →

在仿真器重用滑动条增加马达温度值 Motor\_Temp.

**注意**: 当 scale\_temp 达到 200时, Motor 变为 OFF, 跟踪图立即显示 一个下降沿。

**可同上部分一样锁定输入 – 双击变量,** 选择Lock,然后重新双击变量,写入要 求值。

#### 然后 →

使用 File, Save 命令保存这组跟踪变 量,将其命名为Motor.

退出变量跟踪窗口。

#### 使用调试器的其他工具观察您的应用:

可使用变量字典(**Dictionary**)观察 运行应用的变量的当前状态。

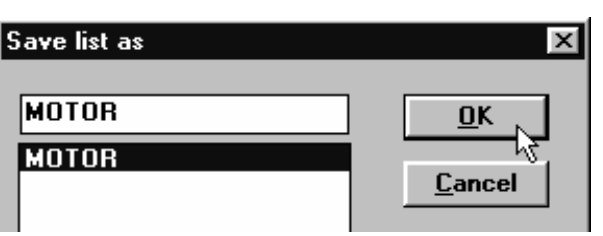
## 使用在线调试器

9/9

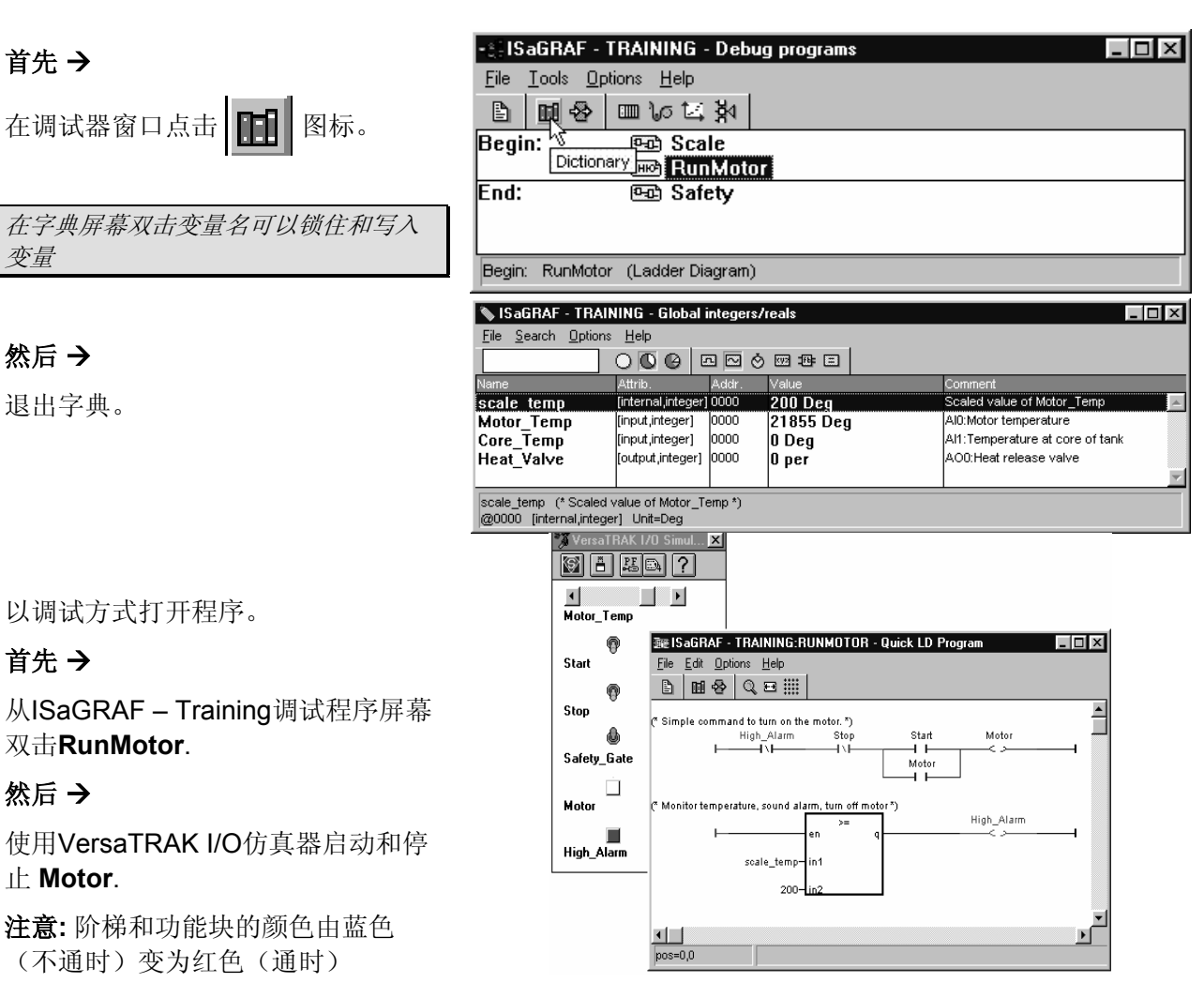

在程序中双击变量名可锁住或写入变量

## 然后 →

退出调试器。

#### 本章我们将要:

- 创建一个ISaGRAF功能块
- 编辑这个功能块
- 在LD/FBD编辑器中的功能块菜单确认之

#### 开始本章前, 您应当:

已经完成了本手册梯形图和功能块图编辑器的使用章节和I/O仿真器的使用章节。

## 关于用户自定义功能块

ISaGRAF允许用户使用<u>ISaGRAF Libraries</u>中的工具创建自定义的功能块。可使用标准的ISaGRAF 快速梯形图、梯形图/功能块图、结构化文本、或指令表程序编辑器创建*用户自定义功能块*,不能使 用顺序功能表编辑器创建。

功能块的编译和任何ISaGRAF程序或函数一样,使用代码生成器。一个库函数或功能块可以有局部变 量和局部定义字。编译后,用户自定义功能块就可在LD/FBD图形编辑器中的功能块窗口被选择了。功 能块的归档应使用 Archive, Function Blocks 命令。

| Parameters - 'ON_OFF'                                  |                                                                                                  | ×                                           |
|--------------------------------------------------------|--------------------------------------------------------------------------------------------------|---------------------------------------------|
| $\begin{array}{ c c c c c c c c c c c c c c c c c c c$ | IT<br>D                                                                                          | <u>O</u> K<br><u>C</u> ancel                |
| Name: DEADBAND<br>Mode<br>© Call<br>© R <u>e</u> turn  | C <u>B</u> oolean<br>& A <u>n</u> alog<br>C <u>B</u> eal<br>C <u>T</u> imer<br>C <u>M</u> essage | <u>I</u> nsert<br>Delete<br><u>A</u> rrange |

上图左上方显示块的参数,有调用参数和返回参数。函数和功能块可有多达**32**个参数(输入或输出)。 一个功能块总是有且只有一个返回参数,它必须与该功能块同名。

## 关于 ON\_OFF 功能块

我们将创建一个功能块,它接收输入变量 (PV) 并判断其值是否在一个范围内,以决定输出的真假。由参数 HIGHPOINT 决定范围的高限,而由 (HIGHPOINT - DEADBAND) 决定范围的低限。

# 如果 PV > HIGHPOINT 则 ON\_OFF = TRUE 如果 PV < (HIGHPOINT - DEADBAND) 则 ON\_OFF = FALSE 如果 HIGHPOINT > PV > (HIGHPOINT - DEADBAND) 则 ON\_OFF = 当前值

注意:如果您没有完成使用本手册的LD/FBD 编辑器章,请先完成。

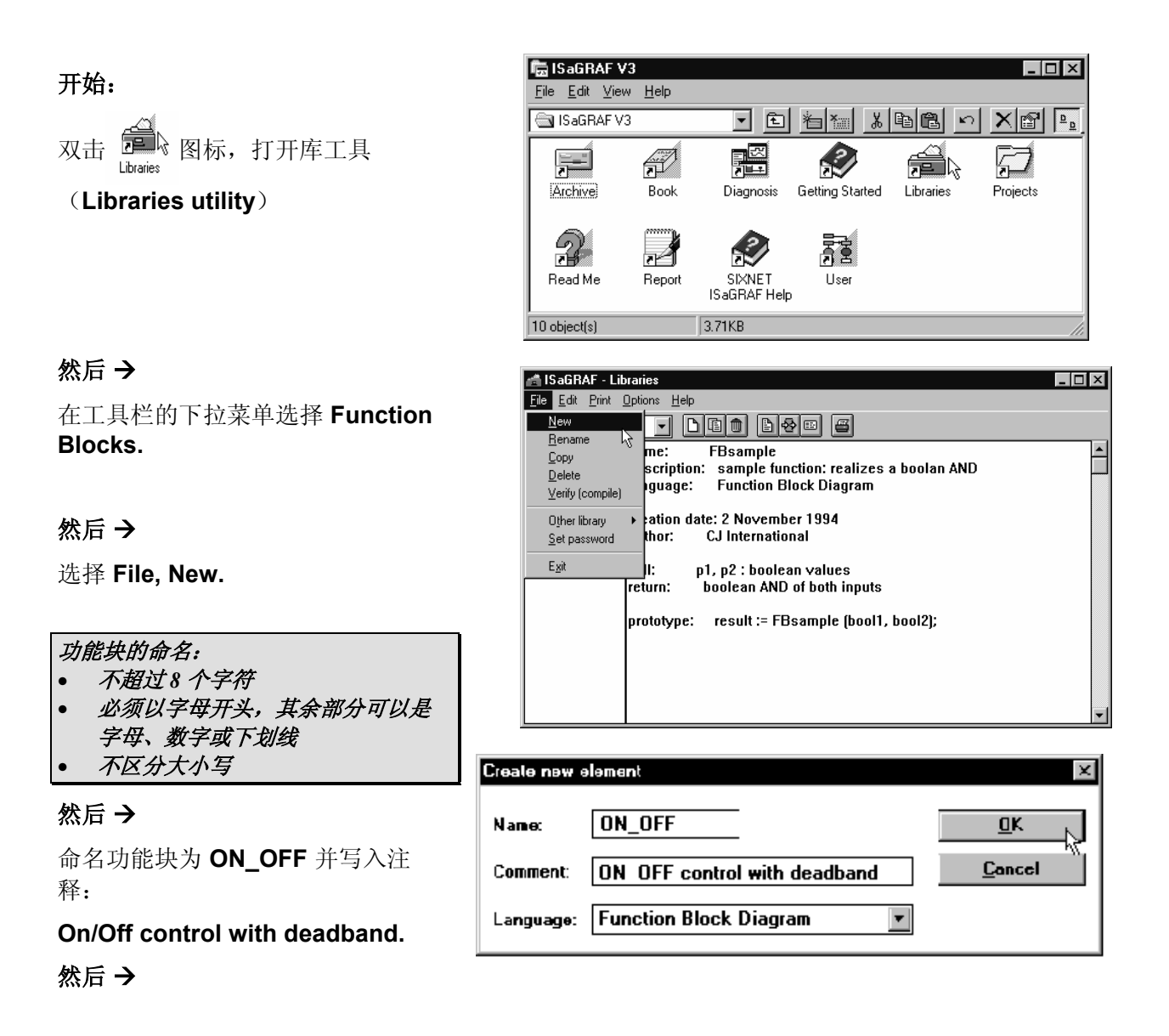

#### 选择 Function Block Diagram 作为 编辑语言。

然后 →

## 选择 **OK**

将出现功能块参数设置窗口。

注意: 在块右边的返回参数

模式设置为 Return.

缺省情况下, ISaGRAF设置类型为模 拟, 由于 ON\_OFF 块要求返回一个 真/假值:

将类型设置为布尔型。

ON\_OFF块有三个输入变量(或调用 变量): PV, HIGHPOINT, 和 DEADBAND.

#### 调用变量名与返回变量名:

- 不超过16个字符
- 首字符必须为字母,其余可以是字
- 母、数字或下划线。
- 不区分大小写。

### 然后 →

点击 **Insert** 按钮三次,插入三个新的 调用参数。

| Parameters - 'ON_OFF'                             |      | ×                                                   |
|---------------------------------------------------|------|-----------------------------------------------------|
|                                                   | LOFF | <u>O</u> K<br><u>C</u> ancel                        |
| Name: ON_OFF<br>Mode<br>Call<br>© R <u>e</u> turn | Type | <u>I</u> nsert<br><u>D</u> elete<br><u>A</u> rrange |

| Parameters - 'ON_OFF'                                     |                                                                                                    | ×                                                  |
|-----------------------------------------------------------|----------------------------------------------------------------------------------------------------|----------------------------------------------------|
| ON_OFF 00<br>01<br>02<br>03<br>→ <u>r</u> ON_01<br>04     | FF                                                                                                    | <u>O</u> K<br><u>C</u> ancel                       |
| Name: Tyr<br>Mode<br>C Ca <u>l</u> l<br>C R <u>e</u> turn | pe<br>C <u>B</u> oolean<br>CA <u>n</u> alog<br>C <u>R</u> eal<br>C <u>T</u> imer<br>C <u>M</u> essage | <u>Insert</u><br><u>D</u> elete<br><u>A</u> rrange |

<u>0</u>K

4 / 11

**注意**: 输入将以在表中出现的相同顺 序出现在功能块上。

### 然后 →

点击名字区,向第一个参数写入名字 **PV**。

PV是块的输入,将模式选择为 Call. 将类型选择为 Analog.

## 然后 →

点击输入01旁的小框,选择下一个参数。

## 然后 →

点击名字区,写入HIGHPOINT.

将模式选为 Call.

将类型选为 Analog.

| Name: $PV$<br>$O_4$<br>$O_4$<br>$O_$ | F<br>C <u>B</u> oolean<br>© A <u>n</u> alog<br>C <u>R</u> eal<br>C <u>T</u> imer<br>C <u>M</u> essage | <u>I</u> nsert<br><u>D</u> elete<br><u>A</u> rrange |
|----------------------------------------------------------------------------------------------------|----------------------------------------------------------------------------------------------------|-----------------------------------------------------|
| Parameters - 'ON_OFF'<br>ON_OFF 00 ← 2 PV<br>01 ← 2 HIGHP<br>02<br>03 → ON_OF<br>04                                                                                                    | OINT<br>F                                                                                             | ∑<br><u>Ω</u> K<br><u>C</u> ancel                   |
| Name: HIGHPOINT                                                                                                    | De<br>C <u>B</u> oolean<br>C <u>An</u> alog<br>C <u>R</u> eal<br>C <u>I</u> imer<br>C <u>M</u> essage | <u>I</u> nsert<br>Delete<br><u>A</u> rrange         |

Parameters - 'ON\_OFF'

ON\_OFF

00

加上最后一个调用参数:

### 然后 →

点击输入**02**旁的小框,选择下一个参数。

在名字区写入**DEADBAND.** 

将模式选为 Call.

将类型选为 Analog.

现在,ON\_OFF块的参数如右图所示。

| Parameters - 'ON_OFF'                                                 |                                                                                          | ×                                                   |
|-----------------------------------------------------------------------|------------------------------------------------------------------------------------------|-----------------------------------------------------|
| 00 ← 2 PV<br>01 ← 2 HIGHPOIN<br>02 ← 2 DEADBAN<br>03 → 1 ON_OFF<br>04 | IT<br>D                                                                                  | OK<br>Cancel                                        |
| Name: DEADBAND Type -<br>Mode<br>© Call<br>© Return                   | C <u>B</u> oolean<br>← A <u>n</u> alog<br>C <u>R</u> eal<br>C Timer<br>C <u>M</u> essage | <u>I</u> nsert<br><u>D</u> elete<br><u>A</u> rrange |

要求变量列表的最后一个是返回参数, 点击排列(Arrange)按钮可自动将返回 参数排列到最下面。

#### 然后 →

选择 **OK.** 

5 / 11

## 然后 →

从ISaGRAF Libraries库窗口,选择 Edit, Technical Note.

这里,您可以将该块的功能、调用参数、返回参数、作者和其他相关信息 整理为文档。

### 然后 →

如右图所示,写入相关信息,然后保 存并退出这个技术笔记编辑器。

#### 然后 →

在ISaGRAF Libraries窗口,双击 ON\_OFF 块程序,可打开熟悉的 LD/FBD编辑器。

确保功能块工具条显示出来,并确保 选择了选项菜单中的 verify Auto Input(检验自动输入)。

#### 首先,我们将设置:当PV大于 HIGHPOINT时,ON\_OFF 为真

然后 →

选择 按钮,在位置(4,3)放置一个输入变量。

### 然后 →

出现选择变量窗口时,使用下拉条选择 **ON\_OFF**.

点击模拟变量选择按钮,确保模拟变 量显示出来。

### 然后 →

选择PV,点击OK

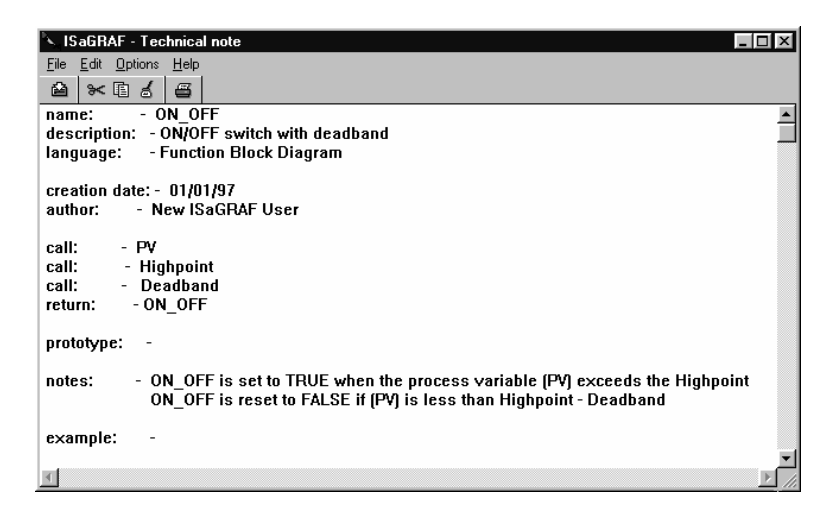

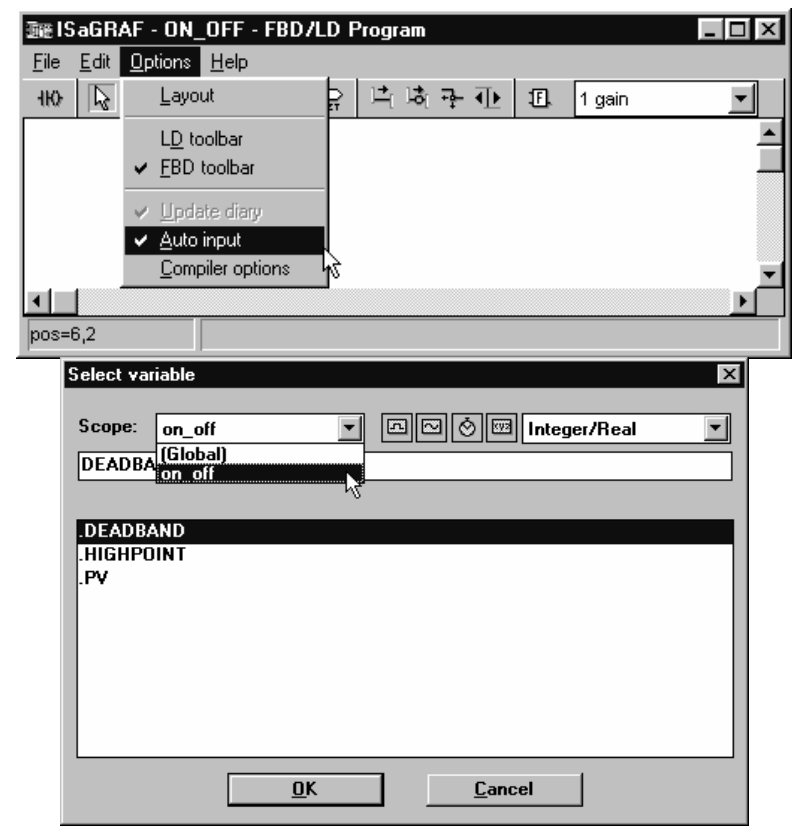

6 / 11

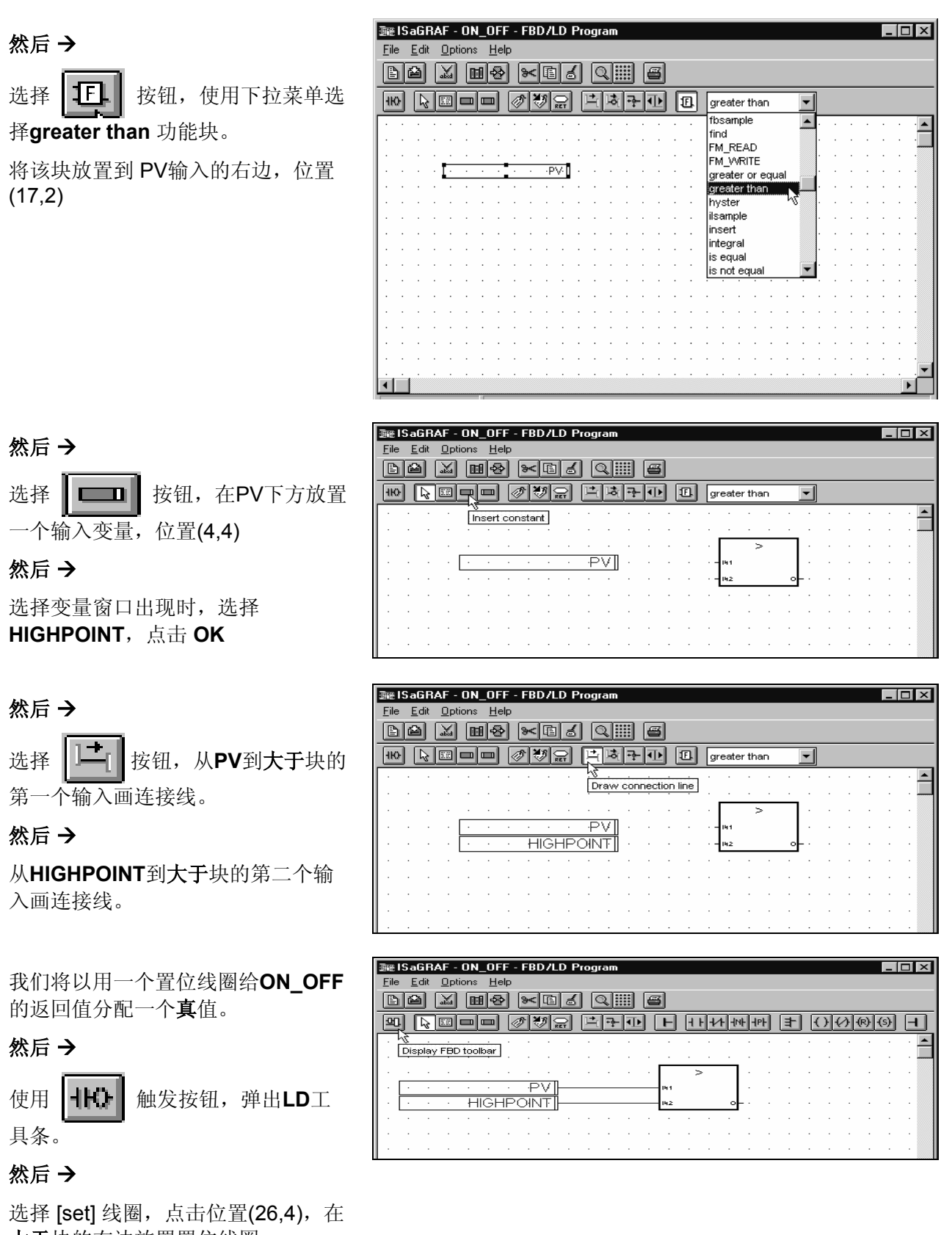

大于块的右边放置置位线圈。

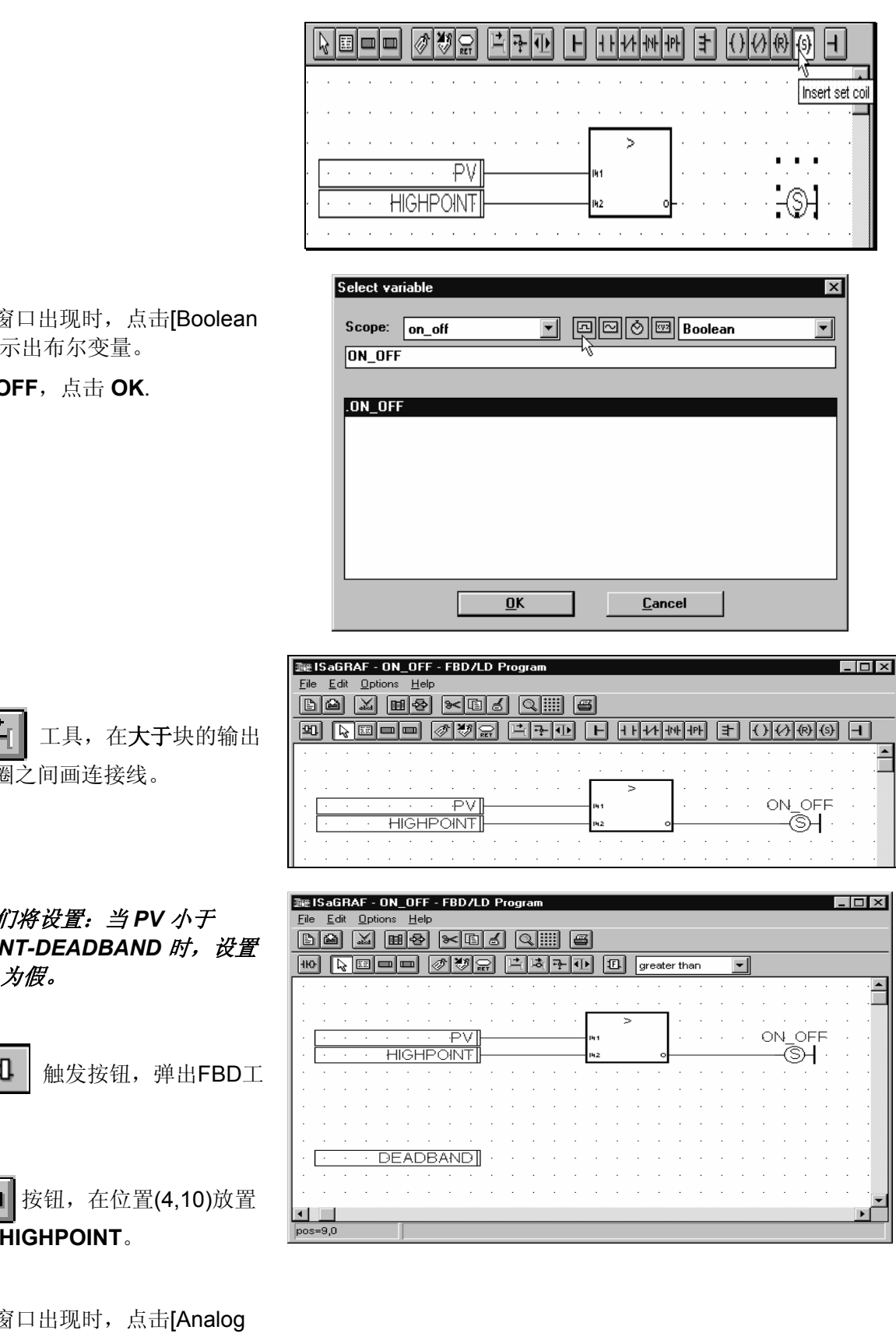

## 然后 →

选择变量窗口出现时,点击[Boolean 按钮],显示出布尔变量。

选择ON\_OFF,点击 OK.

然后 →

选择 与置位线圈之间画连接线。

现在,我们将设置:当PV 小于 HIGHPOINT-DEADBAND 时,设置 ON\_OFF 为假。

然后 →

<u>의</u> 使用 具条。

然后 →

选择 🛄 按钮,在位置(4,10)放置

输入变量 HIGHPOINT。

# 然后 →

选择变量窗口出现时,点击[Analog

按钮],显示出模拟变量。

## 选择 DEADBAND.

### 选择 **OK**

然后 →

从工具条选择 **正** 按钮,使用下 拉菜单选择 **SUB**(减法)功能块。 将该块放置到PV右侧,位置(14,8)

## 然后 →

| 选择 | ]+[ | 按钮,  | 在 <b>DEADBAND</b> |
|----|-----|------|-------------------|
| 和减 | 去块的 | 第二个结 | 谕入间画连接线。          |

| -Jin | € I S                                         | GaG | RA  | F - | ON, | _0F | F- | FBI | D7L | DP | rog | ram  |   |   |     |    |                     |   |     |         |     | _ |   |
|------|-----------------------------------------------|-----|-----|-----|-----|-----|----|-----|-----|----|-----|------|---|---|-----|----|---------------------|---|-----|---------|-----|---|---|
| E    | ile <u>E</u> dit <u>O</u> ptions <u>H</u> elp |     |     |     |     |     |    |     |     |    |     |      |   |   |     |    |                     |   |     |         |     |   |   |
|      |                                               |     |     |     |     |     |    |     |     |    |     |      |   |   |     |    |                     |   |     |         |     |   |   |
| ŀ    | ю                                             | ĥ   | : [ |     |     |     |    | 2 K | 9   | 2  | 1÷  | Lia( | ÷ | · |     | 13 | SUB                 | - | ]   |         |     |   |   |
| F    |                                               |     | •   | ÷   | ·   | ÷   |    |     | •   |    | ·   | ·    |   |   |     |    | SR<br>stackint      | - | •   |         | •   | • |   |
| ·    |                                               |     | •   | ·   | ·   | ·   |    |     | ÷   |    | ·   | ·    |   |   |     |    | stsample            |   | · · |         | •   | • | · |
| Ŀ    |                                               |     |     |     |     |     |    |     |     |    |     |      |   |   |     | >  | SUB                 |   | · · |         |     |   |   |
| ŀ    | Γ                                             |     |     |     |     |     |    | ٠P  | V   |    |     |      |   |   | 141 |    | sxndate k           | 2 | 0   | $N_{0}$ | DEE |   | • |
| Ŀ    | Г                                             |     |     | •   | Н   | IG⊦ | ΗP | ЫN  | ITI |    |     |      |   |   | 142 |    | sxnhold             |   |     | -(3     | ÷Η- |   |   |
| ŀ    |                                               |     |     |     | •   | •   | •  |     |     |    |     |      |   | · | •   |    | sxnonoff<br>sxntime |   | ·   |         |     |   |   |
| Ŀ    |                                               |     |     |     |     |     |    |     |     |    |     |      |   |   |     |    | system              |   | 1 - |         |     |   | • |
|      |                                               | •   | •   | ·   |     | •   | •  | •   | •   | •  | •   | ·    | · | ÷ | ·   | ÷  | tan<br>Tmr          | - |     | •       |     |   |   |

| Īœ   | ISa        | GR/ | ۹F -        | ON   | _0F | FF - | FBI | D7L | DP | rog | ram |   |   |     |            |   |    |   |      |   |   |     |    |   | _ [ | IX  |
|------|------------|-----|-------------|------|-----|------|-----|-----|----|-----|-----|---|---|-----|------------|---|----|---|------|---|---|-----|----|---|-----|-----|
| Eile | • <u>E</u> | dit | <u>O</u> pl | ions | H   | elp  |     |     |    |     |     |   |   |     |            |   |    |   |      |   |   |     |    |   |     |     |
|      | 12         | ) ( | ¥           |      | 12  | è    | *   | Ē   | 5  | ] [ | 2   |   | 8 | 5   |            |   |    |   |      |   |   |     |    |   |     |     |
| ЧK   | 9 [        | R   | E           |      |     |      | 2   | ۶¢  | 2  | 년   | ]ðį | ₽ | ۰ |     | 1          | s | UB |   |      | • |   |     |    |   |     |     |
| ·    | •          | •   | •           | •    |     | •    |     | •   | •  | •   |     |   | · | ·   | •          | · |    | • | ·    | · | • | ·   | ·  | • | •   | · 🔺 |
| ·    |            | •   | •           |      |     |      |     | ·   | ·  | •   |     |   | · | ·   |            | · | •  | • | ·    |   | • | ·   |    |   | •   | •   |
| ·    |            |     |             |      |     |      |     | ÷   |    |     |     |   | · |     | , n        | > |    |   | ·    |   |   | ·   |    |   |     |     |
| ·    | •          | ÷   | ÷           | ÷    |     |      | ٠P  | V   |    |     |     |   |   | 141 |            |   |    |   | ·    |   | 0 | N_  | OF | F |     |     |
| ·    | •          | •   | •           | Η    | IGł | ΗP   | ЛЮ  | IT  |    |     |     |   |   | 142 |            |   | 0  |   | <br> |   |   | -(3 | Ð  |   |     |     |
| ·    | •          |     |             |      |     |      |     | •   |    |     |     |   |   | •   |            |   |    |   |      |   |   |     |    |   |     |     |
| ·    |            |     |             |      |     |      |     |     |    |     |     |   |   |     |            |   |    |   |      |   |   |     |    |   |     |     |
| ·    |            |     |             |      |     |      |     |     |    |     |     |   |   |     |            |   |    |   |      |   |   |     |    |   |     |     |
| ·    |            |     |             |      |     |      |     |     |    | ·   |     | - |   |     |            |   |    |   |      |   |   |     |    |   |     |     |
| ·    |            |     |             |      |     |      |     |     |    |     | 141 |   |   |     |            |   |    |   |      |   |   |     |    |   |     |     |
| ·    | •          | •   |             | DE   | EAE | DB.  | AN  | D   | _  | -   | 142 |   |   | 0   | <b>-</b> . |   |    |   |      |   |   |     |    |   |     |     |
| ·    |            |     |             |      |     |      |     |     |    | . ' |     |   |   |     |            |   |    |   |      |   |   |     |    |   |     |     |
| ·    |            |     |             |      |     |      |     |     |    |     |     |   |   |     |            |   |    |   |      |   |   |     |    |   |     |     |
|      |            |     |             |      |     |      |     |     |    |     |     |   |   |     |            |   |    |   |      |   |   |     |    |   |     | . 🗖 |
| pos  | s=9,0      | )   |             |      |     |      |     |     |    |     |     |   |   |     |            |   |    |   |      |   |   |     |    |   |     |     |

ISaGRAF 允许使用上面的输入变量 HIGHPOINT作为减法块的输入。

### 然后 →

在 HIGHPOINT 和减法块的第一个输入间画连接线。

ISaGRAF自动为新块创建一个分支。

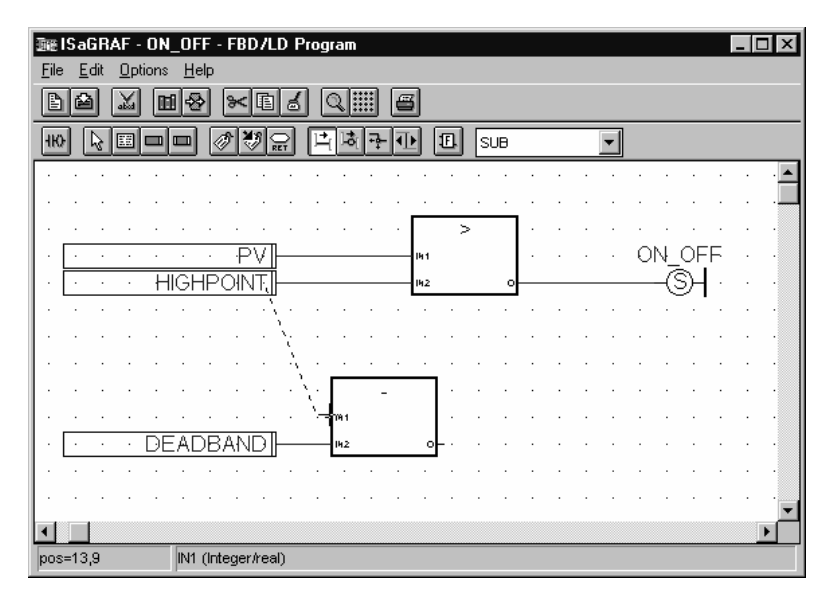

9 / 11

## 然后 →

从工具条选择 **正** 按钮,使用 下拉菜单选择 less than (小于) 功能

块。 将该块放置到 PV 输入的右边,位置 (20,6)

#### 然后 →

选择按钮 , 在 **SUB** 块的输出与 < 块的第二个输入间画连接线。

#### 然后 →

在**PV**与 **<** 块的第一个输入间画连接 线。

我们将使用一个复位(reset)线圈 给ON\_OFF的返回参数分配一个**假** 值。

## 然后 →

使用 **H** 融发按钮, 弹出 LD 工 具条。

## 然后 →

选择 [reset] 工具, 点击位置(26,8), 在**小于**块的右侧放置一个复位线圈。

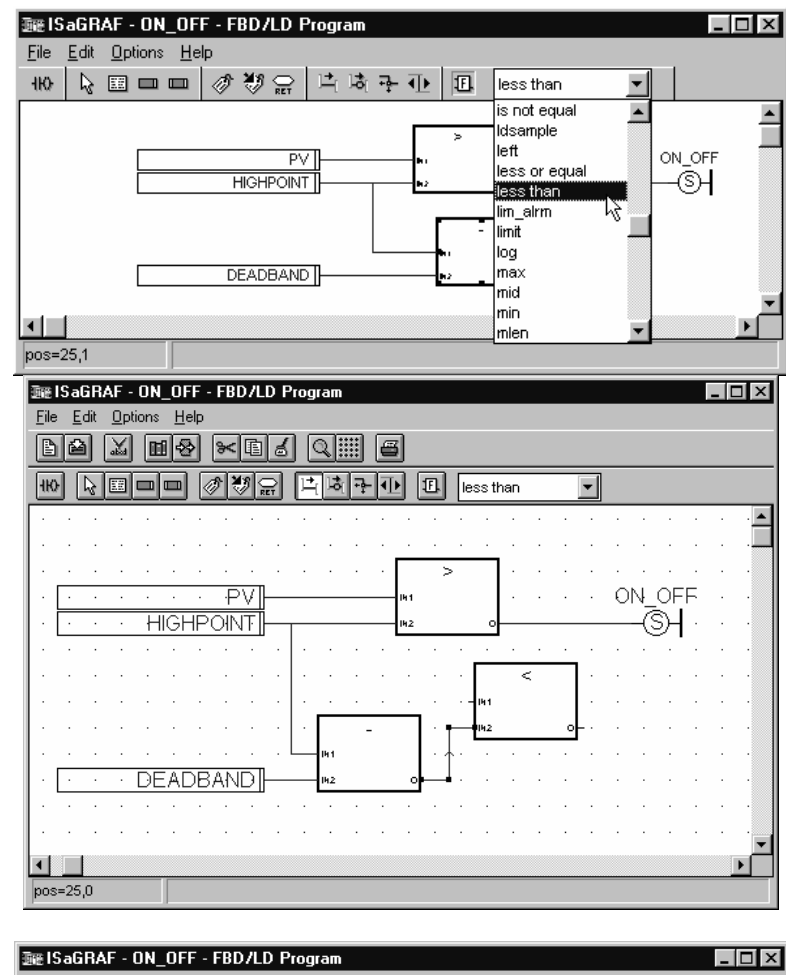

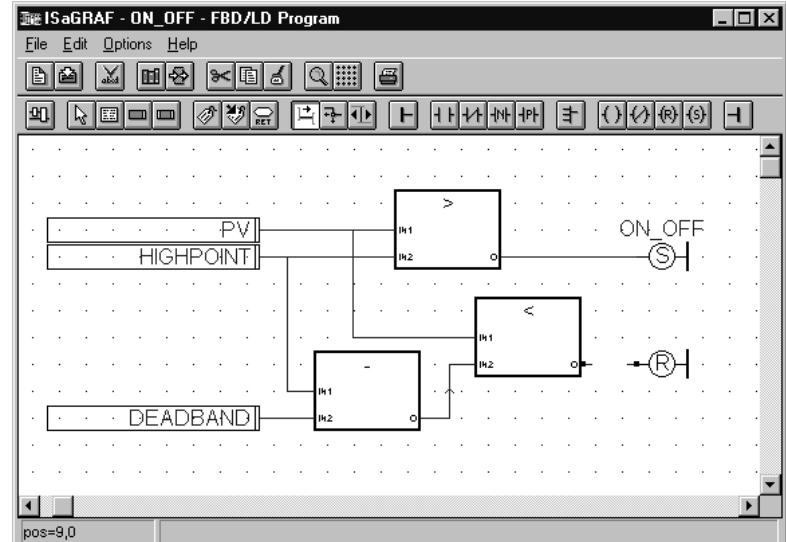

### 然后 →

选择变量窗口出现时,点击[Boolean 按钮],显示出布尔变量。

选择 ON\_OFF 并点击 OK.

10 / 11

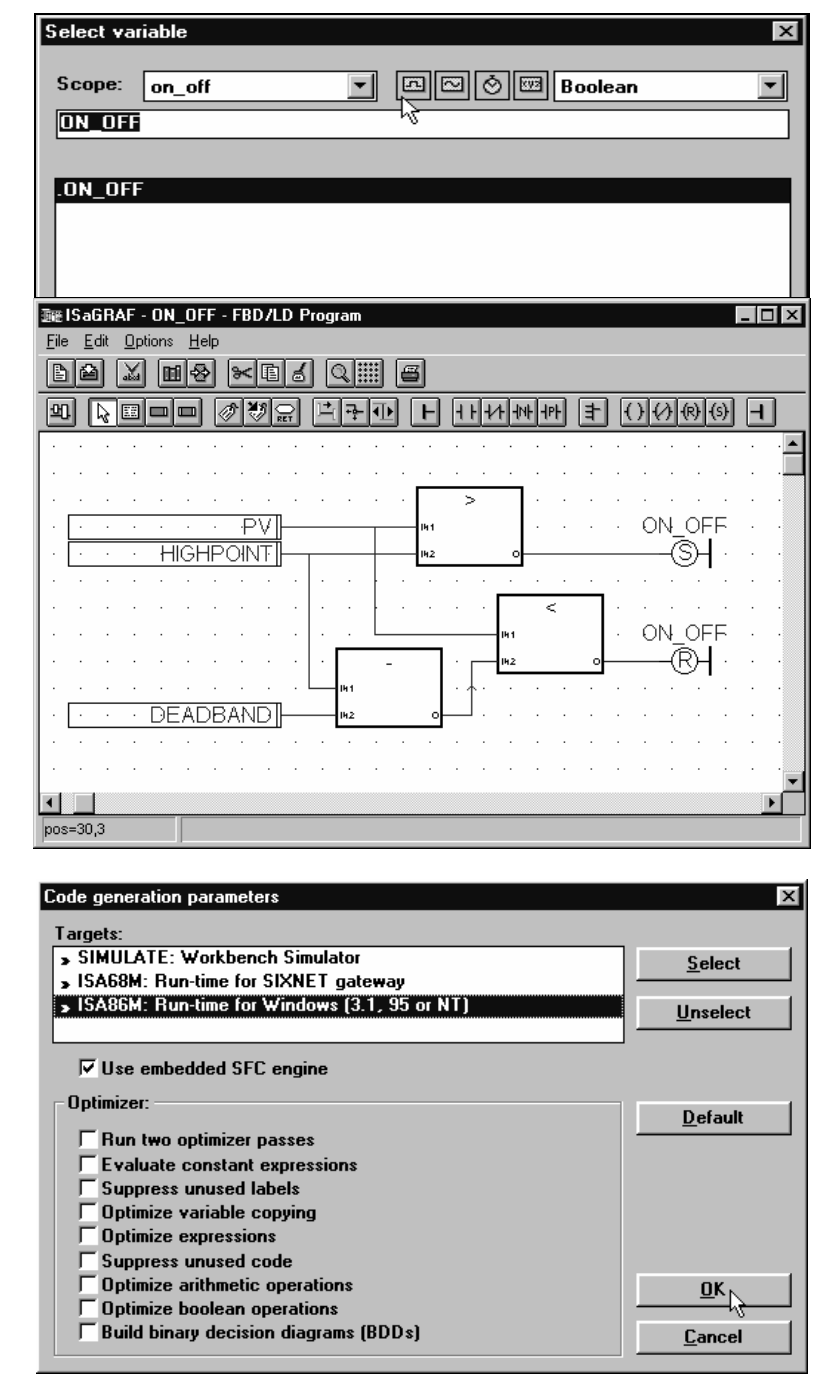

## 然后 →

选择按钮 , 在小于块的输出和复位线圈之间画连接线。

## 然后 →

选择 File, Save

# 然后 →

### 选择 Options, Compiler Options

确保选中所有三种编译目标。

## 编译器选项在本手册其他章节有详细 的讨论。

现在,确保编译器选项如右图所示,选择 **OK** 

# 然后 →

### 选择 File, Verify.

ON\_OFF 块现在被编译,并可以在 您的 ISaGRAF 项目中使用了。

退出代码生成器。

# 然后 →

退出程序和 ISaGRAF Libraries工具。

11 / 11

在 FBD 编辑器中寻找 ON\_OFF 功能 块:

打开 Scale 程序

在 FBD 工具条选择下拉框,选中 ON\_OFF

双击该块,将其放置到程序屏幕任何 地方。

选择 Info 和 Notes ,可看到该块的 说明。

选择 OK 并不保存退出程序窗口。

| 避避ISaGRAF - TRAINING:SCALE - FBD/LD Program                                                 |                                                                           |
|---------------------------------------------------------------------------------------------|---------------------------------------------------------------------------|
| <u>File E</u> dit <u>O</u> ptions <u>H</u> elp                                              |                                                                           |
| ₩ ╠▥▥▥ ◈♥♡의 └₲락⊕ ◧                                                                          | ON_OFF _                                                                  |
| Scales motor temperature to dea 1-300           Motor_Temp]           300]           32767] | Negate not_mask odd ON_OFF Operate  or_mask  pow r_trig rand Real replace |